# CPD情報システム(参加者用) 操作マニュアル

Ver.1.0.2 2025/01

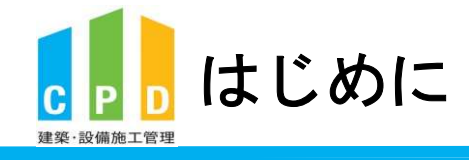

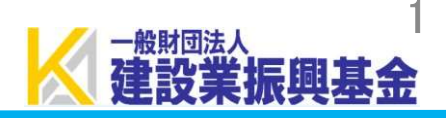

CPD情報システム 参加者用(個人登録)ログインはこちら

### https://jaeic-cpd.jp/login\_user.php

CPD情報システム 参加者用(個人登録)でできること

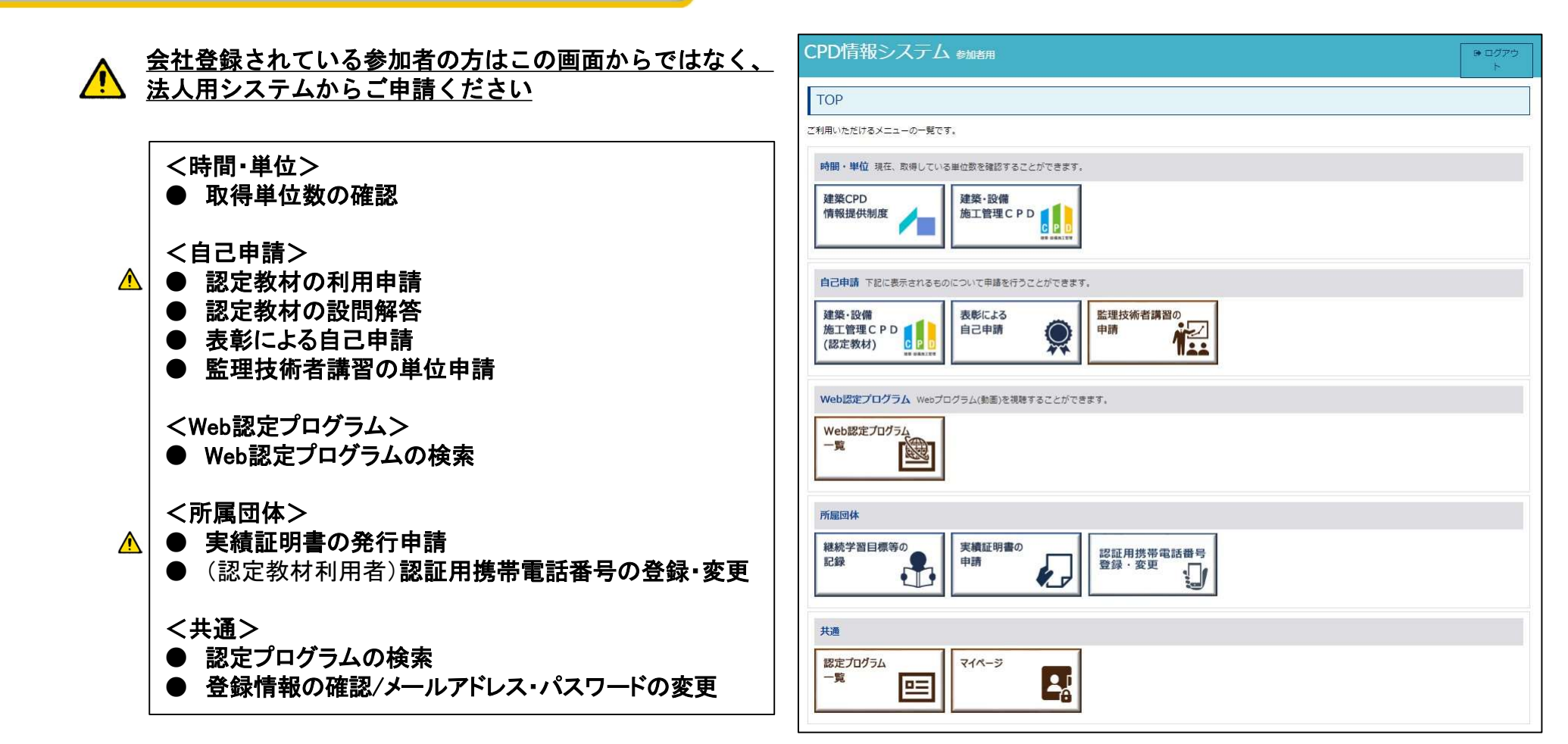

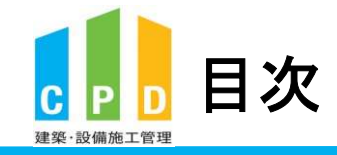

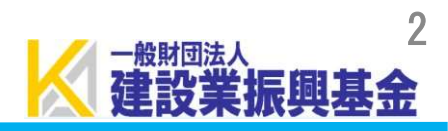

| 1 | <u>認定プログラムの検索方法</u>           | P.3  | 6 実績証明書の発行申請方法<br>経審や入札で必要になった場合に      | P.51 |
|---|-------------------------------|------|----------------------------------------|------|
| 2 | <u>Web認定プログラムの検索方法</u>        | P.10 | 7 メールアドレス・パスワードの変更方法<br>CPDシステムから簡単に変更 | P.69 |
| 3 | <u>認定教材の利用方法</u>              | P.17 | 8 <u>メモ機能</u>                          | P.80 |
| 4 | <u> 監理技術者講習の単位申請方法</u>        | P.32 | 9 <u>登録情報の変更・退会方法</u><br>申請書を記入して提出    | P.84 |
| 5 | 取得単位数の確認方法<br>現在の取得単位数を確認できます | P.46 |                                        |      |

1. 認定プログラムの検索方法

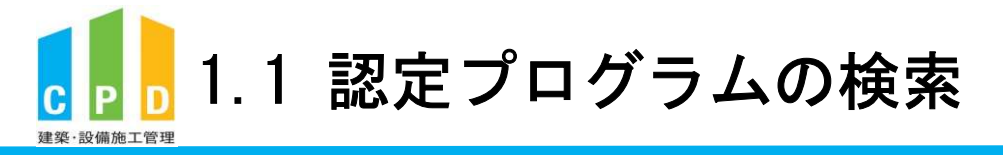

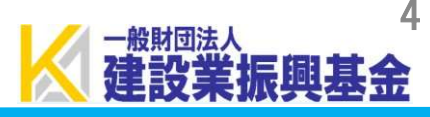

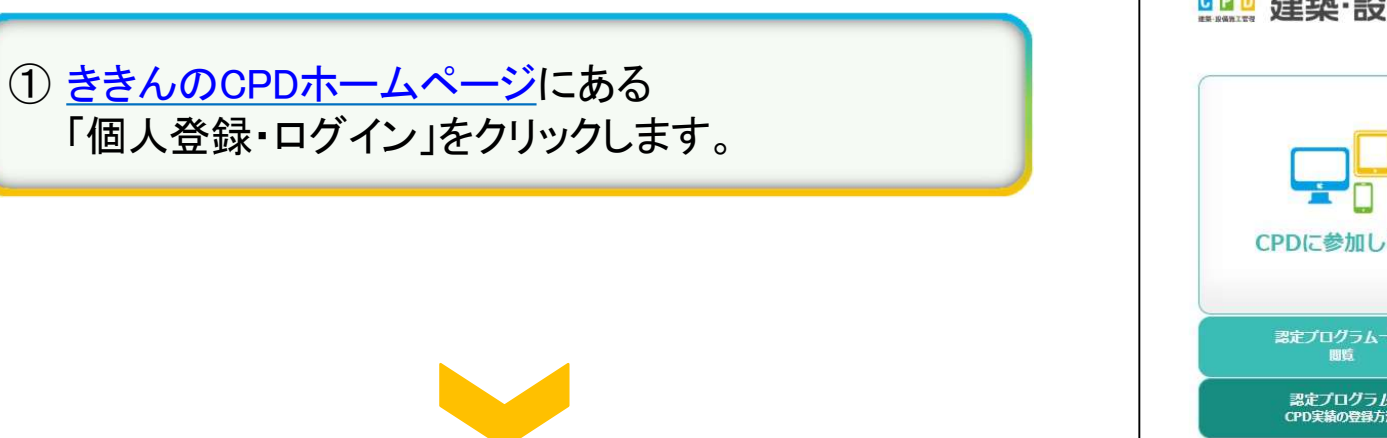

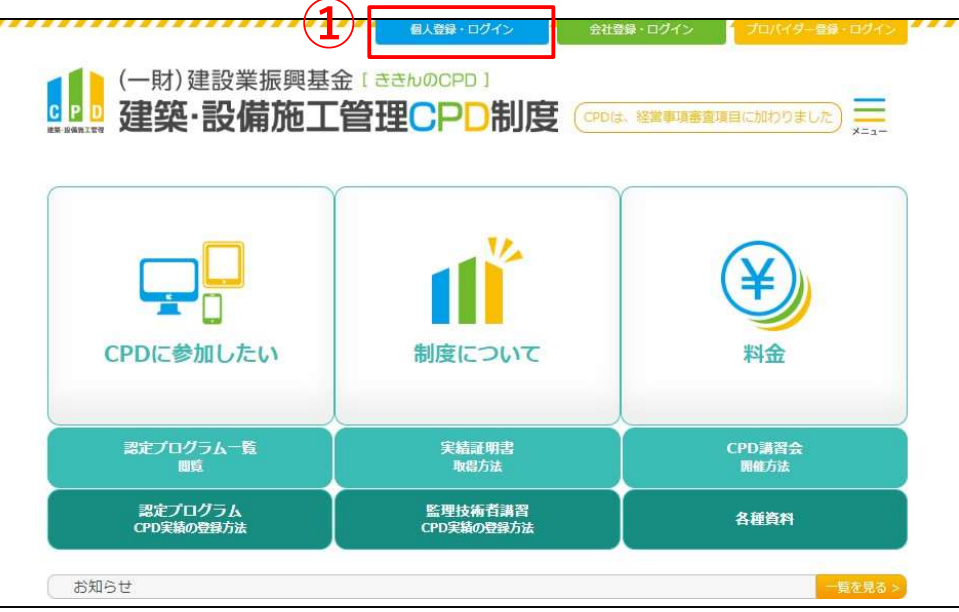

 「ユーザーID(参加者ID)」と「パスワード(個人用)」を 入力します。

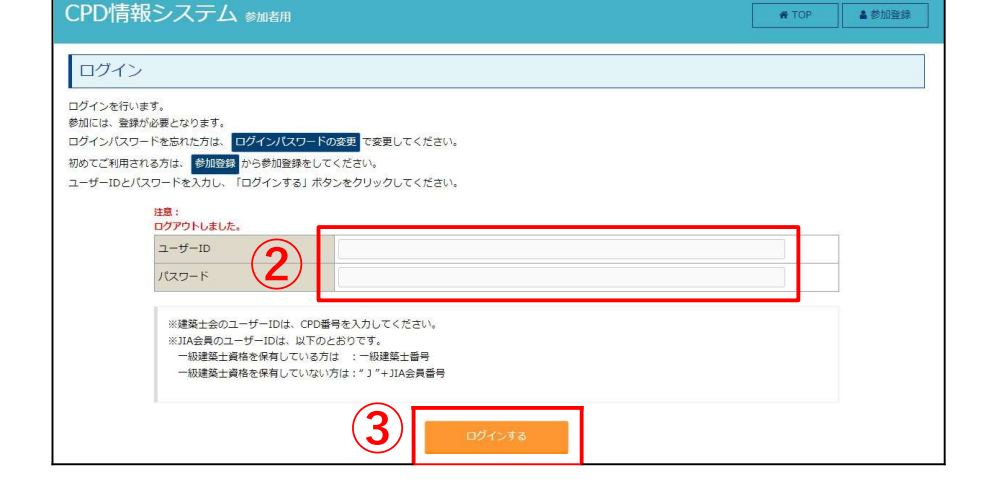

③「ログインする」をクリックします。

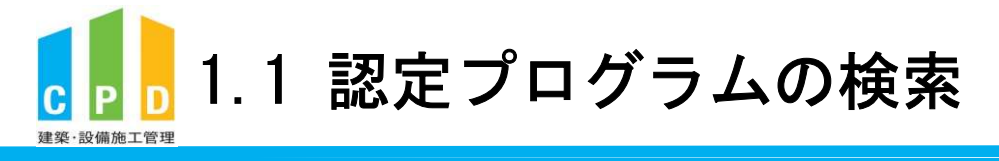

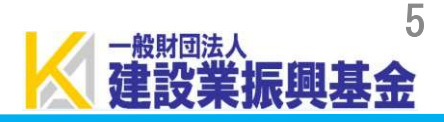

## ④ TOP画面の「認定プログラム一覧」をクリックします。

| CPD情報システム                         | 参加者用                    | 90 00<br>1 |
|-----------------------------------|-------------------------|------------|
| ТОР                               |                         |            |
| ご利用いただけるメニューの一覧です                 |                         |            |
| 時間・単位 現在、取得している                   | 単位数を確認することができます。        |            |
| 建築CPD<br>情報提供制度                   | 建築·設備<br>施工管理CPD<br>CPD |            |
| 自己申請 下記に表示されるもの                   | について甲腈を行うことができます。       |            |
| 建築·設備<br>施工管理CPD<br>(認定教材)<br>GPD | 表彰による<br>自己申請           |            |
| Web認定プログラム Webプロ                  | グラム(動画)を視聴することができます。    |            |
| Web認定プログラム<br>一覧                  |                         |            |
| 所屋団体                              |                         |            |
| 継続学習目標等の記録                        | 実績証明書の<br>申請            |            |
| 共通                                |                         |            |
| 認定プログラム 一覧                        | ₹1ペ-ジ                   |            |

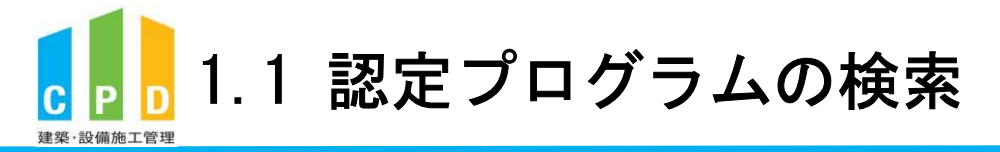

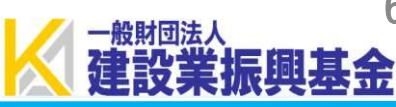

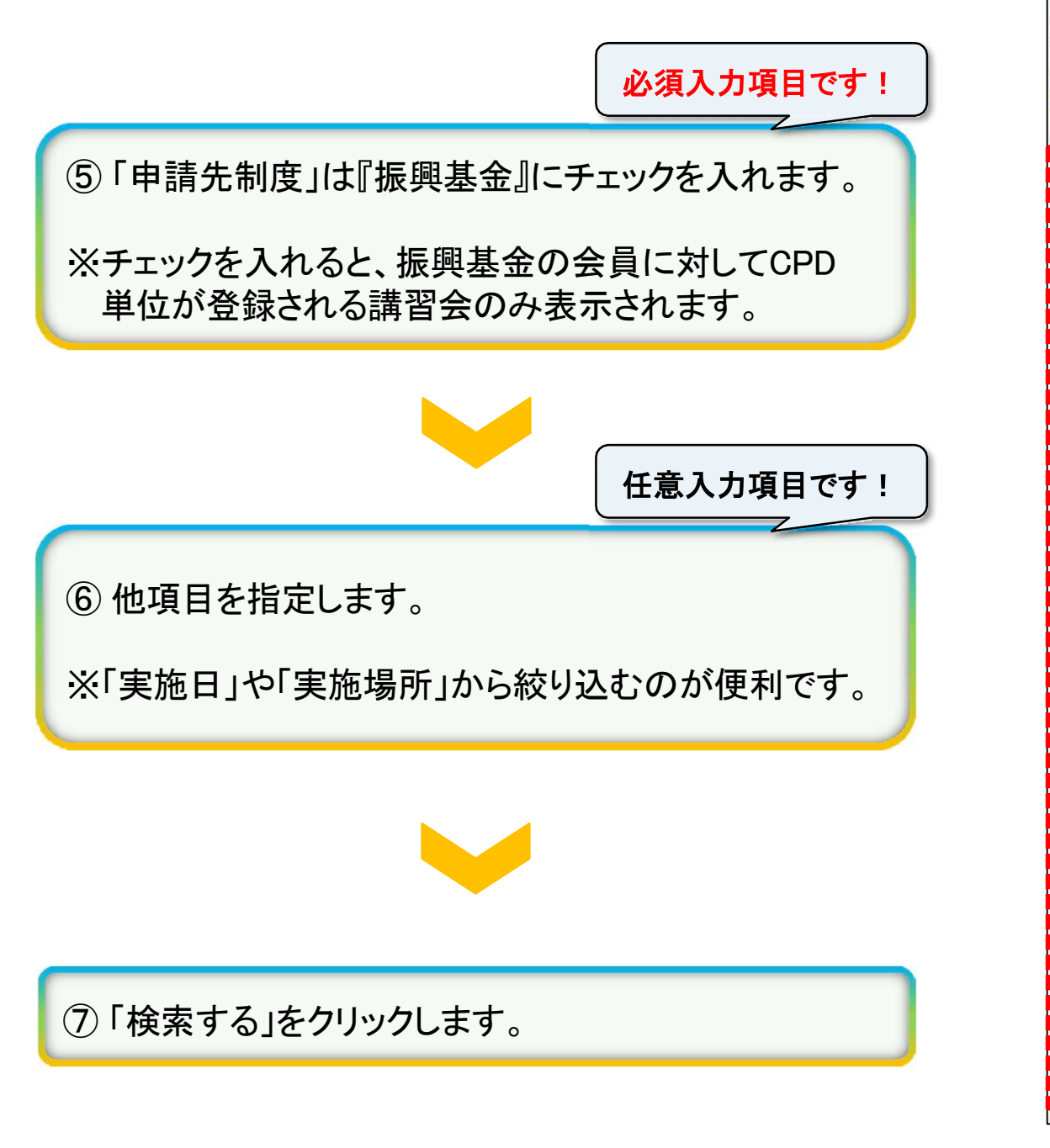

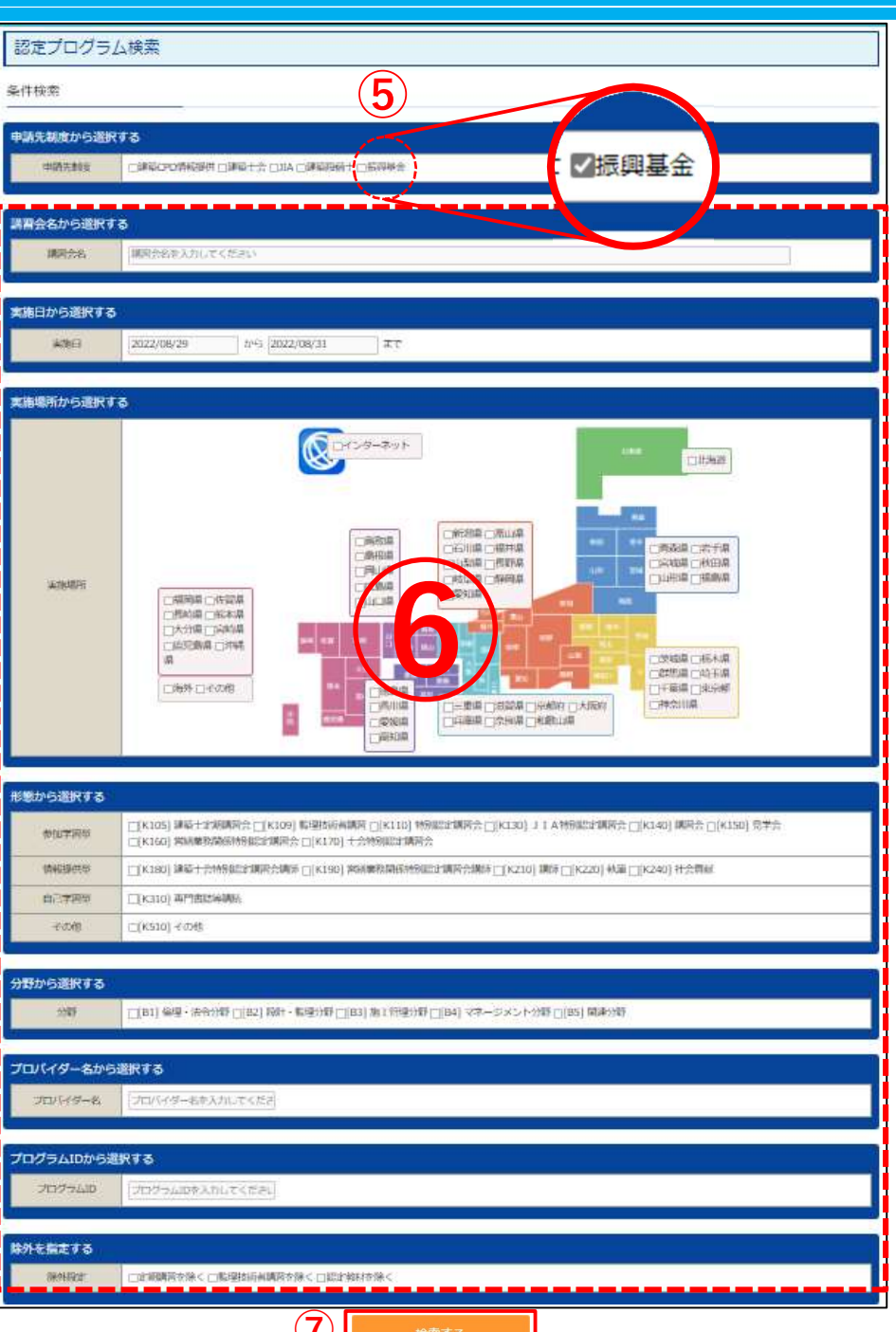

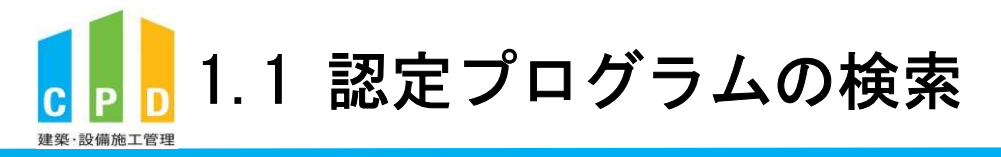

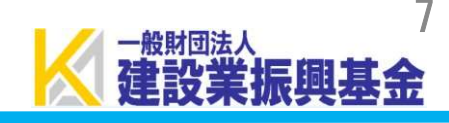

#### 認定プログラム検索結果

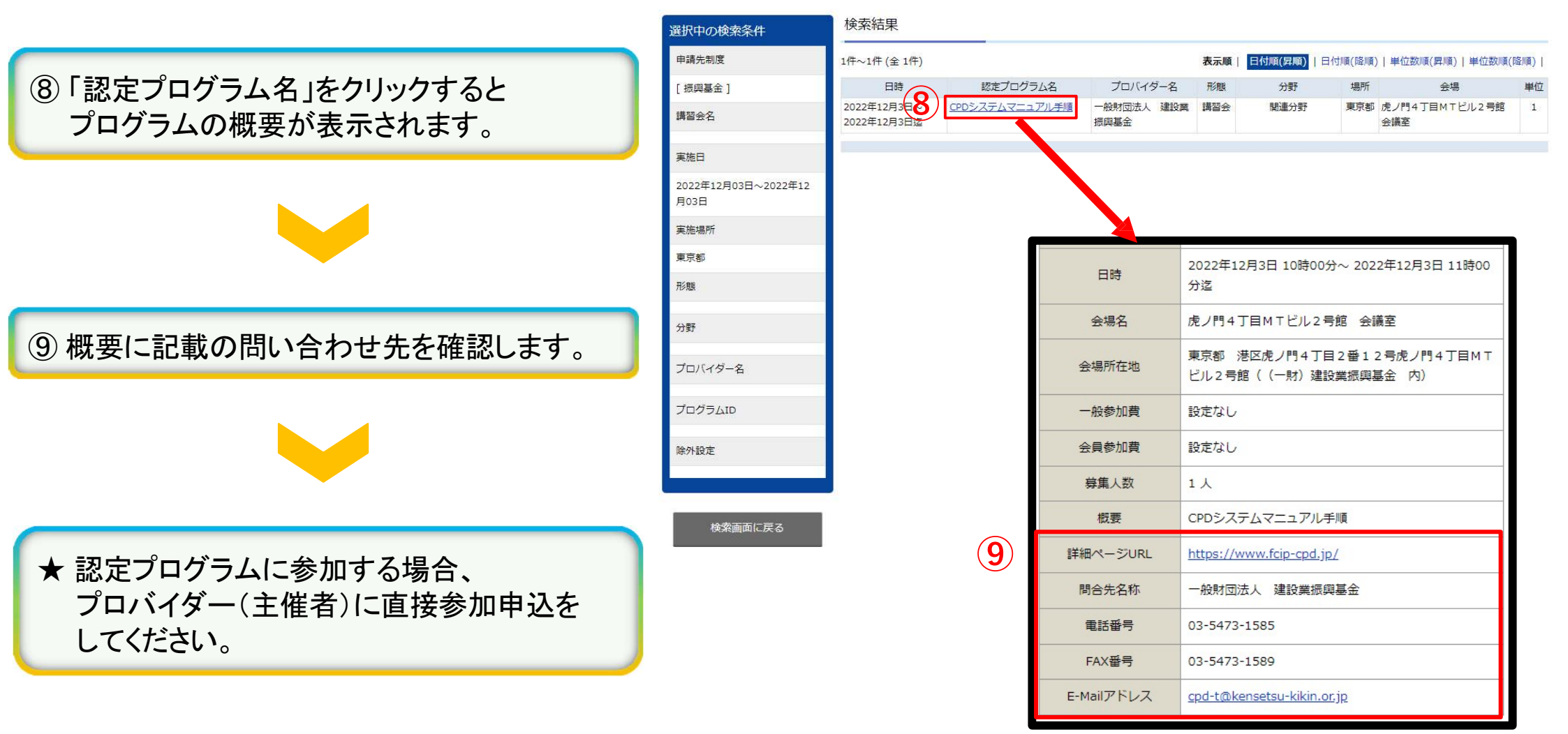

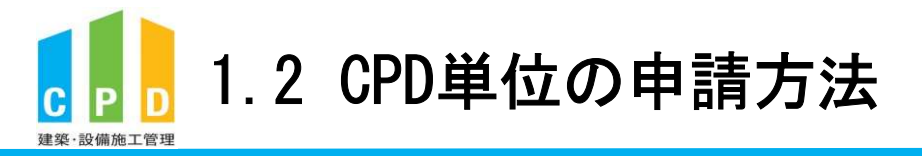

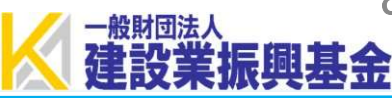

様式C 建築・設備施工管理CPD制度(建築CPD情報提供制度)認定プログラム出席者名簿

#### こちらにプログラム名を入力してください プログラム名「 建築・設備施工管理CPD創度(建築CPD情報提供創度)設定プログラム出席者名差 プログラムID 主催者 実施日時 会場 盲 E. (※)(今日日の日人について)下記①-2に該当するいずれかの書号を招入してください。 ① 日本・日本市であったのでの日本、日本の中の日本市本、日本の中の日本に参加されている方は12桁の10を招入してください。 監理技術者講習の単位申請は別資料をご参照ください。 100CPD制度に参加されている方は、1100円目100CPD目号をE入してください。 2入欄(講習会主催者(プロバイダー)が記入) 建築・股債施工管理CPD制度参加者IDほか 姓(カナ) 名(カナ) 講師(H) 受課(H) CPDID (%1) 例 000000123456 セコウ タロウ 20 1.0 講習会場に名簿が設置されています。 1 ご自身の参加者ID(ユーザーID)と氏名(カタカナ)を z .3 ご記入ください。 4 (インターネットによる講習会の場合は別途主催者にお問い合わせください) ●受護者用記入標 建築・設備施工管理CPD制度参加者IDほか 姓(カナ) 名(力士) 以上で手続きは完了です。 CPDID (※1) 砌 000000456789 Nta セコウ 1 ※当日、受講証明書を受領する場合もございますが、 2 3 本財団に提出していただく必要はございません。 4 5 . 7 -8 9 10 11 .12

13

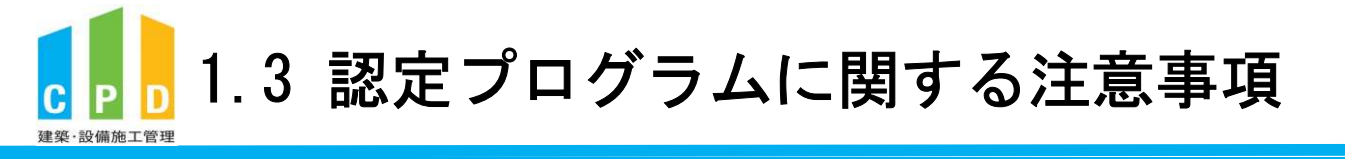

注意
(講習会受講前に予め認定プログラムであるかをご確認ください。) ・CPD単位の登録には、受講される講習会が『認定プログラム』 である必要があります。 ・前頁の検索手順に従って検索結果に表示された講習会が、 『認定プログラム』になります。 検索結果に表示されない講習会は、原則単位登録ができません。 ※監理技術者講習については、一部の講習について、認定プログラム一覧に 表示がない場合がありますが、<br />
監理技術者講習についてはすべて単位登録 可能な認定プログラムとなります。 .....

## 2. Web認定プログラムの検索方法

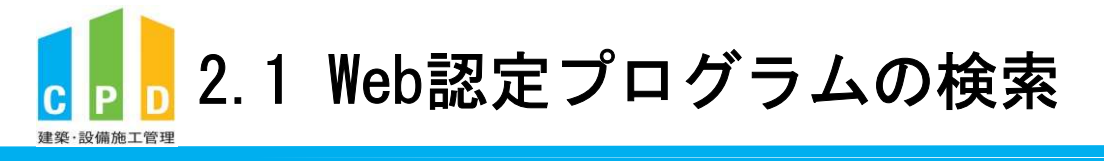

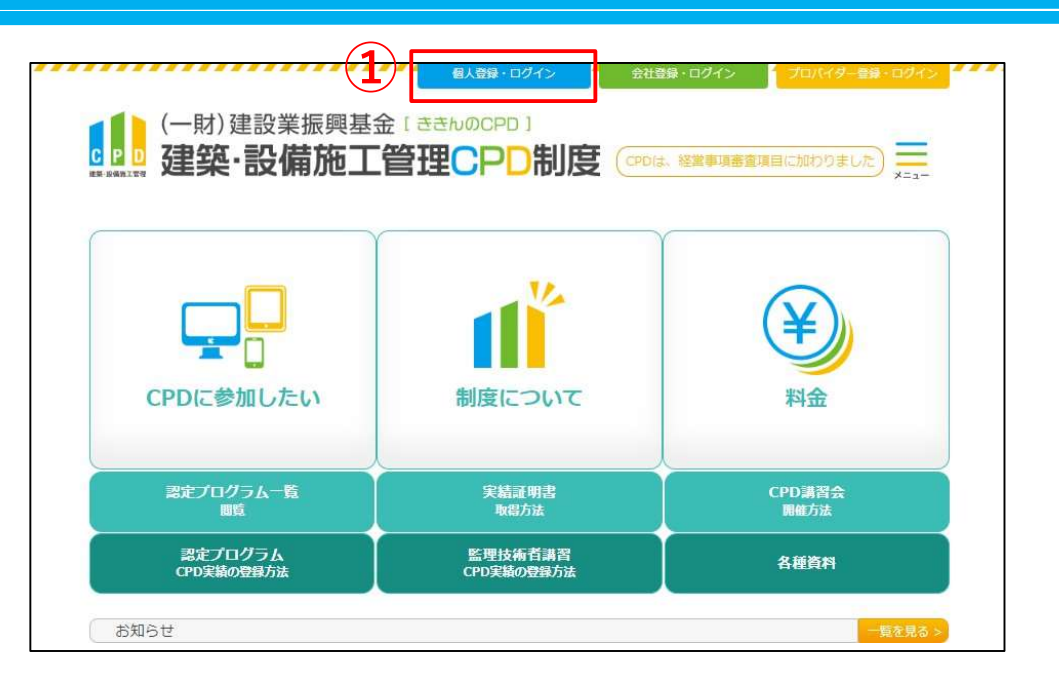

11

一般財団法。

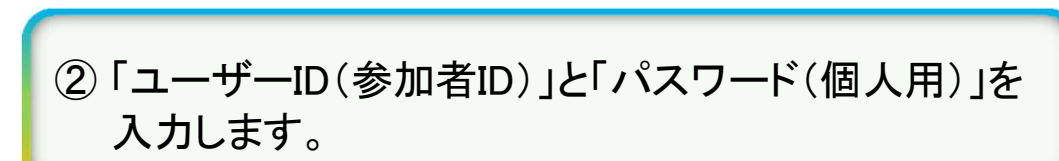

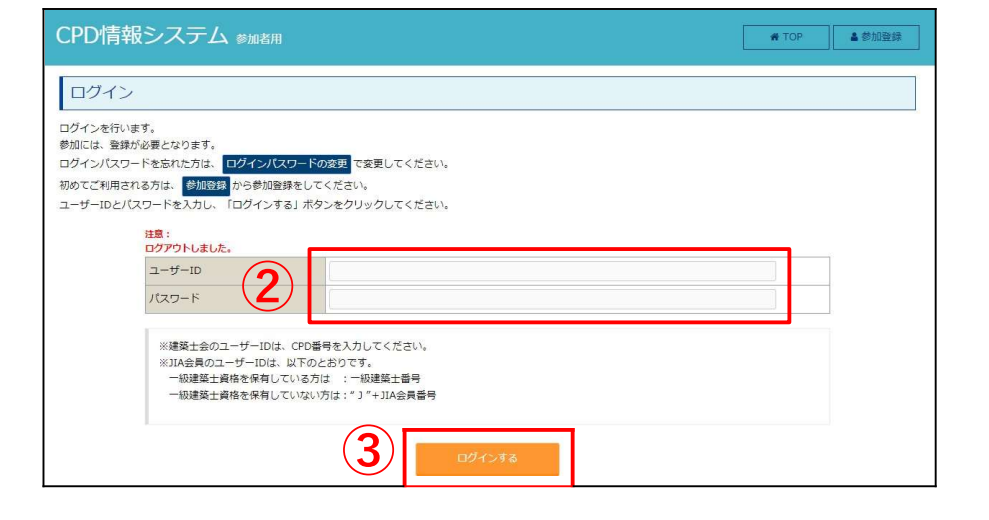

③「ログインする」をクリックします。

① <u>ききんのCPDホームページ</u>にある

「個人登録・ログイン」をクリックします。

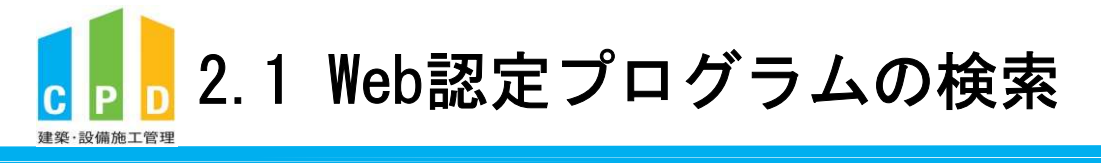

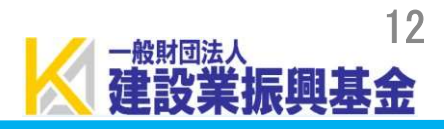

④ TOP画面の「Web認定プログラム一覧」をクリック します。

|    | CPD情報システム 参加者用                                                                                                    | ⊕ ログアウ<br>ト |  |  |  |  |  |  |
|----|----------------------------------------------------------------------------------------------------|-------------|--|--|--|--|--|--|
|    | ТОР                                                                                                    |             |  |  |  |  |  |  |
|    | ご利用いただけるメニューの一覧です。                                                                                                    |             |  |  |  |  |  |  |
|    | 時間・単位 現在、取得している単位数を確認することができます。                                                                                                    |             |  |  |  |  |  |  |
|    | 建築CPD<br>情報提供制度<br>が工管理CPD<br>CPD<br>で Marting                                                                                                    |             |  |  |  |  |  |  |
|    | 自己申請 下記に表示されるものについて申請を行うことができます。                                                                                                    |             |  |  |  |  |  |  |
|    | 建築・設備<br>施工管理 C P D<br>(認定教材)<br>・ * * * * * *                                                                                                    |             |  |  |  |  |  |  |
|    | Web認定プログラム Webプログラム(動画)を視聴することができます。                                                                                                    |             |  |  |  |  |  |  |
| 4) | Web認定プログラム<br>一覧                                                                                                    |             |  |  |  |  |  |  |
|    | 所雇回体                                                                                                    |             |  |  |  |  |  |  |
|    | 継続学習目標等の<br>記録<br>申請<br>レンプ<br>「記録」<br>実績証明書の<br>申請<br>を更<br>し<br>の<br>にの<br>で<br>の<br>で<br>の<br>で<br>の<br>し<br>の<br>で<br>の<br>し<br>の<br>で<br>の<br>し<br>の<br>で<br>の<br>し<br>の<br>の<br>の<br>の<br>の<br>の<br>の<br>の<br>の<br>の<br>の<br>の<br>の |             |  |  |  |  |  |  |
|    | 共通                                                                                                    |             |  |  |  |  |  |  |
|    | 認定プログラム<br>一覧 EE マイページ                                                                                                    |             |  |  |  |  |  |  |

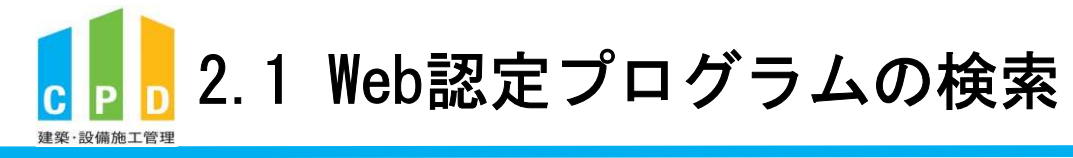

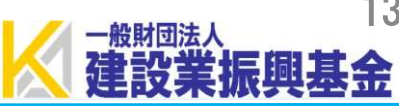

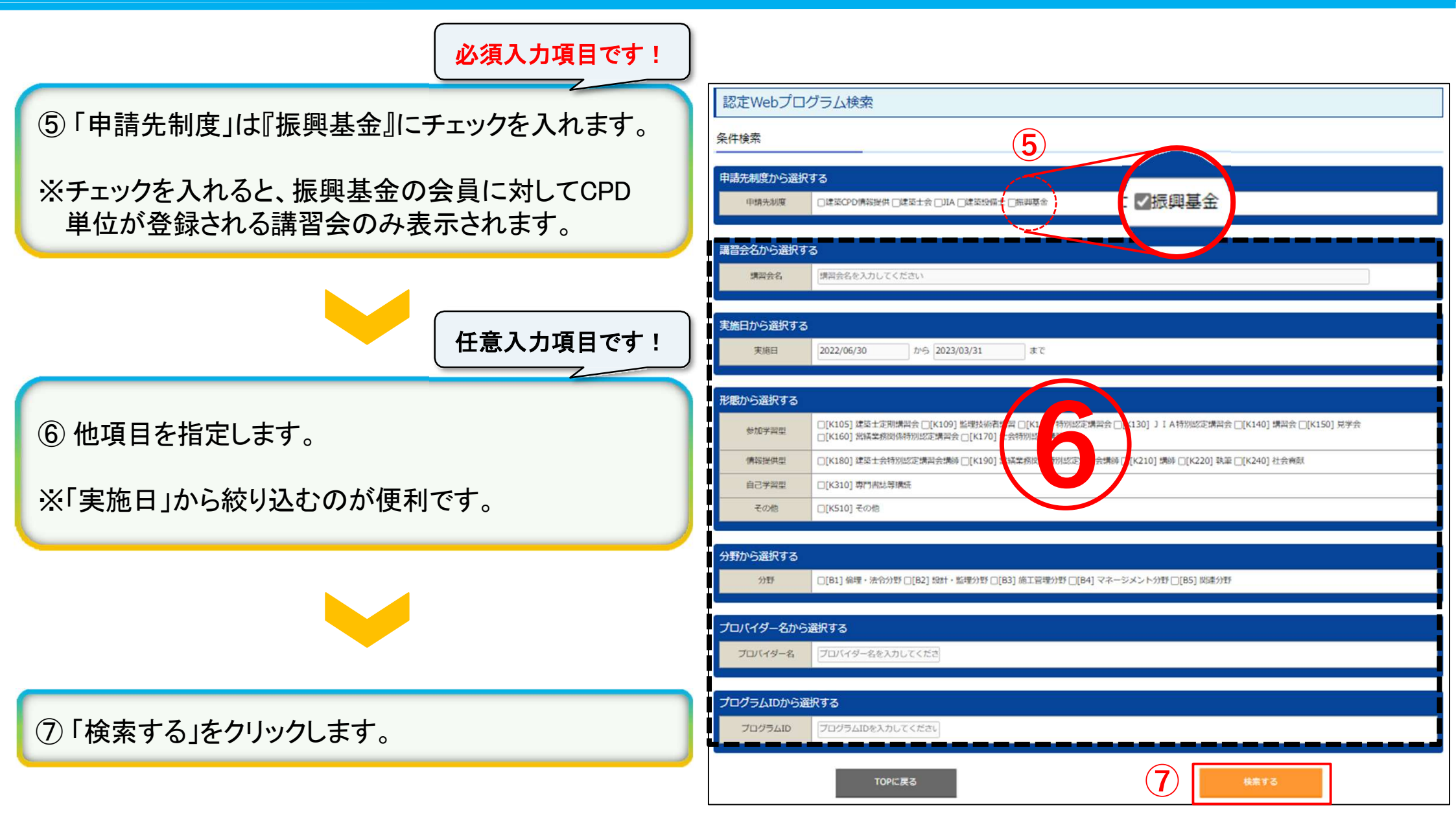

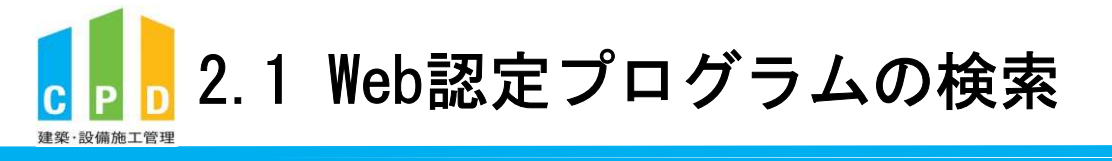

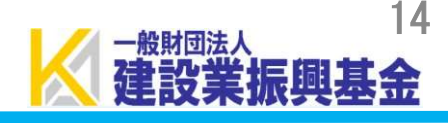

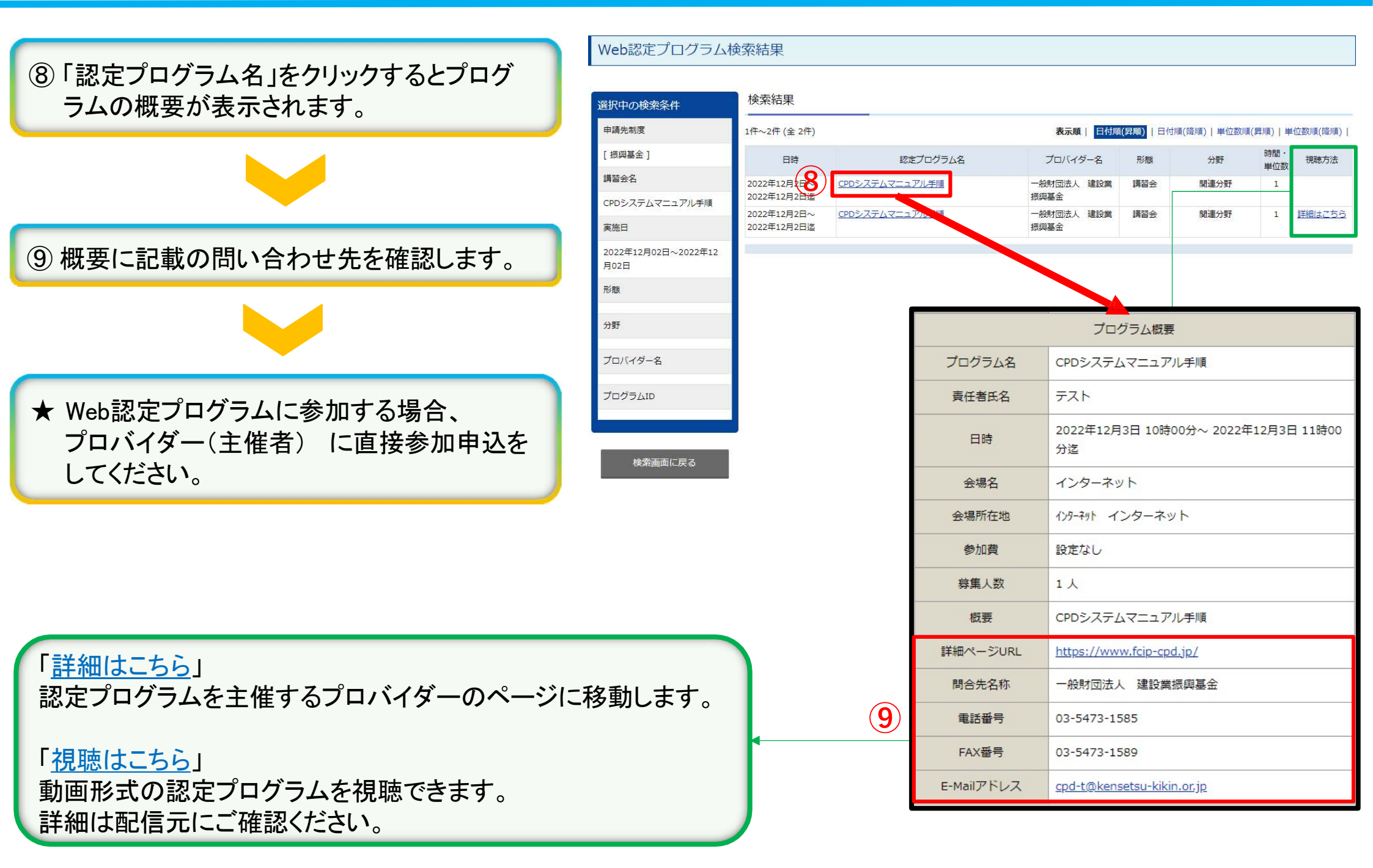

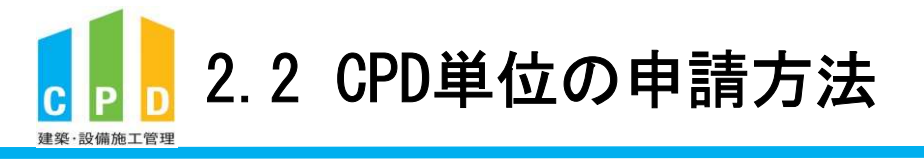

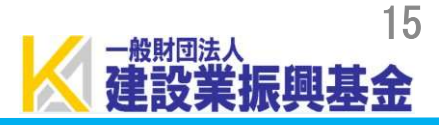

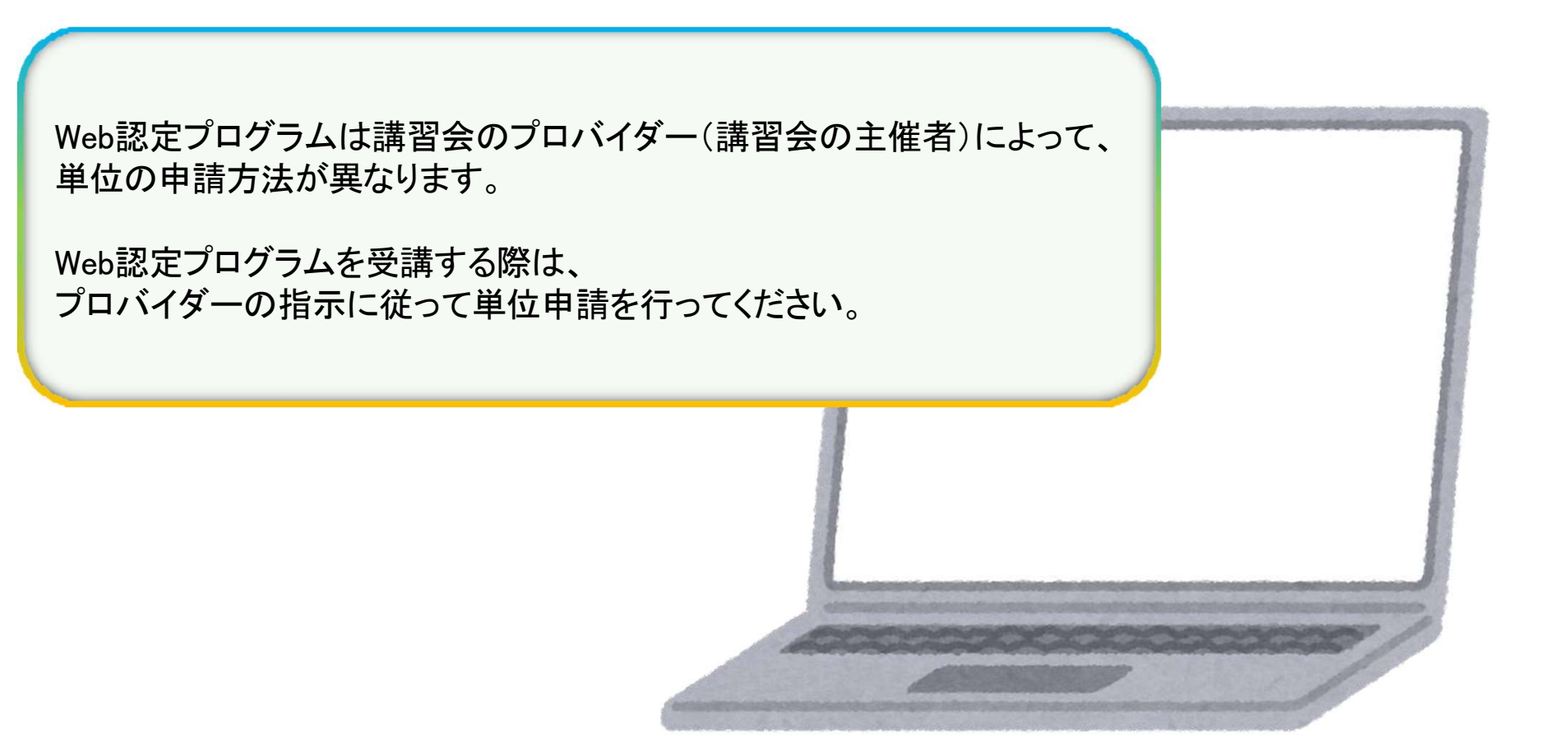

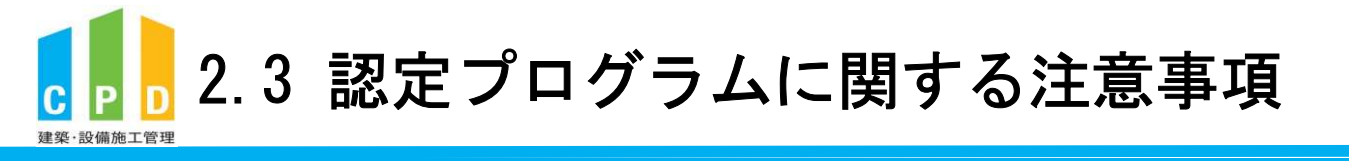

注意 (講習会受講前に予め認定プログラムであるかをご確認ください。) CPD単位の登録には、受講される講習会が『認定プログラム』 である必要があります。 ・前頁の検索手順に従って検索結果に表示された講習会が、 『認定プログラム』になります。 ・検索結果に表示されない講習会は、原則単位登録ができません。

# 3. 認定教材の利用方法

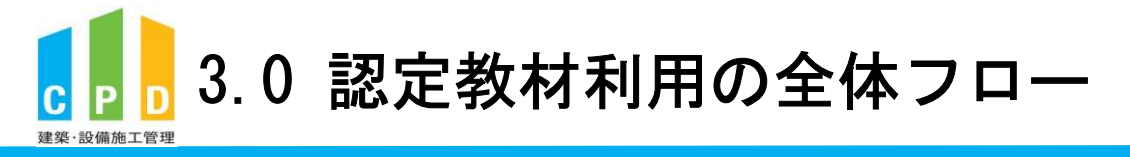

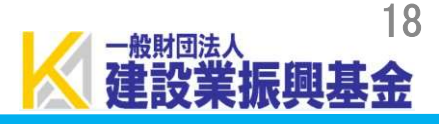

### 認定教材とは・・・?

- 認定教材とは、地方の講習会開催頻度が少ない地域や、業務多忙などにより 講習への参加が難しい技術者のため、技術専門誌を読んで設問に解答し、正 解することによりCPD単位が得られるプログラムです。
- 認定教材の季刊誌「建築技術」を読み、学習後に特集記事の最後に掲載されて いる設問に対してCPD情報システムにログインして解答します。
- 全問正解すると所定の単位数が付与されます。
- 認定教材(建築技術)はお客様ご自身でご購入等していただく必要がございます。
- ご利用にあたっては携帯電話番号の登録が必要です。

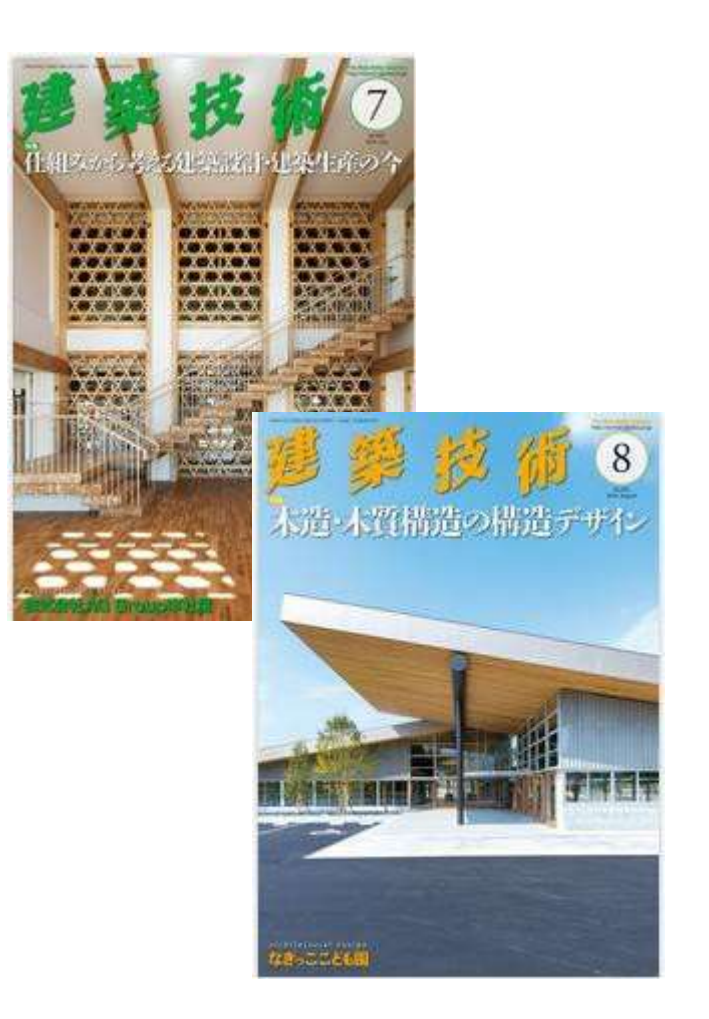

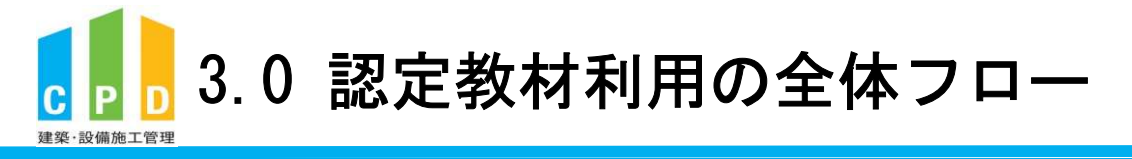

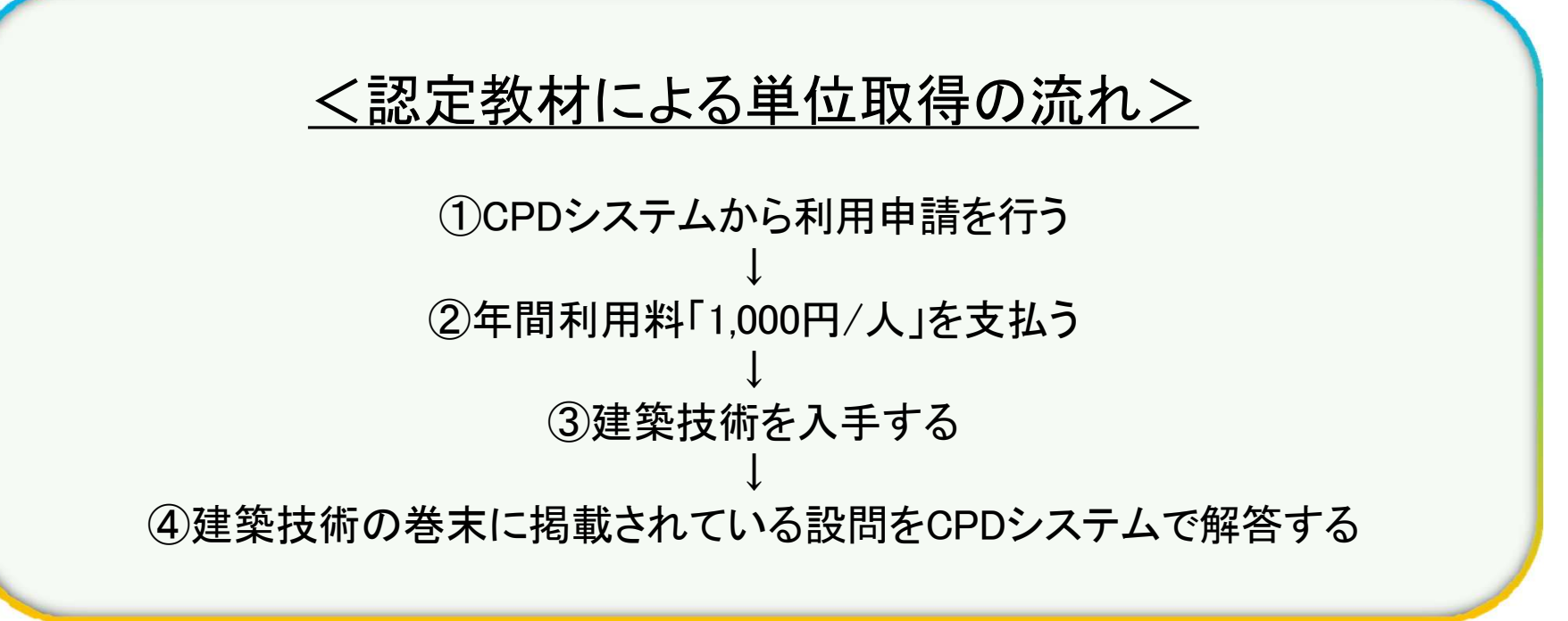

※詳細は次ページからご確認ください

余

一般財団法。

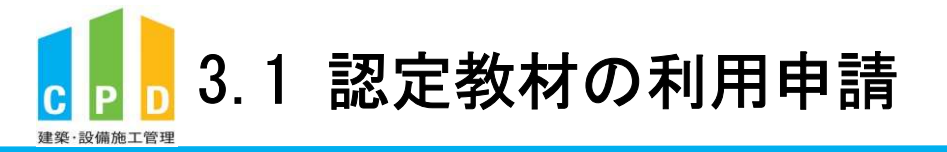

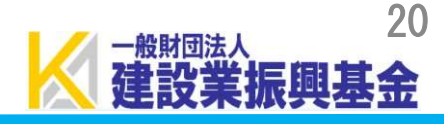

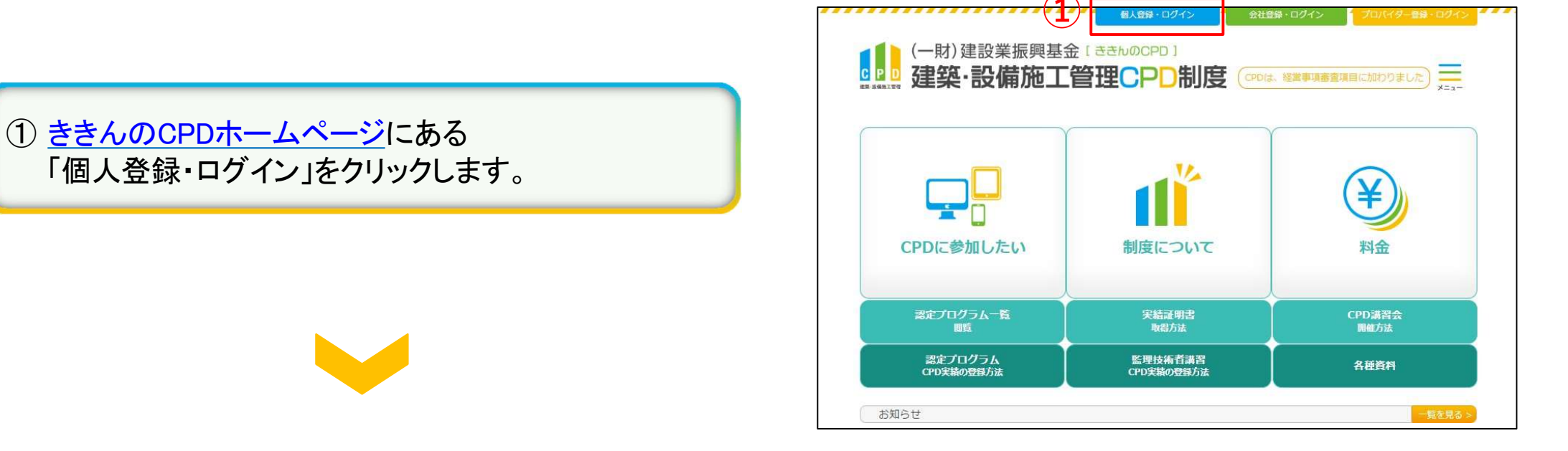

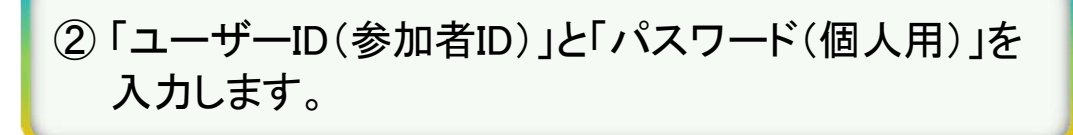

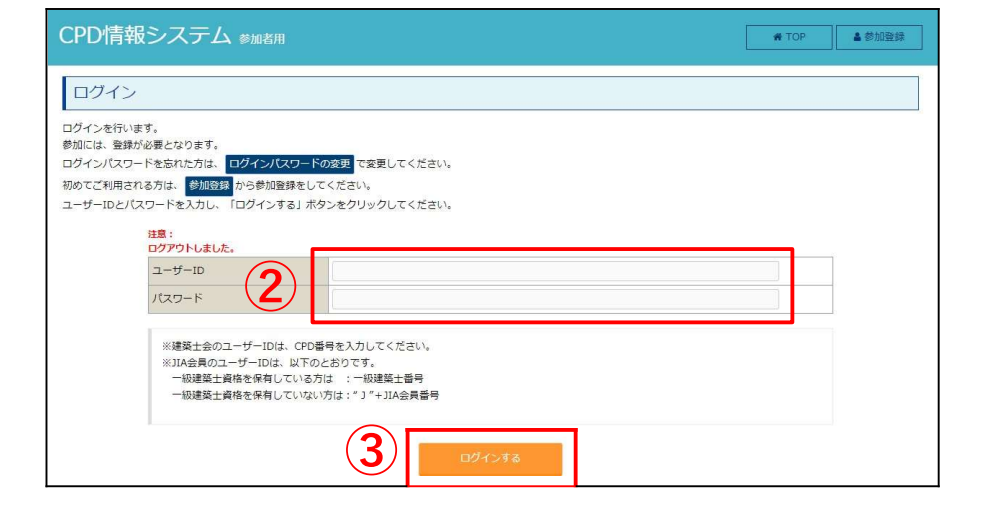

③「ログインする」をクリックします。

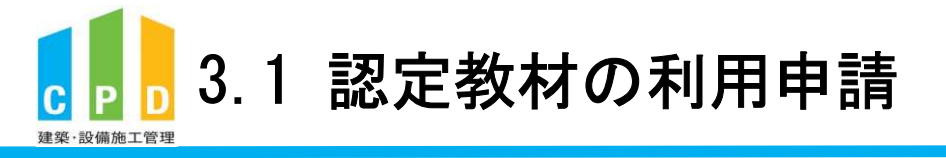

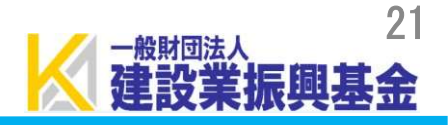

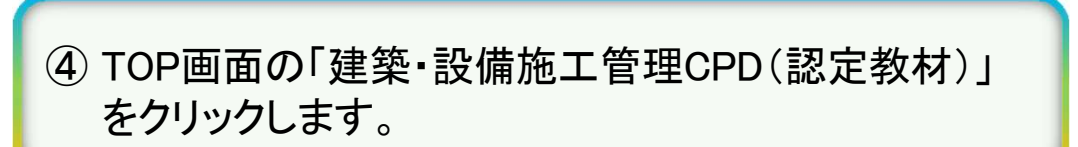

|   | CPD情報システム 🖏 Amage CPD 情報システム 🦏 Amage CPD 情報システム                                                                                                    | ● ログアウ<br>ト |
|---|----------------------------------------------------------------------------------------------------|-------------|
|   | ТОР                                                                                                    |             |
|   | ご利用いただけるメニューの一覧です。                                                                                                    |             |
|   | 時間・単位 現在、取得している単位数を確認することができます。                                                                                                    |             |
|   | 建築CPD<br>情報提供制度<br>・<br>位<br>本<br>空理<br>C P D<br>こ<br>P D<br>・<br>の<br>体<br>、<br>で<br>単<br>で<br>や<br>の<br>の<br>の<br>の<br>の<br>の<br>の<br>の<br>の<br>の<br>で<br>の<br>の<br>の<br>の<br>の<br>の<br>の<br>の<br>の<br>の<br>の<br>の<br>の |             |
|   | 自己申請 下記に表示されるものについて申請を行うことができます。                                                                                                    |             |
| 4 | 建築・設備<br>施工管理 C P D<br>(認定教材)<br>・ * * * * * * *                                                                                                    |             |
|   | Web認定プログラム Webプログラム(動画)を視聴することができます。                                                                                                    |             |
|   | Web認定プログラム<br>一覧                                                                                                    |             |
|   | 所雇団体                                                                                                    |             |
|   | 継続学習目標等の<br>記録<br>単請<br>をご<br>単請<br>をご<br>関<br>認証用携帯電話番号<br>登録・変更<br>し                                                                                                    |             |
|   | 共通                                                                                                    |             |
|   | 認定プログラム<br>一覧 EIII マイページ                                                                                                    |             |

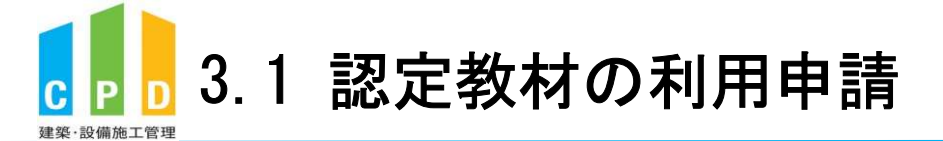

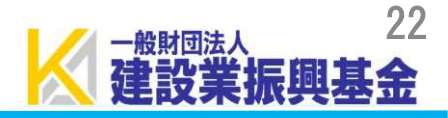

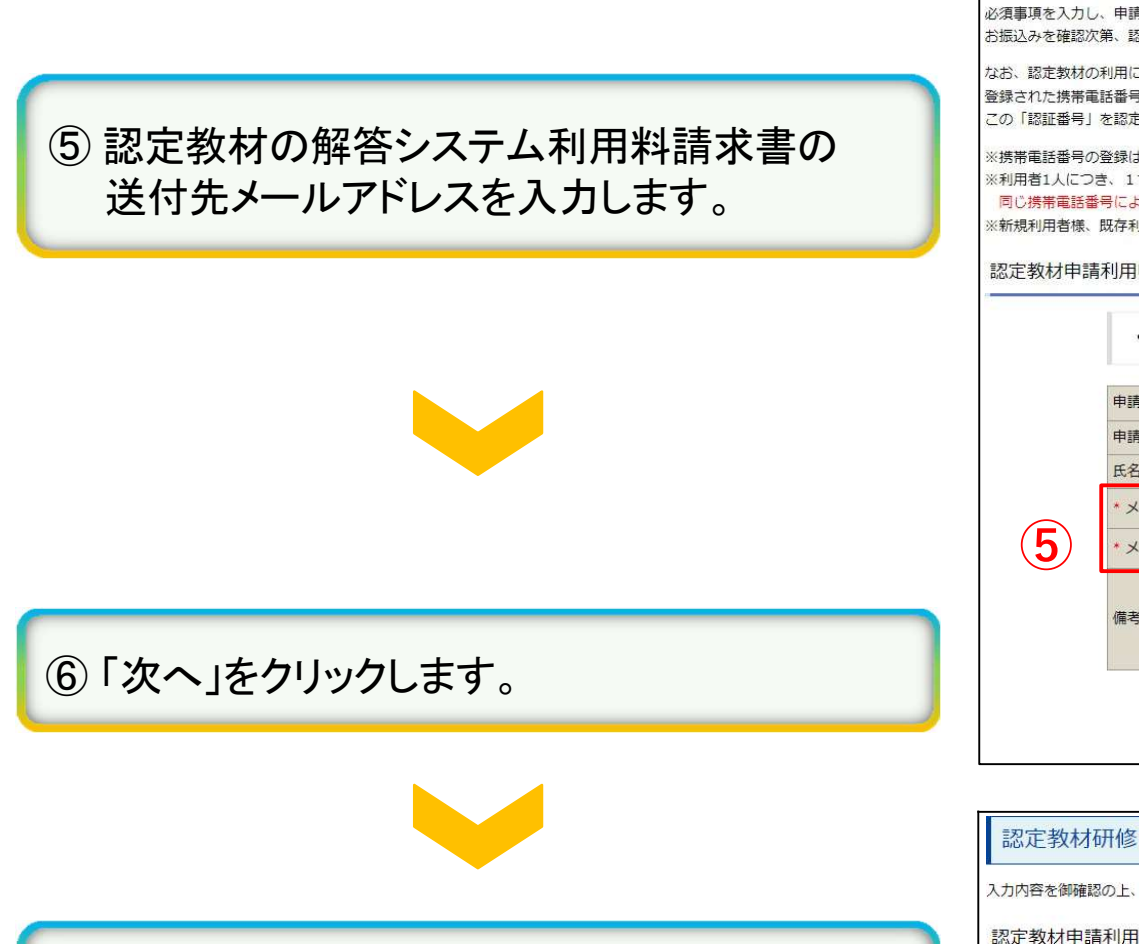

⑦入力内容を確認後、「申請する」をクリック します。

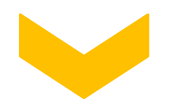

#### 認定教材研修申請 [建築·設備施工管理CPD]

認定教材の利用申請はこの画面から行います。 必須事項を入力し、申請いただくと登録されているメールアドレス宛に認定教材の利用に係るご請求書をお送りいたします。 お振込みを確認次第、認定教材の利用が可能となります。

なお、認定教材の利用にあたっては携帯電話番号が<mark>必須</mark>となります。 登録された携帯電話番号にSMS(ショートメッセージ)で「認証番号」を通知します。 この「認証番号」を認定教材解答時に入力していただきます。

※携帯電話番号の登録は初回利用時となります。 ※利用者1人につき、1つ携帯電話番号の登録が必要となります。 同じ携帯電話番号による複数登録は出来ません。 ※新規利用者様、既存利用者様のいずれも対象となります。

#### 認定教材申請利用申込

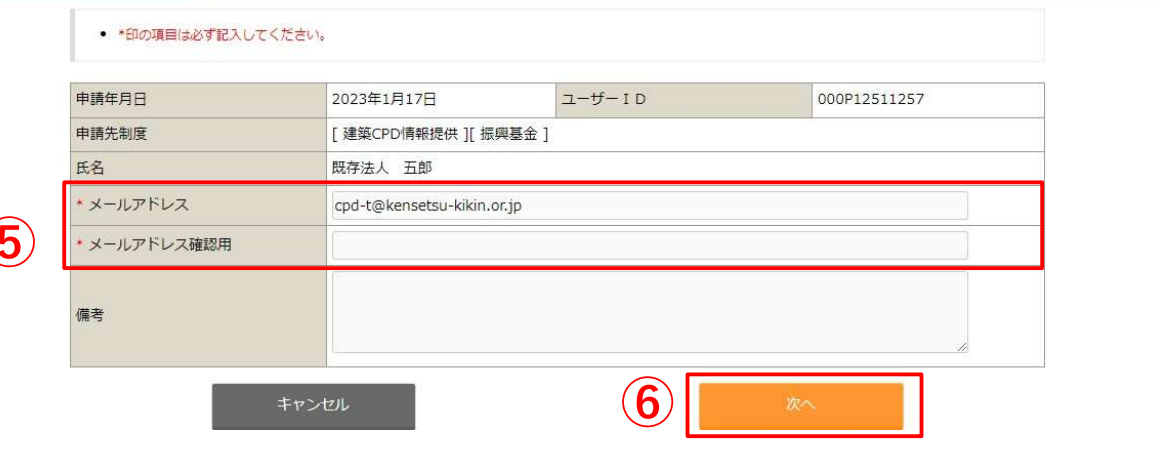

| 認定教材研 | 定教材研修申請 [建築·設備施工管理CPD]                |                            |          |              |  |  |  |  |  |  |  |
|-------|---------------------------------------|----------------------------|----------|--------------|--|--|--|--|--|--|--|
|       |                                       |                            |          |              |  |  |  |  |  |  |  |
| 定教材申請 | 定教材申請利用申込確認                           |                            |          |              |  |  |  |  |  |  |  |
|       | <ul> <li>*印の項目は必ず記入してください。</li> </ul> |                            |          |              |  |  |  |  |  |  |  |
|       | 申請年月日                                 | 2023年1月5日                  | ユーザー I D | 00B000000000 |  |  |  |  |  |  |  |
|       | 申請先制度                                 | [建築CPD情報提供][振興基金           | ]        |              |  |  |  |  |  |  |  |
|       | 氏名                                    | 振興太郎                       |          |              |  |  |  |  |  |  |  |
|       | <ul> <li>メールアドレス</li> </ul>           | cpd-t@kensetsu-kikin.or.jp |          |              |  |  |  |  |  |  |  |
|       | 備考                                    |                            |          |              |  |  |  |  |  |  |  |
|       |                                       |                            |          |              |  |  |  |  |  |  |  |

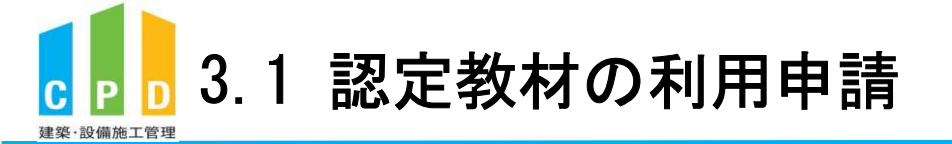

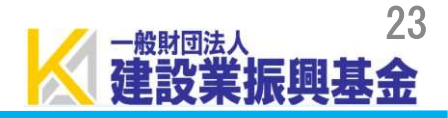

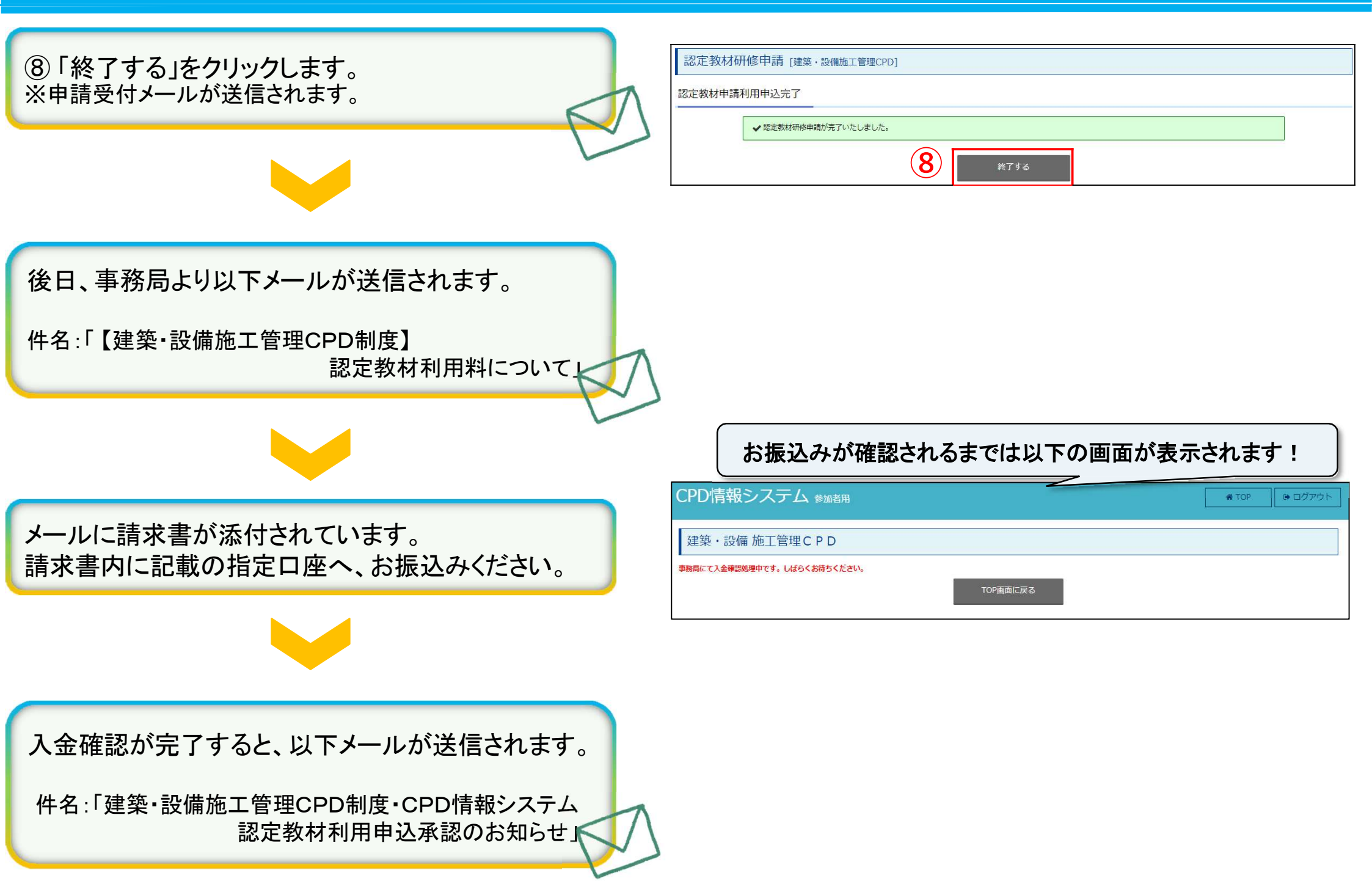

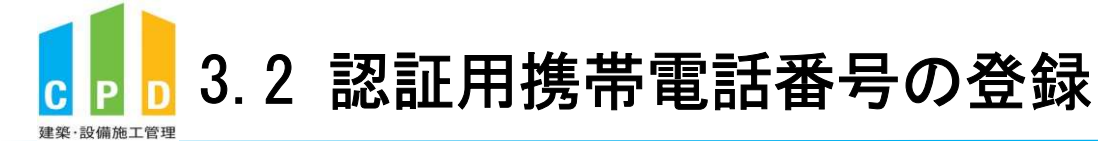

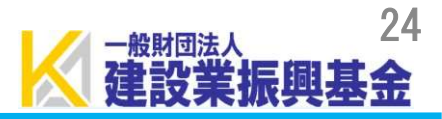

 承認のお知らせメールが届いたら、TOP画面の 「建築・設備施工管理CPD(認定教材)」をクリック します。

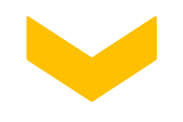

| ( | CPD情報システム 参加者用                                                                                              | 9 ログアウ<br>ト |
|---|----------------------------------------------------------------------------------------------------|-------------|
|   | ТОР                                                                                                    |             |
|   | ご利用いただけるメニューの一覧です。                                                                                          |             |
|   | 時間・単位 現在、取得している単位数を確認することができます。                                                                             |             |
|   | 建築CPD<br>情報提供制度<br>施工管理CPD<br>の<br>の<br>の<br>の<br>の<br>信報<br>で<br>の<br>の<br>の<br>の<br>の<br>の<br>の<br>の<br>の |             |
|   | 自己申請 下記に表示されるものについて申請を行うことができます。                                                                            |             |
|   | 建築・設備<br>施工管理 C P D<br>(認定教材)                                                                               |             |
|   | Web認定プログラム Webプログラム(動画)を視聴することができます。                                                                        |             |
|   |                                                                                                    |             |

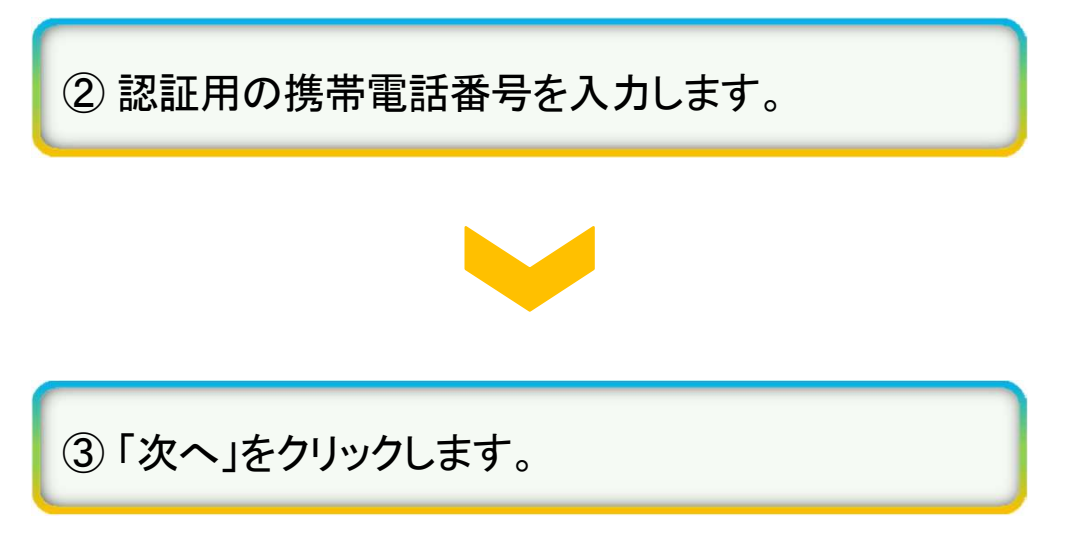

| 認証用携     | 帯電話番号登録・変更                                                                     |                                                                                                    |  |  |  |  |  |  |  |  |
|----------|--------------------------------------------------------------------------------|----------------------------------------------------------------------------------------------------|--|--|--|--|--|--|--|--|
| 認証用携帯電話番 | 用携帯電話番号を登録・変更することが出来ます。以下の情報を入力してください。                                         |                                                                                                    |  |  |  |  |  |  |  |  |
| 認証用携帯電   | 話番号登録・変更                                                                       |                                                                                                    |  |  |  |  |  |  |  |  |
|          | <ul> <li>SMS(ショートメッセー)</li> <li>※利用者1人につき、11</li> <li>※携帯電話番号(090~、</li> </ul> | ジ)を送信いたしますので、ご自身の携帯電話番号を入力してください。<br>つ携帯電話番号の登録が必要となります。同じ携帯電話番号による復数登録は出来ません。<br>080〜、070〜)以外の電話番号は登録出来ません。 |  |  |  |  |  |  |  |  |
|          | ユーザー I D                                                                       | 00800000000                                                                                                  |  |  |  |  |  |  |  |  |
|          | 氏名                                                                             | 振興 太郎                                                                                                    |  |  |  |  |  |  |  |  |
|          | 認証用携帯電話番号                                                                      | 未登録                                                                                                    |  |  |  |  |  |  |  |  |
|          | 携帯電話の着信拒否設定をされてい                                                               | る場合は、お手数をおかけいたしますが、一時的に拒否設定の解除をお願いいたします。                                                                     |  |  |  |  |  |  |  |  |
|          | *携帯電話番号                                                                        | ※半角数字(ハイフンなし)例) 09012345678                                                                                  |  |  |  |  |  |  |  |  |
|          | *携帯電話番号(確認用)                                                                   | ※半角数字(ハイフンなし)例) 09012345678                                                                                  |  |  |  |  |  |  |  |  |
|          |                                                                                | キャンセル 3 次へ                                                                                                   |  |  |  |  |  |  |  |  |

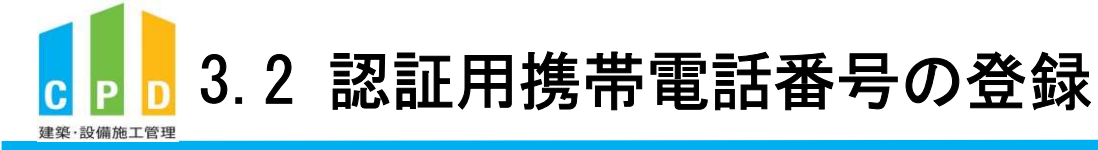

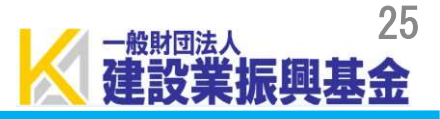

④ ②で入力した携帯電話番号のSMSに認証番号が通知されます。通知された認証番号を入力します。

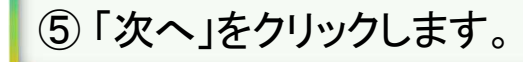

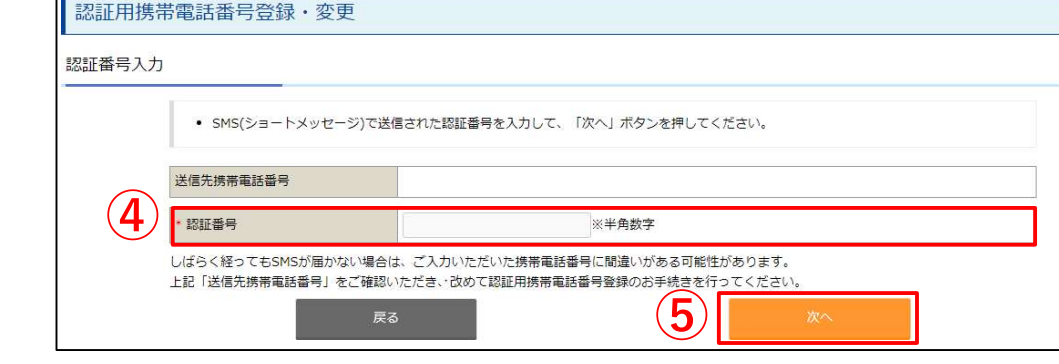

⑥ 認証完了後、「TOP画面に戻る」をクリックします。

| 認証用携   | 証用携帯電話番号登録・変更                                                                |  |  |  |  |  |  |  |
|--------|------------------------------------------------------------------------------|--|--|--|--|--|--|--|
| 認証用携帯電 | 電話番号登録完了                                                                     |  |  |  |  |  |  |  |
|        | <ul> <li>下記、認証用携帯電話番号で登録が完了いたしました。</li> <li>「TOP画面戻る」ボタンを押してください。</li> </ul> |  |  |  |  |  |  |  |
|        | 認証用携帯電話番号                                                                    |  |  |  |  |  |  |  |
|        | б тораасда                                                                   |  |  |  |  |  |  |  |

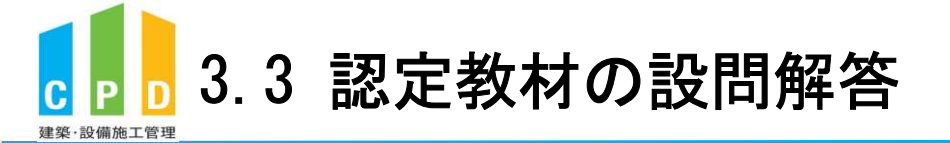

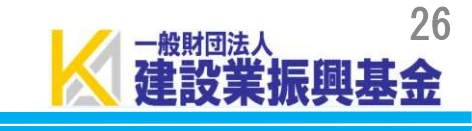

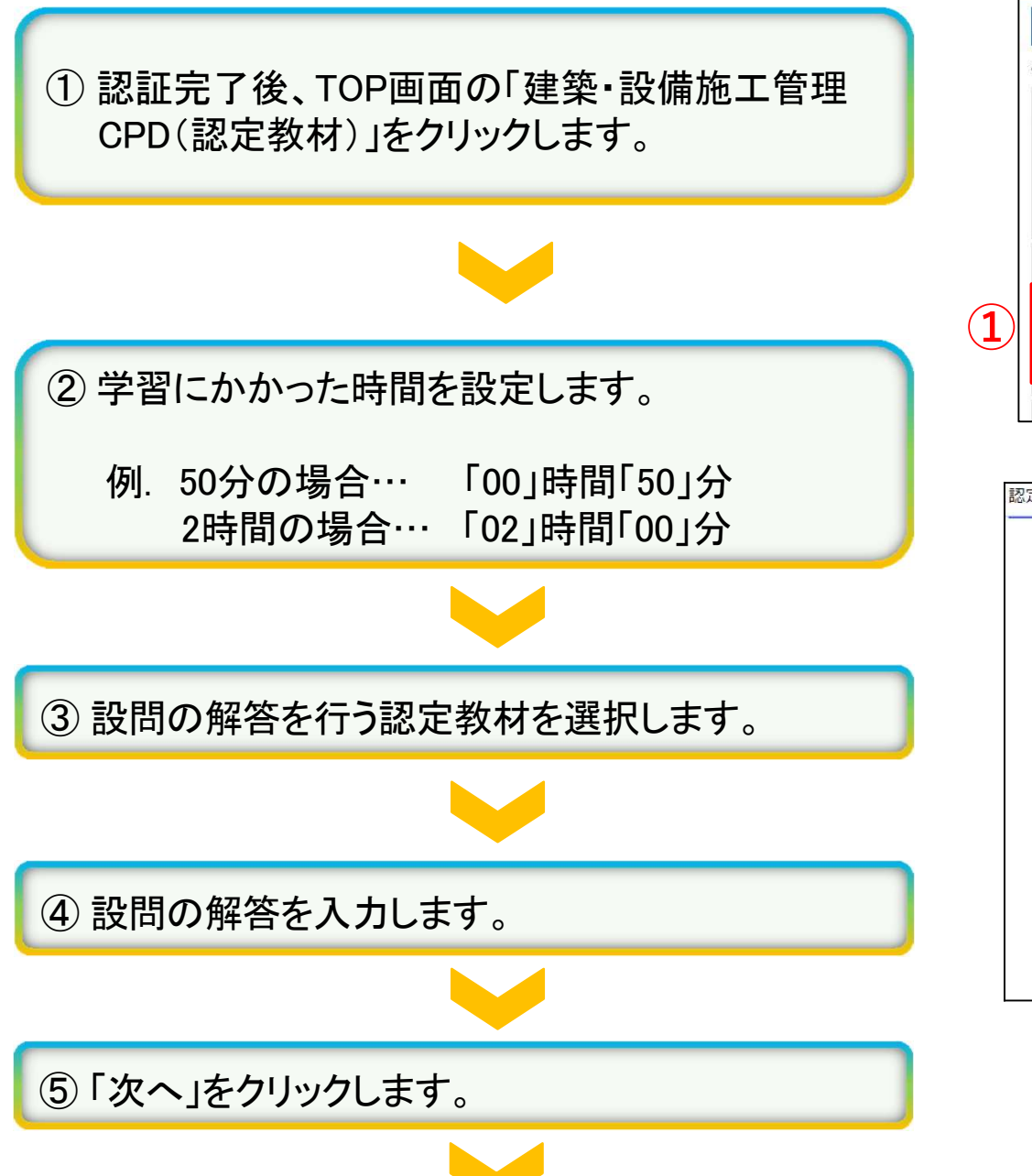

| 10 M             |                                                                                                    |                                                                                                    |                                                                             |
|------------------|----------------------------------------------------------------------------------------------------|----------------------------------------------------------------------------------------------------|-----------------------------------------------------------------------------|
| 単位数を確認することができます。 |                                                                                                    |                                                                                                    |                                                                             |
| 建築·設備<br>施工管理CPD |                                                                                                    |                                                                                                    |                                                                             |
| こついて申請を行うことができます | •                                                                                                    |                                                                                                    |                                                                             |
| 表彰による<br>自己申請    | 監理技術者講習の<br>申請                                                                                                    |                                                                                                    |                                                                             |
|                  | <ul> <li>単位数を確認することができます。</li> <li>建築・設備<br/>施工管理CPD</li> <li>通貨管理CPD</li> <li>ごのいて申請を行うことができます</li> <li>表彰による<br/>自己申請</li> </ul> | <ul> <li>単位数を確認することができます。</li> <li>建築・設備<br/>施工管理CPD<br/>・・・・・・・・・・・・・・・・・・・・・・・・・・・・・・・・・・・・</li></ul> | 単位数を確認することができます。 建築・設備<br>施工管理 C P D しままます。 こついて申請を行うことができます。 表彰による<br>自己申請 |

| <ul> <li>*印の項目は必ず記入してください。</li> <li>「学習にかかった時間」は実際に認定教材を用いて学習された時間を設定してください。</li> </ul> |                   |          |          |     |          |   |
|-----------------------------------------------------------------------------------------|-------------------|----------|----------|-----|----------|---|
| 申請年月日                                                                                   | 2023年8月30日        | ユー       | f—ID     |     |          |   |
| 申請先制度                                                                                   | [建築CPD情報提供        | ŧ][振興基金] |          |     |          |   |
| 氏名                                                                                      | 振興                |          |          |     |          |   |
| 設問解答日                                                                                   | 2023年08月30日       | * 学習     | 習にかかった時間 | 2   | ✔ 時間 ✔ 分 | } |
| 形態                                                                                      | 専門書誌等購読           |          |          |     |          |   |
|                                                                                         |                   | 設問       | 解答       |     |          |   |
| * 解答する認定教材の選択                                                                           | : (3) 選択してください    | 1        |          |     |          | ~ |
|                                                                                         | 設問                | 1        | 2        | 3   | 4        | 1 |
| 解答欄                                                                                     | (4) <sup>解答</sup> | - 🗸      | - 🗸      | - 🗸 | - 🗸      | - |

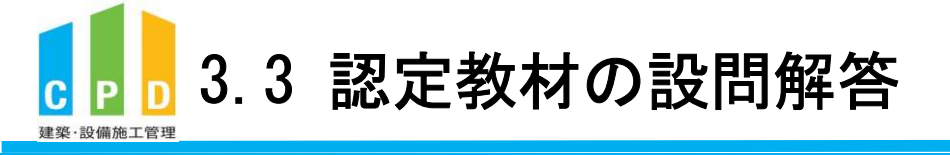

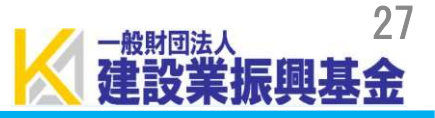

#### 認定教材研修申請内容確認 [建築·設備施工管理CPD]

認定教材の研修の申請を行います。

入力情報に誤りが無いか確認してください。 誤りがある場合はこのページ下部にある「戻る」ボタンをクリックして入力画面にお戻り下さい。

※WEBブラウザーの「戻る」ボタンで入力画面にお戻り頂いた場合は正常に申請が出来ません。

| 甲請牛月日      | 2023年8月30日  | 그-                              | -ザー I D   |   |            |  |  |  |
|------------|-------------|---------------------------------|-----------|---|------------|--|--|--|
| 申請先制度      | [建築CPD情報提供] | [振興基金]                          |           |   |            |  |  |  |
| 氏名         | 振興          | 振興                              |           |   |            |  |  |  |
| 設問解答日      | 2023年08月30日 | 学習                              | SICかかった時間 |   | 02 時間 00 分 |  |  |  |
| 17/201     | 専門書誌等購読     | 専門書誌等購読                         |           |   |            |  |  |  |
| n≥rir      | 企業内研修会ではない  | 企業内研修会ではない           施工管理分野/建築系 |           |   |            |  |  |  |
| 分野         | 施工管理分野/建築到  |                                 |           |   |            |  |  |  |
|            | 4           | 設問角                             | 鞳         |   |            |  |  |  |
| 解答する認定教材の選 | 択 .         |                                 |           |   |            |  |  |  |
|            | 設問解答        | 1                               | 2         | 3 | 4          |  |  |  |
| 解答欄        | 解答          |                                 | <u>22</u> |   | -          |  |  |  |

### ⑥入力内容を確認後、「申請する」をクリックします。

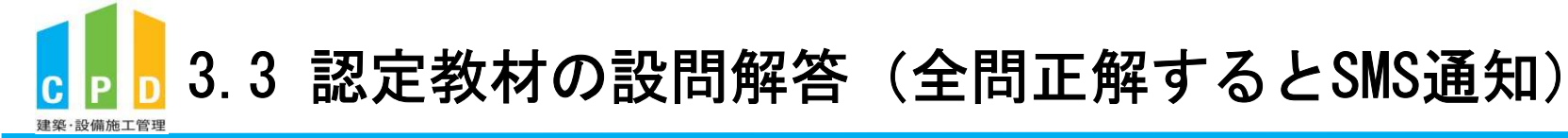

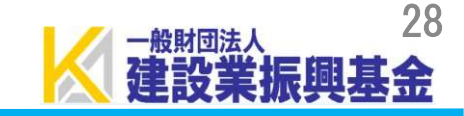

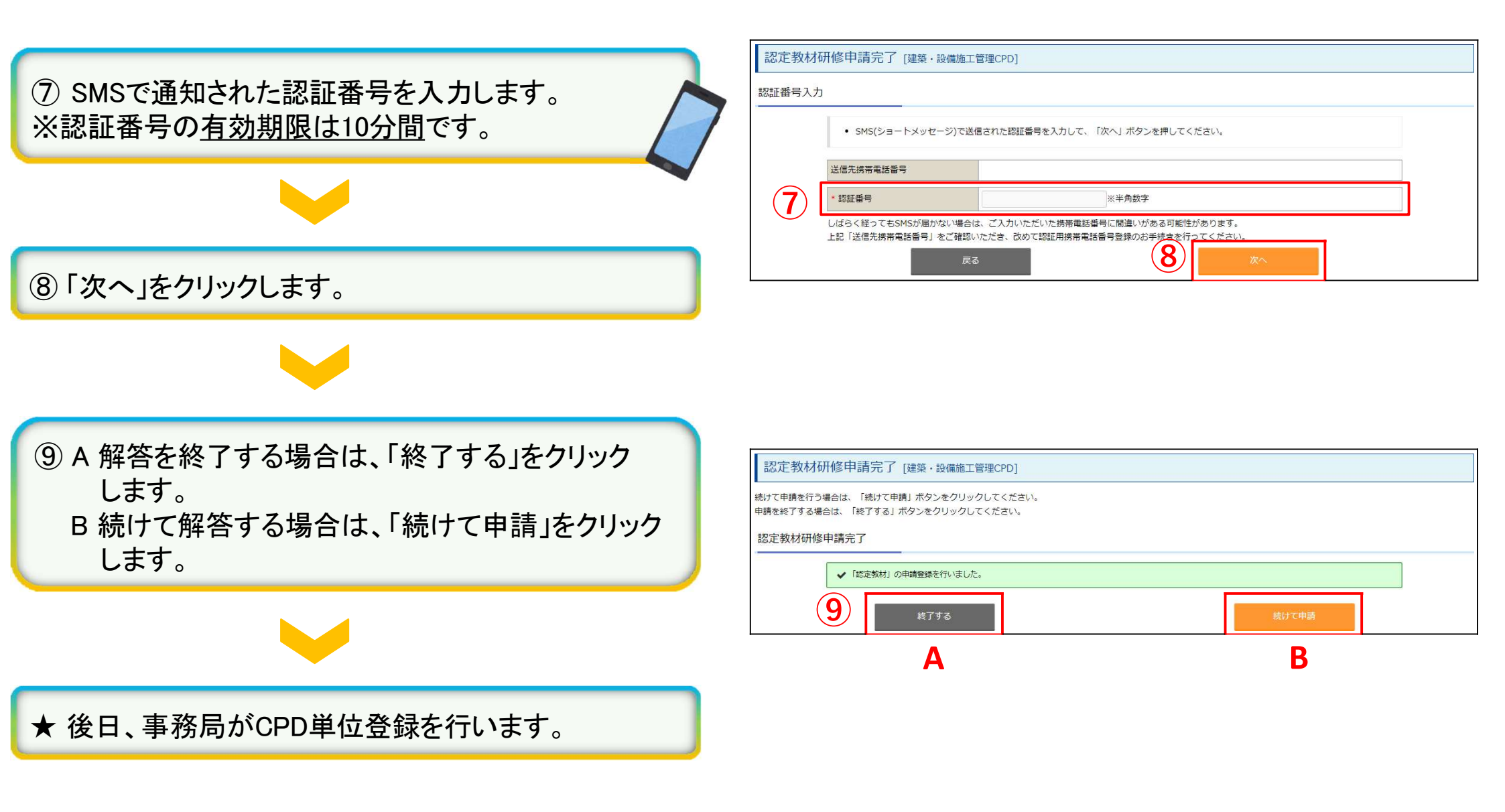

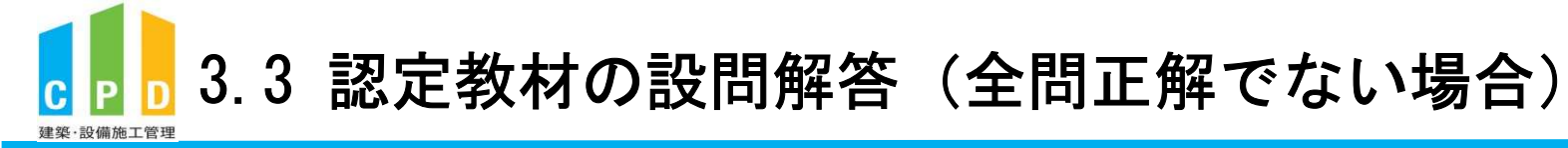

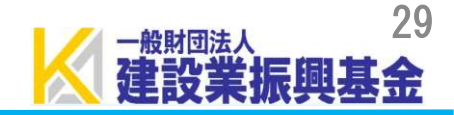

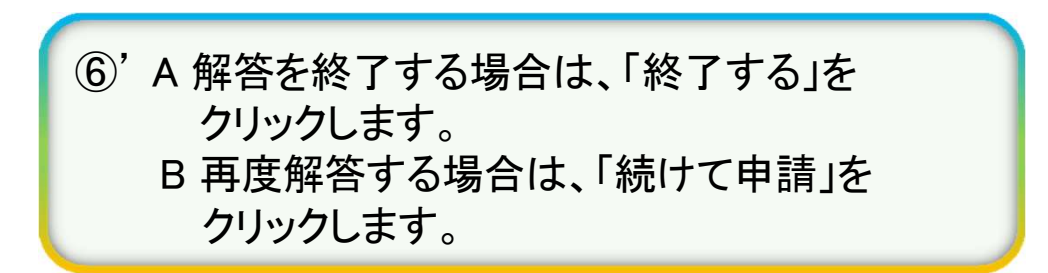

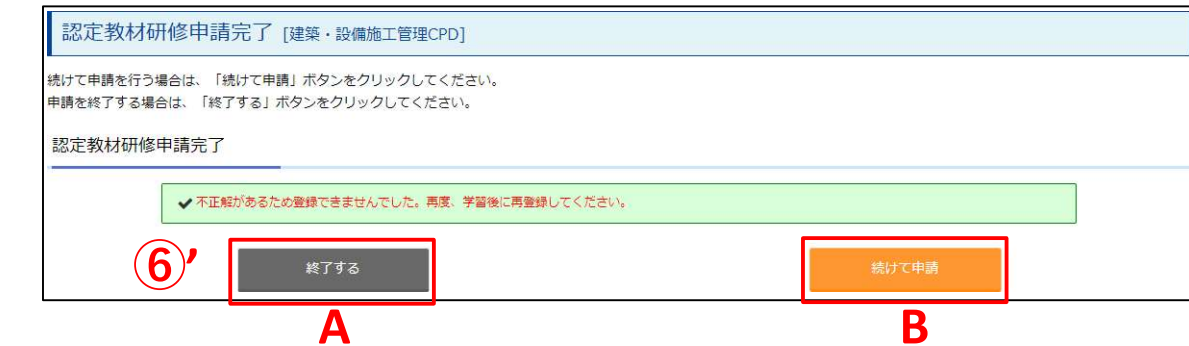

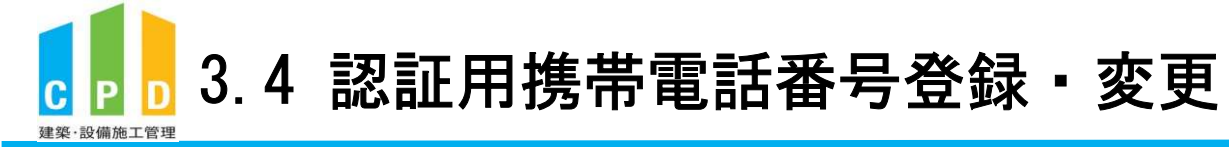

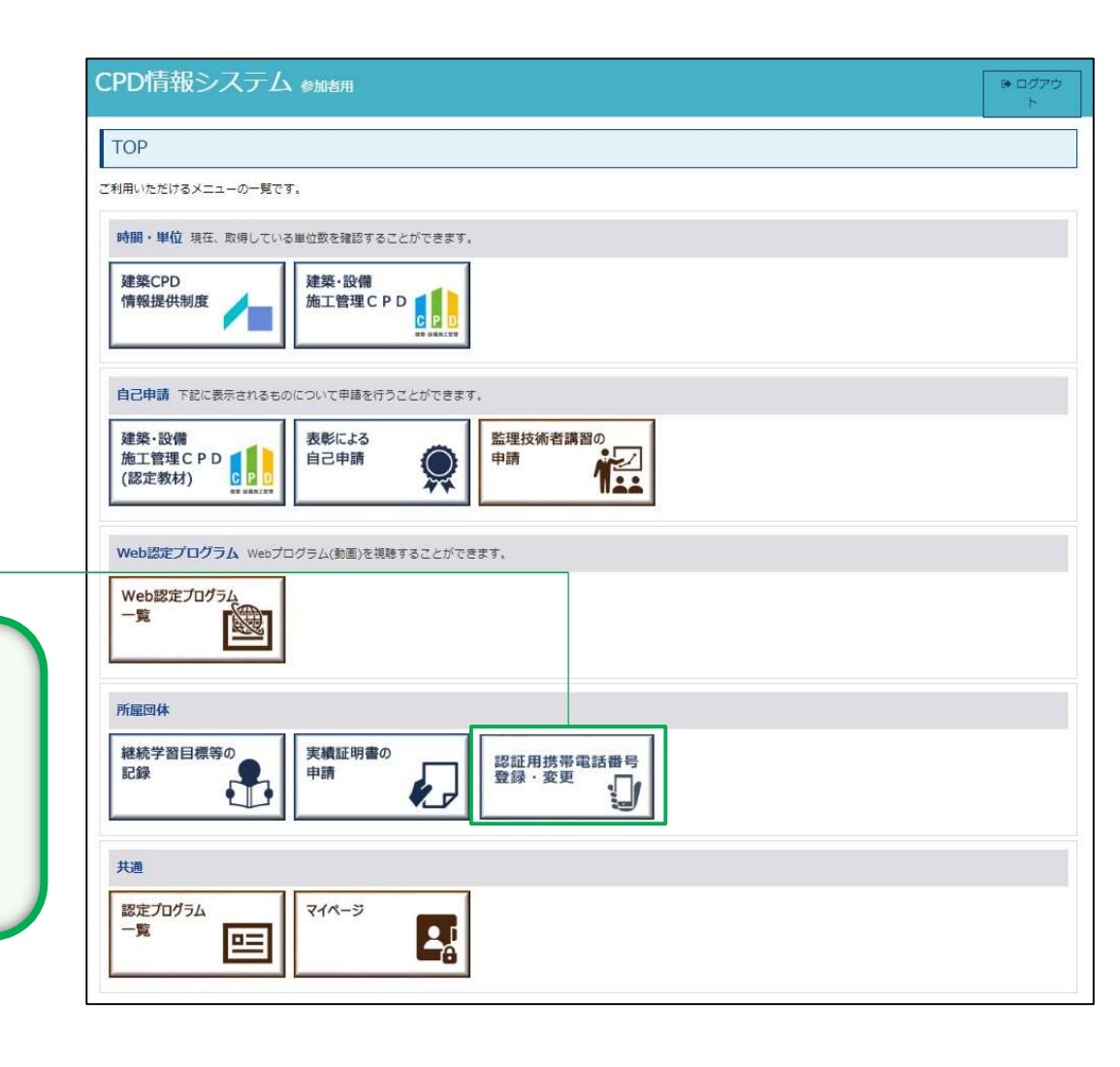

認定教材の解答に使用する携帯電話番号の変更を行いたい場合は、こちらから変更することが可能です。

変更手順は「3.2 認証用携帯電話番号の登録 ②以降」 と同様になります。 一般財団法人

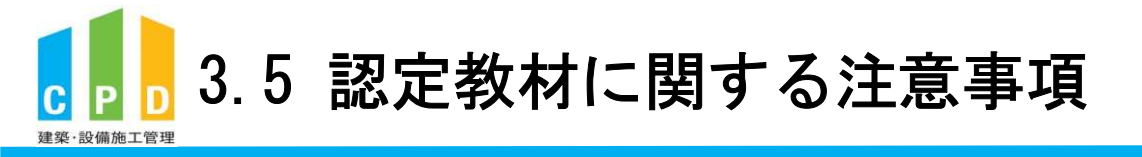

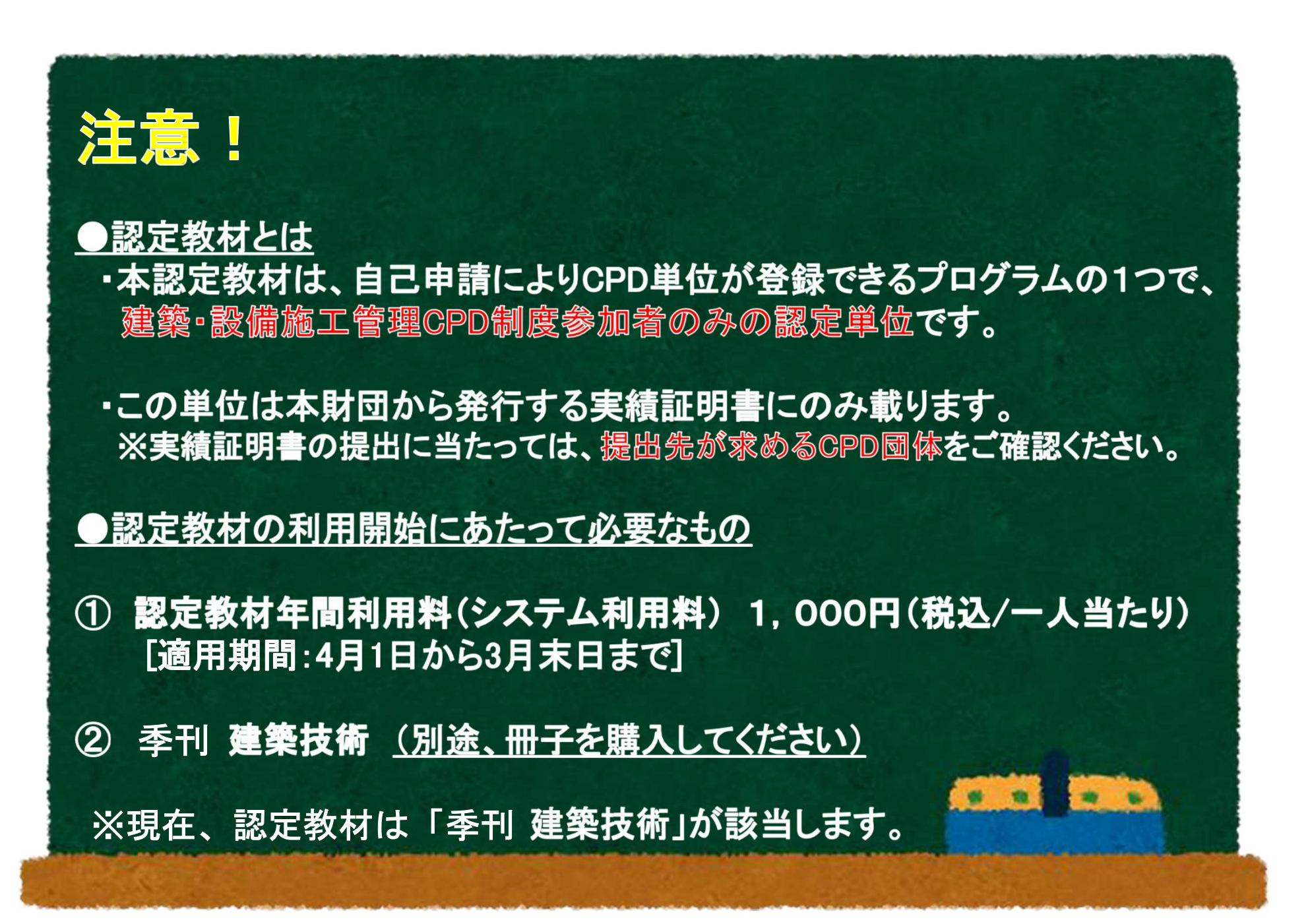

### 4. 監理技術者講習の単位申請方法

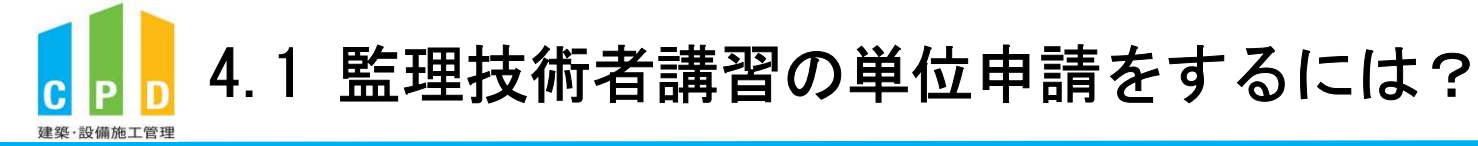

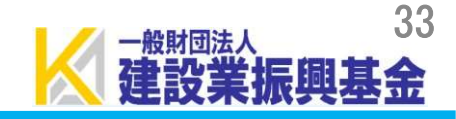

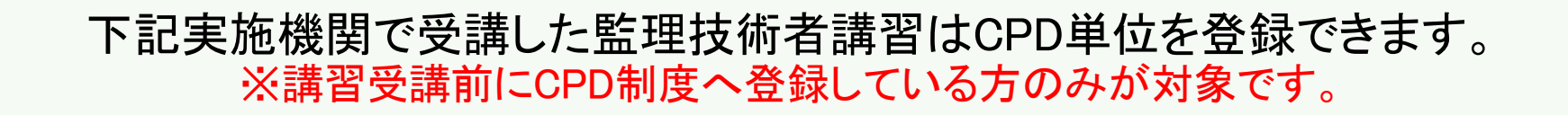

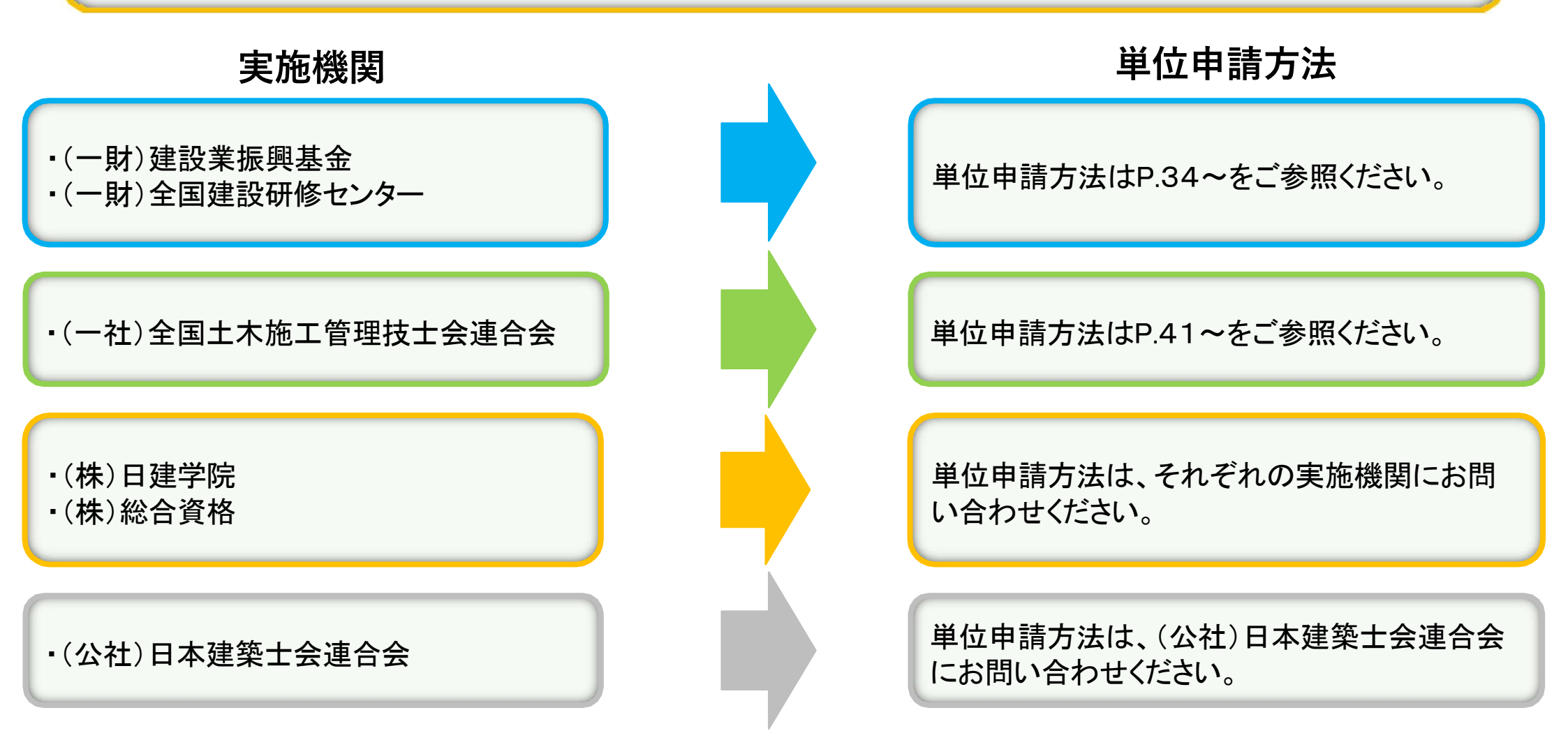

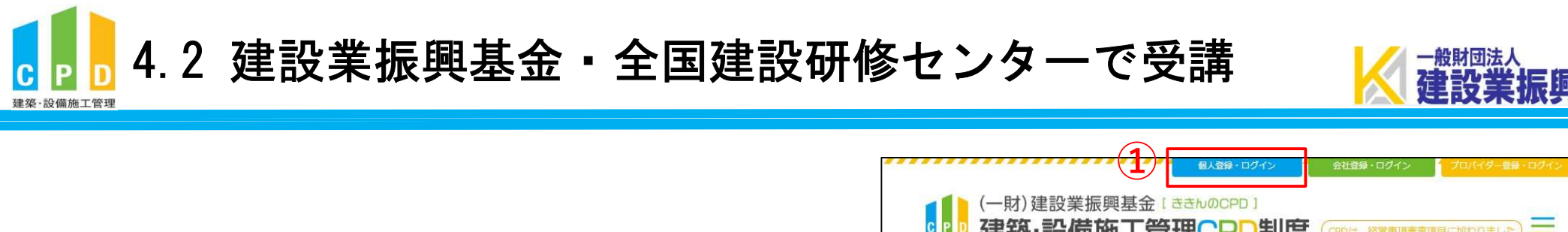

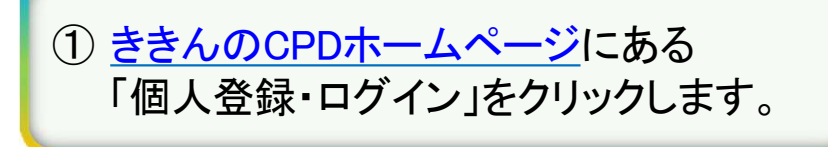

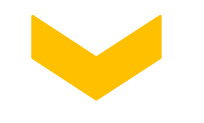

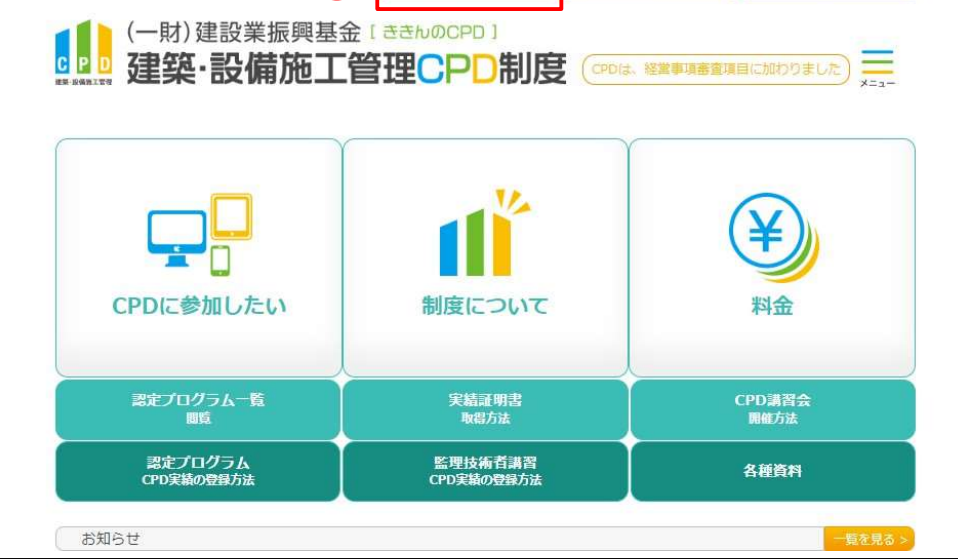

「ユーザーID(参加者ID)」と
 「パスワード(個人用)」を入力します。

③「ログインする」をクリックします。

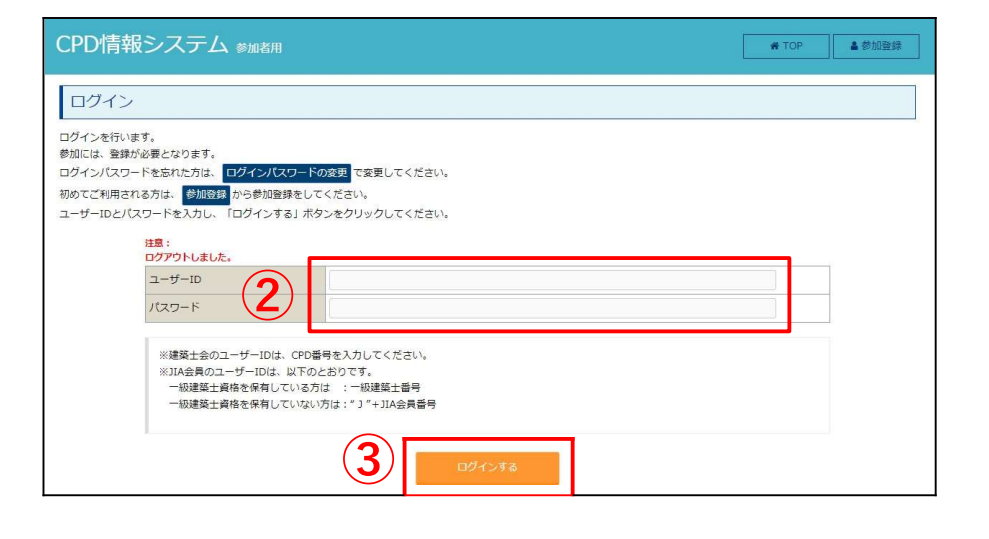

### ▶ 4.2 建設業振興基金・全国建設研修センターで受講

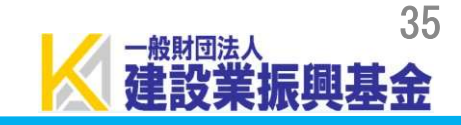

| CPD情報システム 参加者用                                                                    | ● ログアウ<br>ト |  |  |  |  |  |  |
|-----------------------------------------------------------------------------------|-------------|--|--|--|--|--|--|
| ТОР                                                                               |             |  |  |  |  |  |  |
| 利用いただけるメニューの一覧です。                                                                 |             |  |  |  |  |  |  |
| 時間・単位 現在、取得している単位数を確認することができます。                                                   |             |  |  |  |  |  |  |
| 建築CPD<br>情報提供制度<br>施工管理CPD<br>EPD<br>EPD                                          |             |  |  |  |  |  |  |
| 自己申請 下記に表示されるものについて申請を行うことができます。                                                  |             |  |  |  |  |  |  |
| 建築:設備<br>施工管理 C P D<br>(認定教材)     表彰による<br>自己申請     監理技術者講習の<br>申請     中請     (1) |             |  |  |  |  |  |  |
| Web認定プログラム Webプログラム(動画)を視聴することができます。                                              |             |  |  |  |  |  |  |
| Web認定プログラム<br>一覧                                                                  |             |  |  |  |  |  |  |
| 所雇回体                                                                              |             |  |  |  |  |  |  |
| 総統学習目標等の<br>記録 申請 に が に が に が に が に が に が に が に が に が に                           |             |  |  |  |  |  |  |
| 共通                                                                                |             |  |  |  |  |  |  |
| 認定プログラム<br>一覧 〒 マイページ                                                             |             |  |  |  |  |  |  |

#### 監理技術者講習

土木施工管理技士会連合会の講習参加による自己申請登録を行う場合は、<u>ごちら</u>から申請を行ってください。 日達字院・総合資格字院・日本連築士会連合在の課習参加の場合、実施機関が出席者名簿を取りまとめているので、実施機関に電話でお申し出てください。 建設業摂興基金・全国研修センターの講習を取り得合<u>しこちらか</u>ら申請を行ってください。

TOP画面に戻る

⑤「建設業振興基金・全国建設研修センターの 講習参加の場合」の『こちら』をクリックします。

④ TOP画面の「監理技術者講習の申請」をクリック

します。

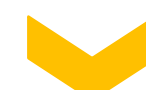
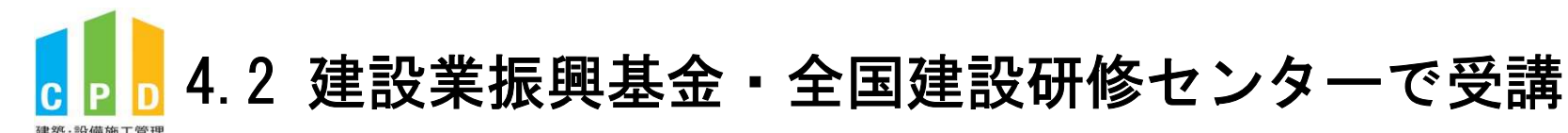

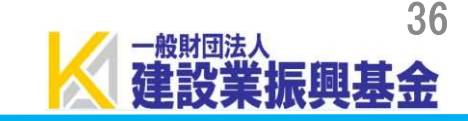

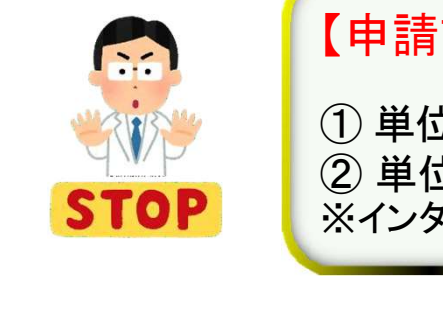

# 【申請前の注意事項】

①単位申請は講習の受講が完了してから行うことができます。
 ②単位申請には「受講証明書」または「修了履歴ラベル」が必要になります。
 ※インターネットで講習を受講された方は受講証明書が届くまでお待ちください。

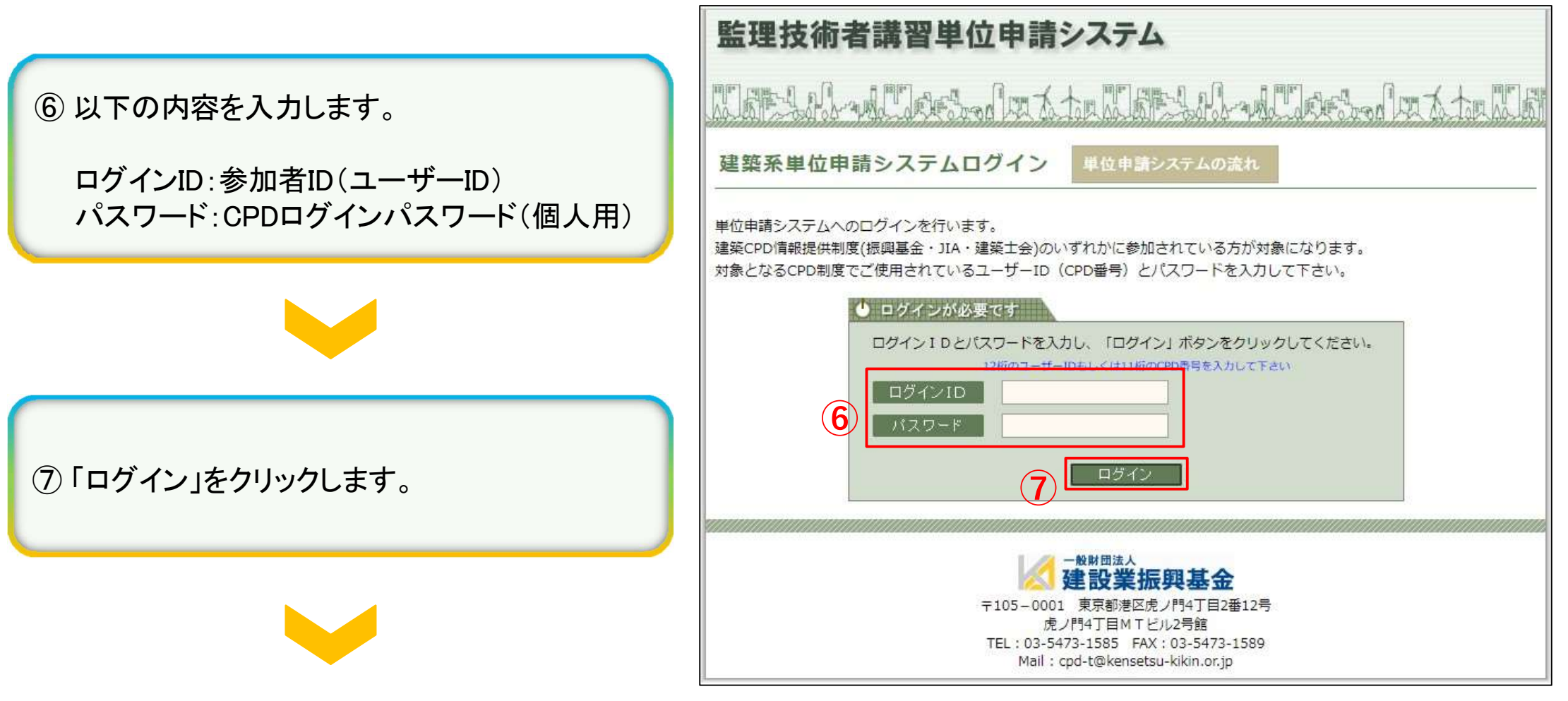

# ▶ . 4.2 建設業振興基金・全国建設研修センターで受講

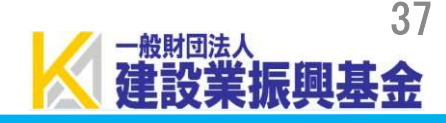

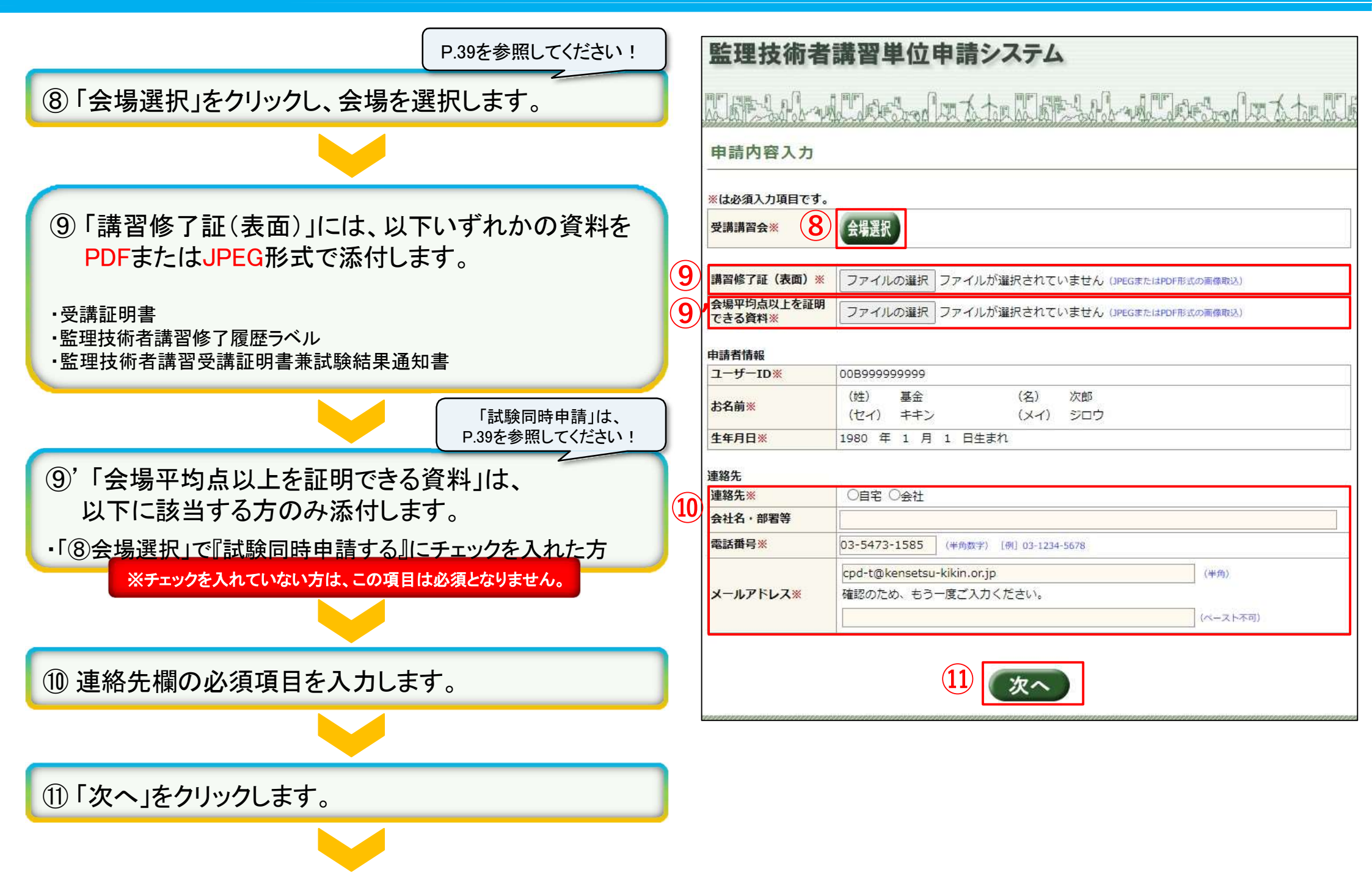

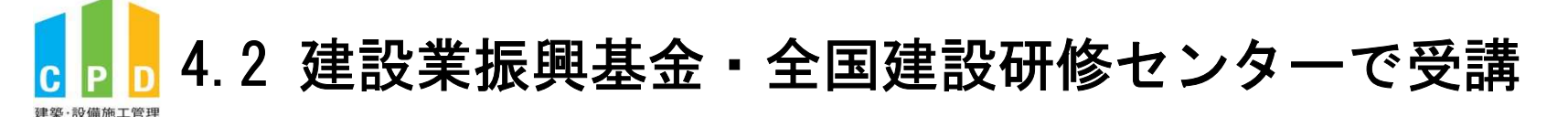

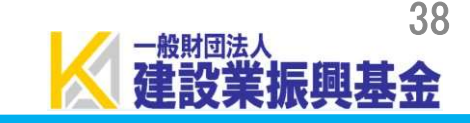

... 63

申請する

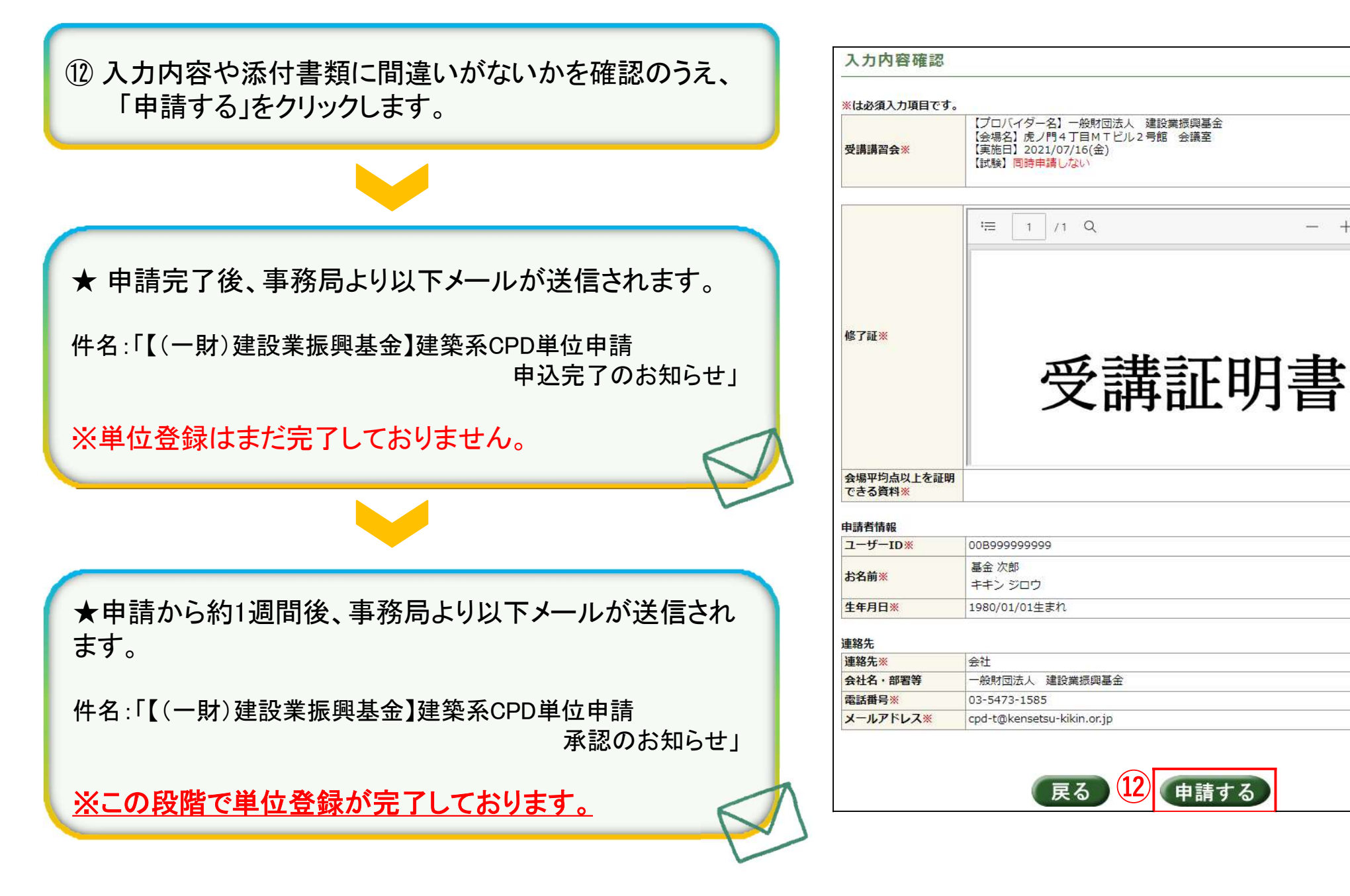

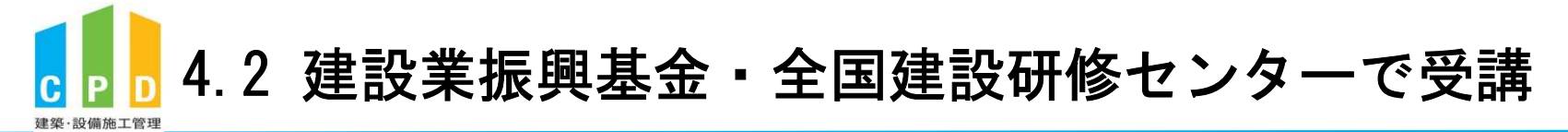

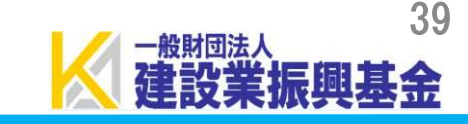

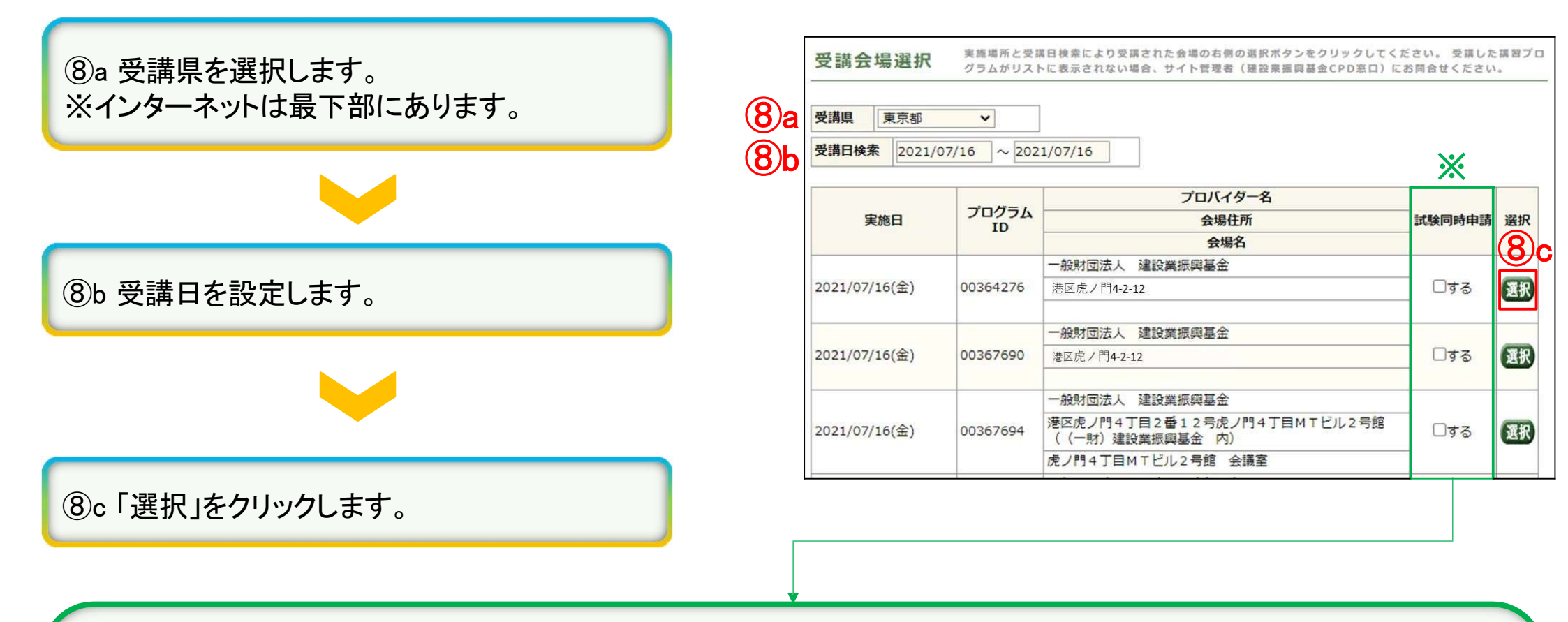

### ※「試験同時申請」とは

建築・設備施工管理CPD制度では、独自の制度を行っております。監理技術者講習で行われる試験の成績が、会場の平均点以上であった場合、「1」CPD単位が加点されます。試験分も併せて申請する場合、当該欄「ロする」にチェックを入れてください。

### く以下に該当する方はチェックを入れないでください>

 ・試験成績が会場の平均点未満であった(この場合でも監理技術者講習受講分のCPD単位は登録できます)
 ・試験成績がまだ確認できず、先んじて受講分のCPD単位を申請する方(後日、別に試験分を申請することができます)

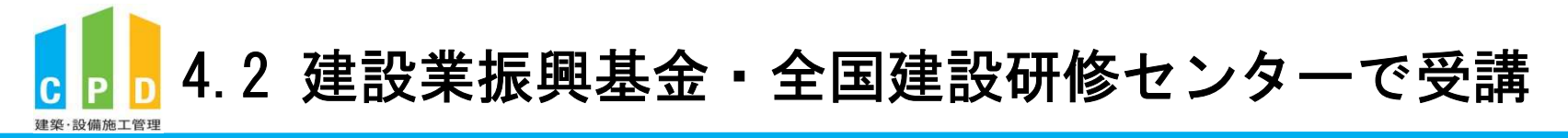

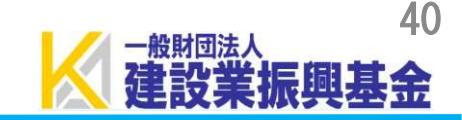

# 監理技術者講習の試験結果は以下URLより照会できます。

【建設業振興基金で受講した場合】 <u>https://kssc-kanri.com/result\_reference/</u>

【全国建設研修センターで受講した場合】 <u>https://www.koushu-navi.jp/application/transcript/terms</u>

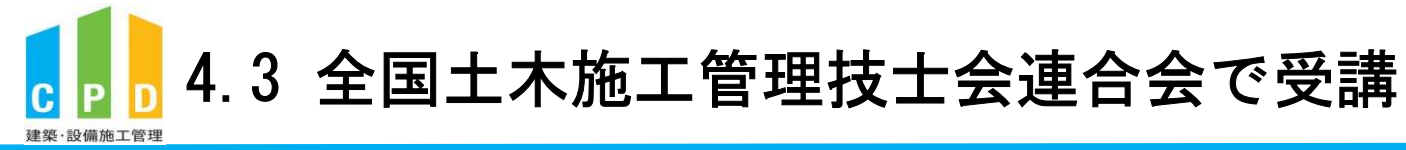

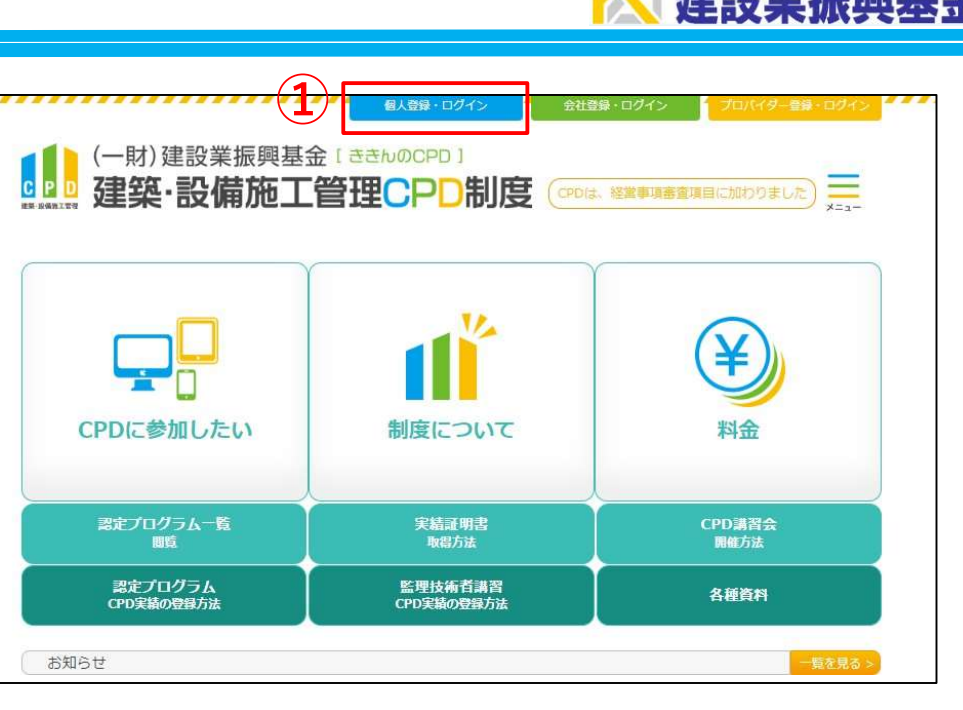

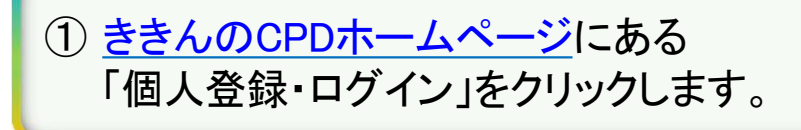

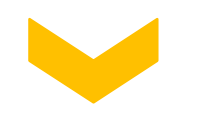

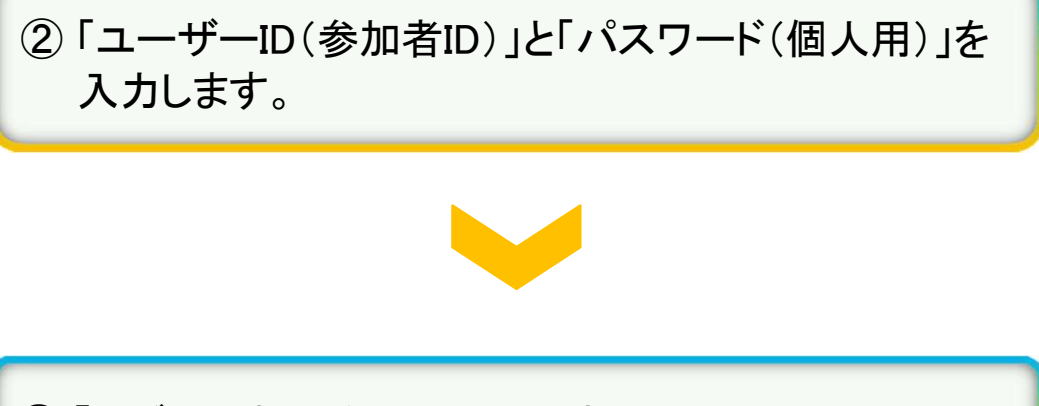

③「ログインする」をクリックします。

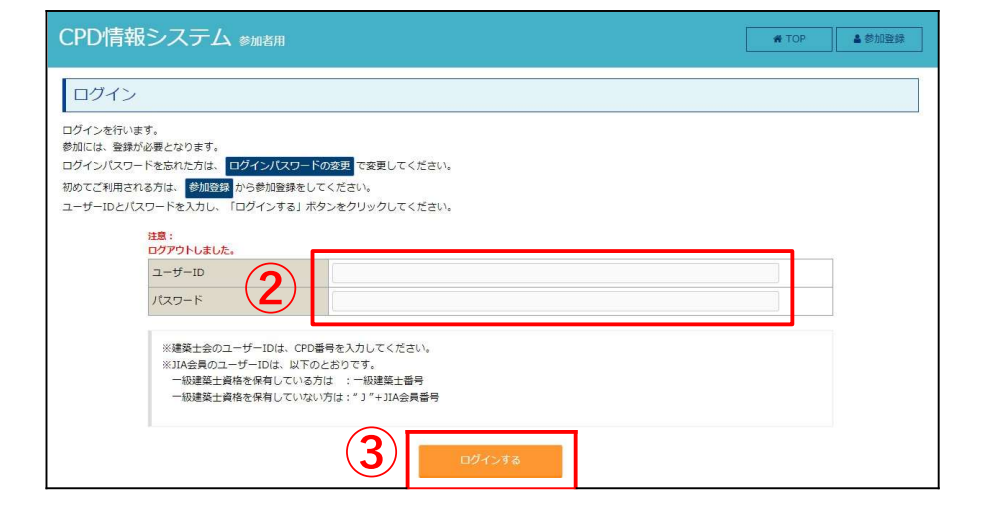

一般財団法。

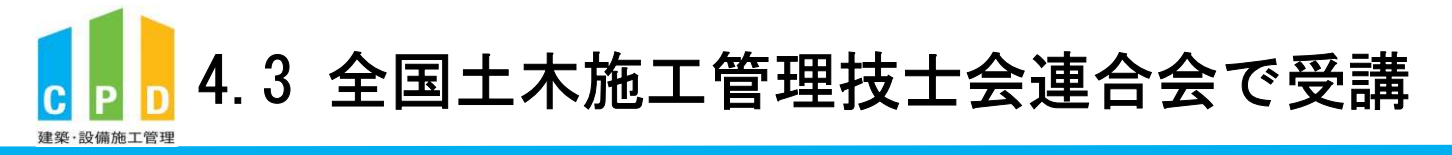

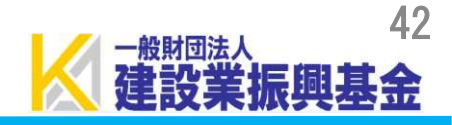

| 利田いただけるメニューの一覧で                       | τ.                                                                                                    |   |
|---------------------------------------|----------------------------------------------------------------------------------------------------|---|
|                                       | ••                                                                                                    |   |
| 時間・単位現在、取得してい                         | 5単位数を確認することができます。                                                                                                    |   |
| 建築CPD<br>情報提供制度                       | 建築·設備<br>施工管理CPD<br>CPD<br>******                                                                                         |   |
| 自己申請 下記に表示されるも                        | りについて申請を行うことができます。                                                                                                    | _ |
| 建築·設備<br>施工管理CPD<br>(認定教材)<br>BEDALTE | 表彰による<br>自己申請                                                                                                    | 4 |
| Web認定プログラム Webフ                       | コグラム(動画)を視聴することができます。                                                                                                    | - |
| Web認定プログラム<br>一覧                      |                                                                                                    |   |
| 所屋団体                                  |                                                                                                    |   |
| 継続学習目標等の記録                            | 実績証明書の<br>申請<br>全球<br>を変更<br>して<br>の<br>の<br>の<br>の<br>の<br>の<br>の<br>の<br>の<br>の<br>の<br>の<br>の<br>の<br>の<br>の<br>の<br>の |   |
| 共通                                    |                                                                                                    |   |
| 認定プログラム                               | 71/1-5                                                                                                    |   |

#### 監理技術者講習

CPD情報システム \*カル##

土木施工管理技士会連合会の講習参加による自己申請登録を付うまた、<u>ごちら</u>から申請を行ってください。 日建字院・総合資格学院・日本建築士会連合会の講習参加の場合、実施機関が出席者名簿を取りまとめているので、実施機関に電話でお申し出てください。 建設業振興基金・全国研修センターの講習参加の場合、<u>ごちら</u>から申請を行ってください。

TOP画面に戻る

⑤「土木施工管理技士会連合会の講習参加による自己申請登録を行う場合」の『こちら』を クリックします。

④ TOP画面の「監理技術者講習の申請」を

クリックします。

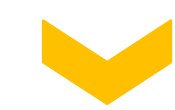

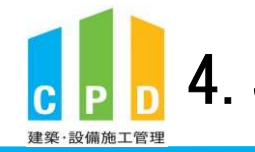

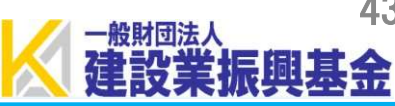

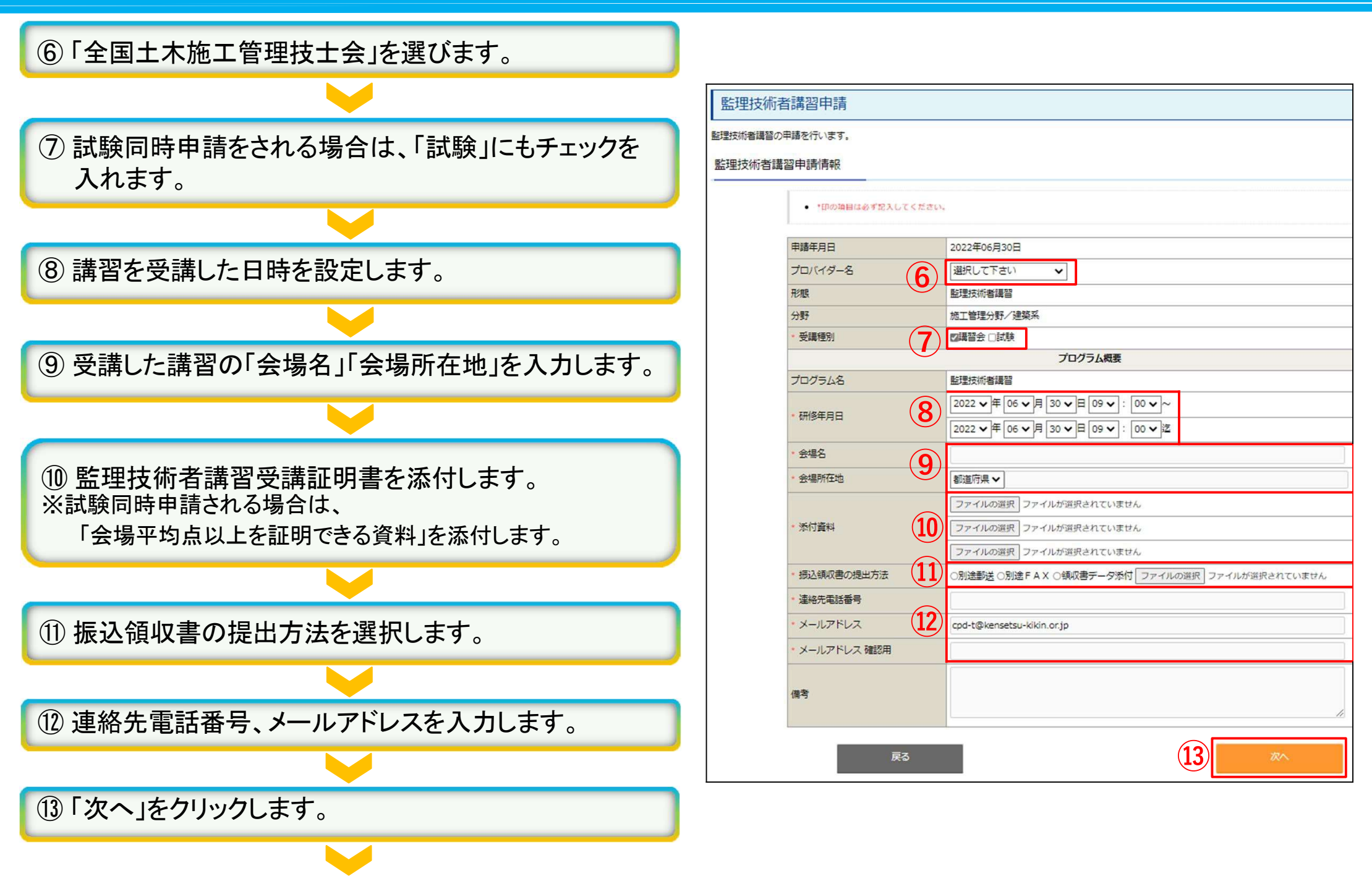

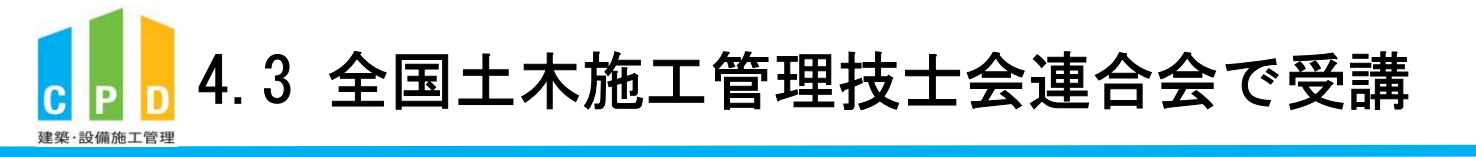

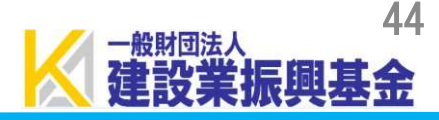

#### 監理技術者講習申請

整理技術者護督の申請内容の確認を行います。 入力情報に誤りが無いか確認してください。 誤りがある場合は「戻る」ボタンをクリックして入力画面にお戻りください。

#### 監理技術者講習申請情報確認

|                                  | 2022+00,9298                          |
|----------------------------------|---------------------------------------|
| プロバイダー名                          | 全国土木桃工管理技士会                           |
| 形態                               | 影理技術者講習                               |
| 分野                               | 施工管理分野/建築系                            |
| 受講種別                             | 講習会:6単位                               |
|                                  | プログラム概要                               |
| プログラム名                           | 影理技術者講習                               |
| 研修年月日                            | 2022年08月29日 03:00~~2022年08月29日 15:00週 |
| 会場名                              |                                       |
| 会場所在地                            |                                       |
| 西付資料                             | 領収増データ形付                              |
|                                  |                                       |
| 病込領収書の提出方法                       |                                       |
| 振込領収書の提出方法<br>運秘充電話藝考            |                                       |
| 振込病収養の提出方法<br>連絡充電話番号<br>メールアドレス |                                       |

④ 入力内容や添付書類に間違いがないかを確認のうえ、 「申請する」をクリックします。

### ★ 後日、監理技術者講習の単位が登録されます。 ※システムにて単位が登録されたかを確認してください。

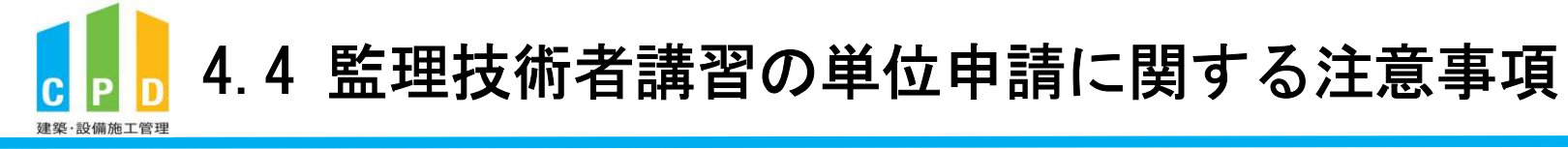

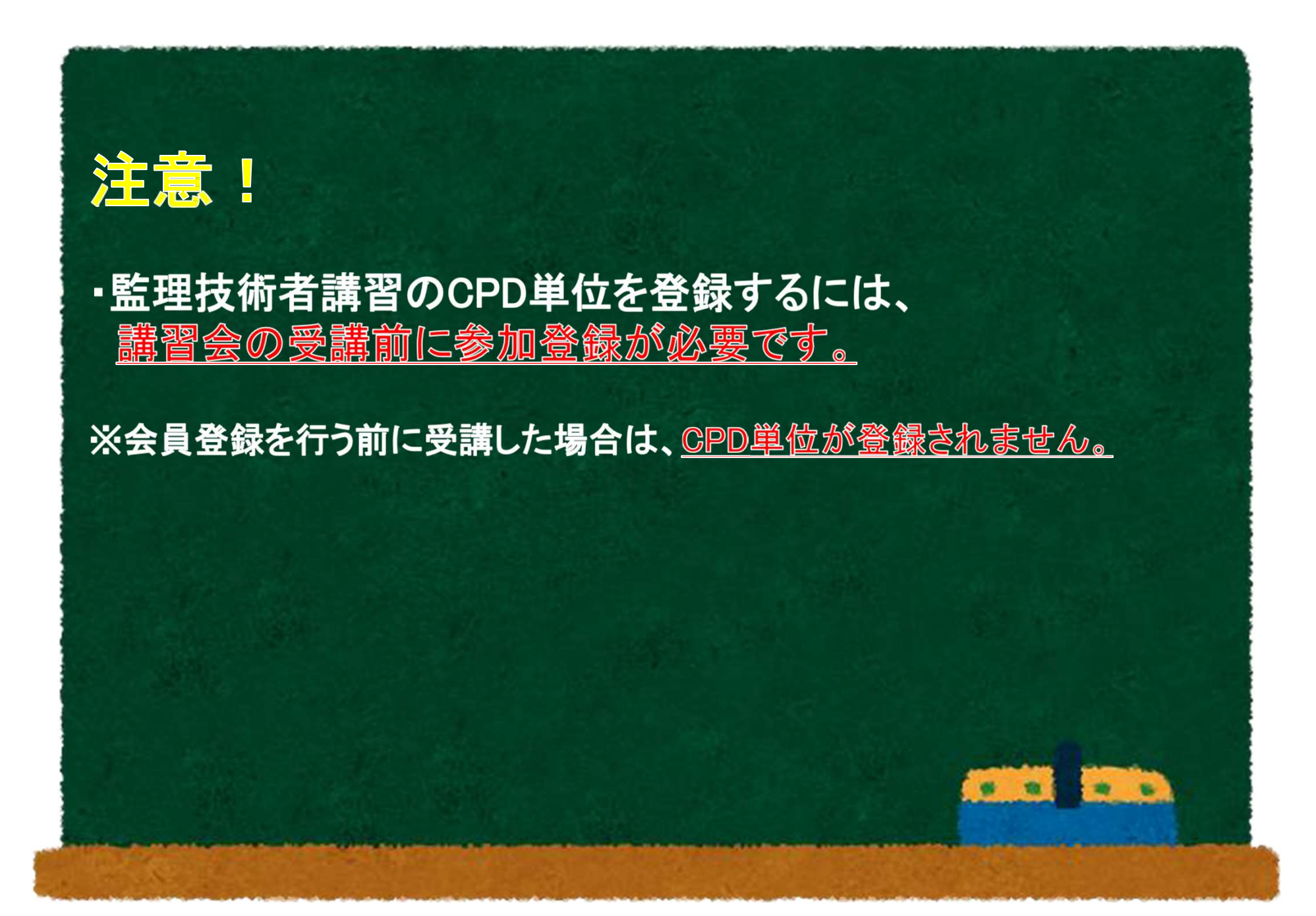

一般財団法人

# 5. 取得単位数の確認方法

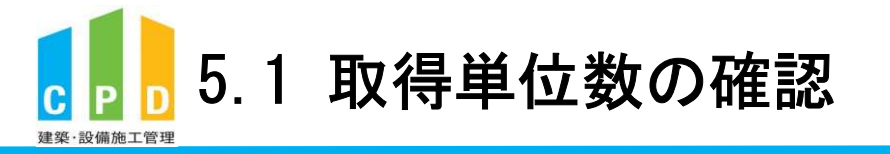

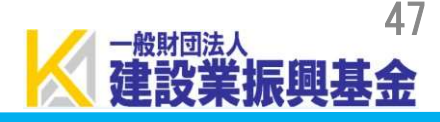

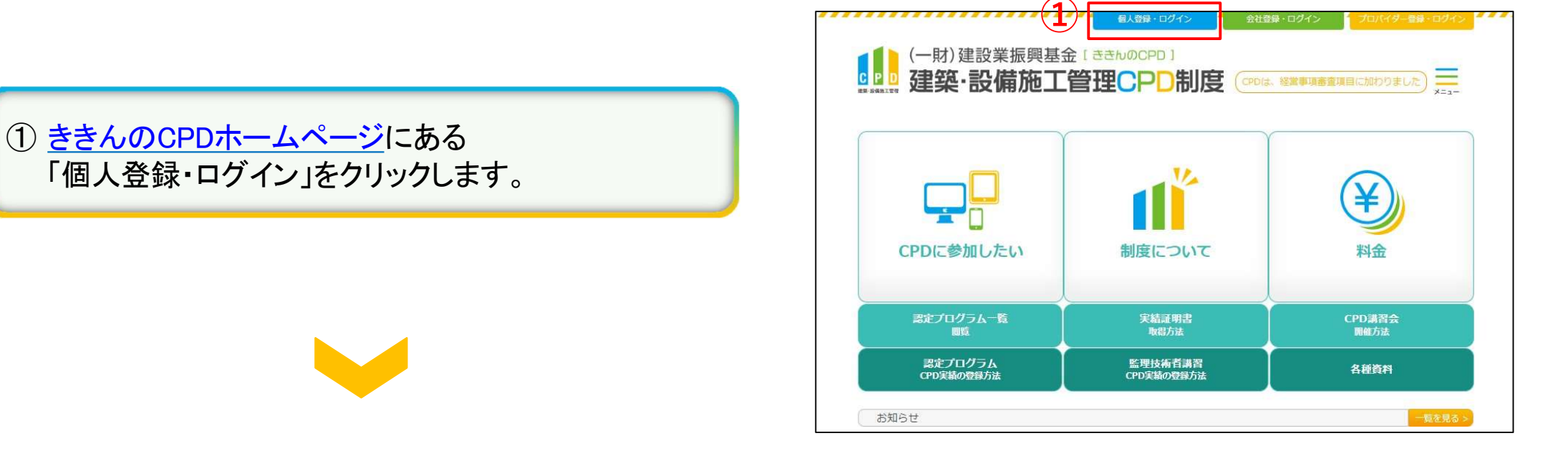

 「ユーザーID(参加者ID)」と「パスワード(個人用)」を 入力します。

③「ログインする」をクリックします。

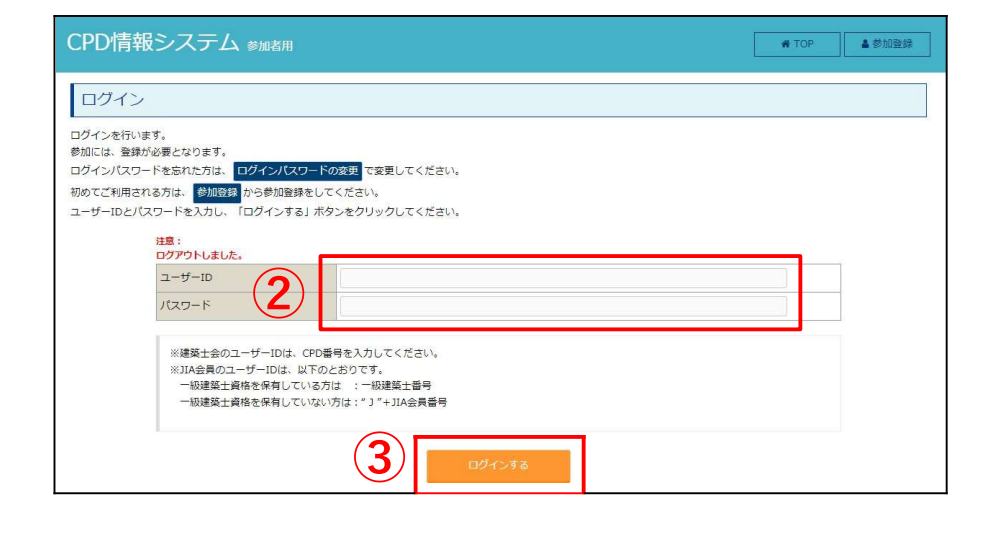

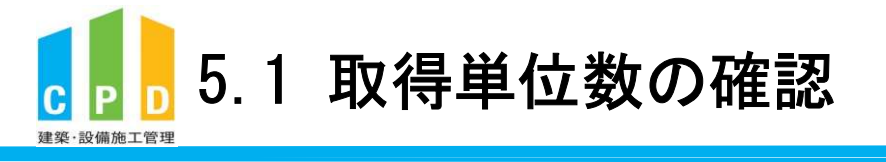

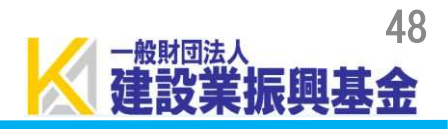

④ TOP画面の「建築・設備施工管理CPD」をクリック します。

| CPD情報システム 参加者用 * ログアウ<br>ト                                                                  |
|---------------------------------------------------------------------------------------------|
| TOP                                                                                         |
| ご利用いただけるメニューの一覧です。                                                                          |
| 時間・単位 現在、取得している単位数を確認することができます。                                                             |
| 建築CPD<br>情報提供制度<br>加工管理 C P D<br>W BRAILY                                                   |
| 自己申請 下記に表示されるものについて申請を行うことができます。                                                            |
| 建築・設備<br>施工管理CPD<br>(認定教材)<br>・<br>・<br>・<br>・<br>・<br>・<br>・<br>・<br>・<br>・<br>・<br>・<br>・ |
| Web認定プログラム Webプログラム(動画)を視聴することができます。                                                        |
| Web認定プログラム<br>一覧                                                                            |
| 所犀回体                                                                                        |
| 継続学習目標等の<br>記録 申請 こ録 を変更 い                                                                  |
| 共通                                                                                          |
|                                                                                             |

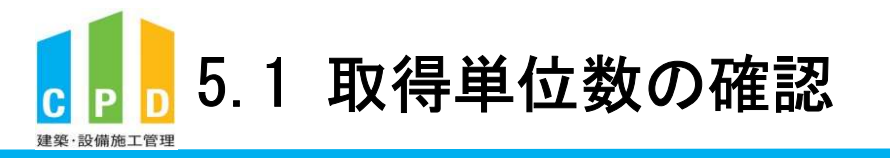

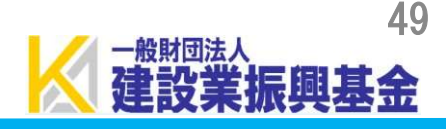

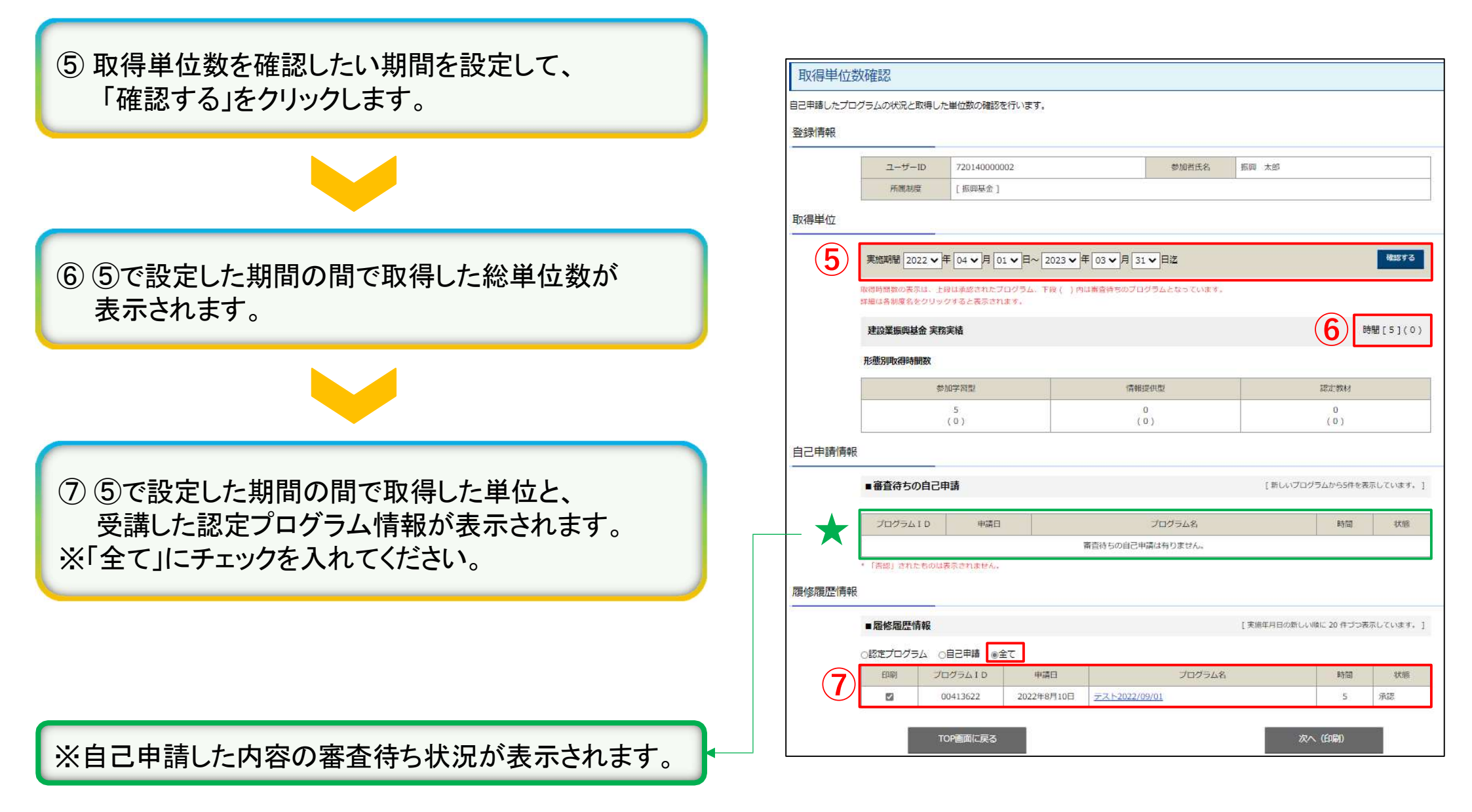

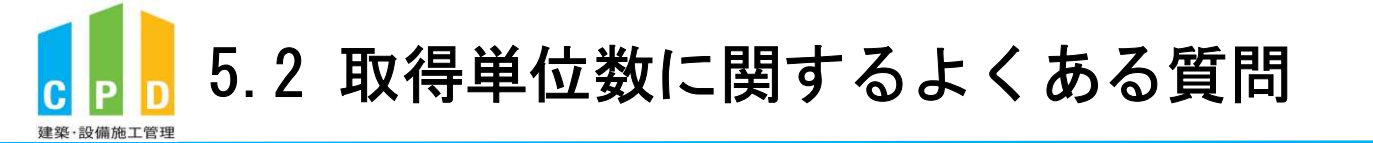

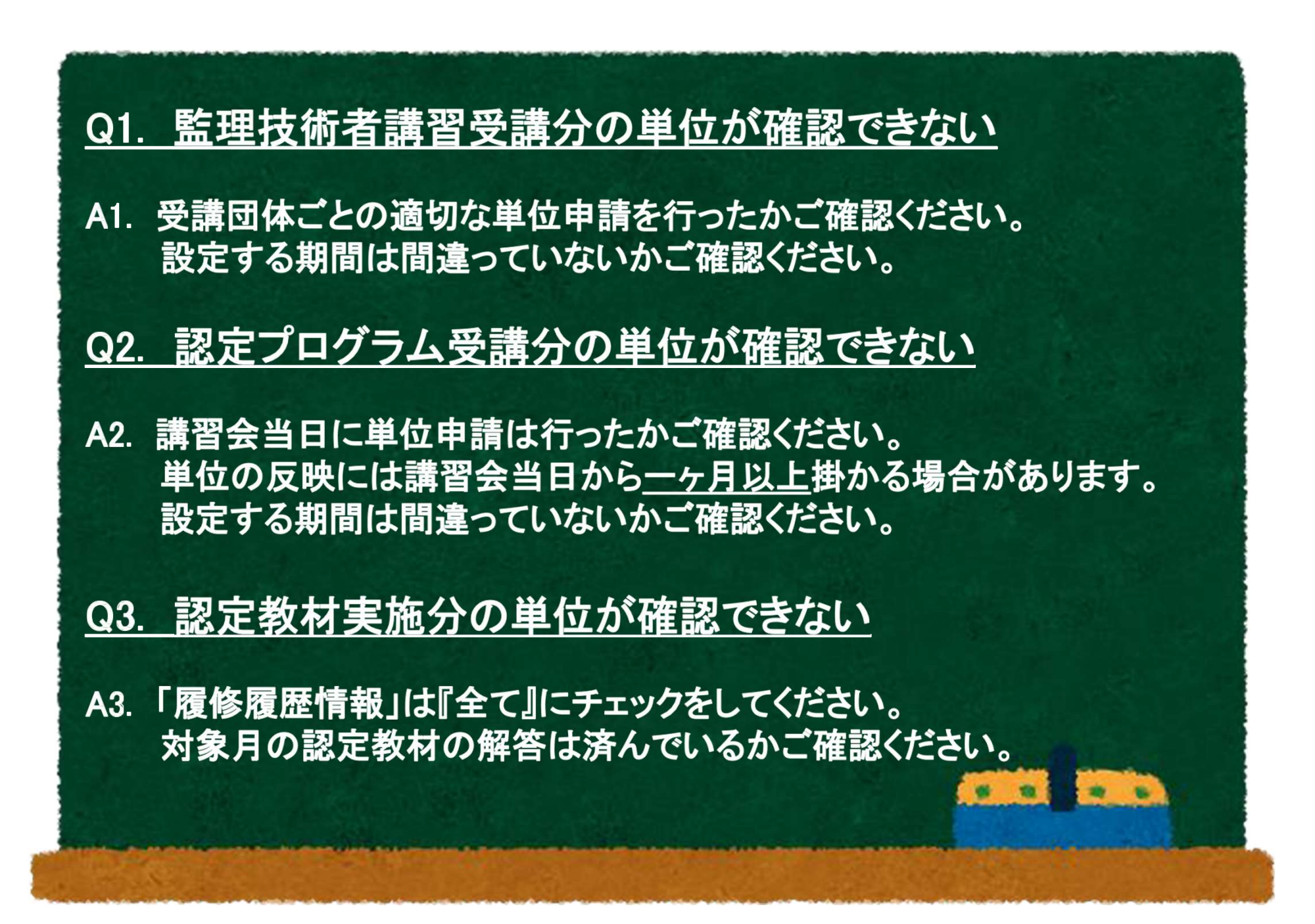

# 6. 実績証明書の発行申請方法

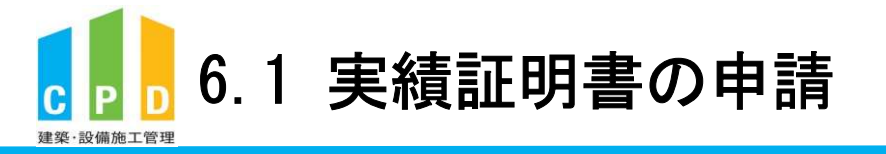

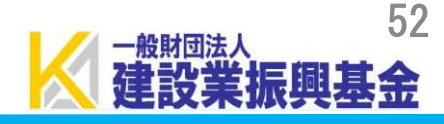

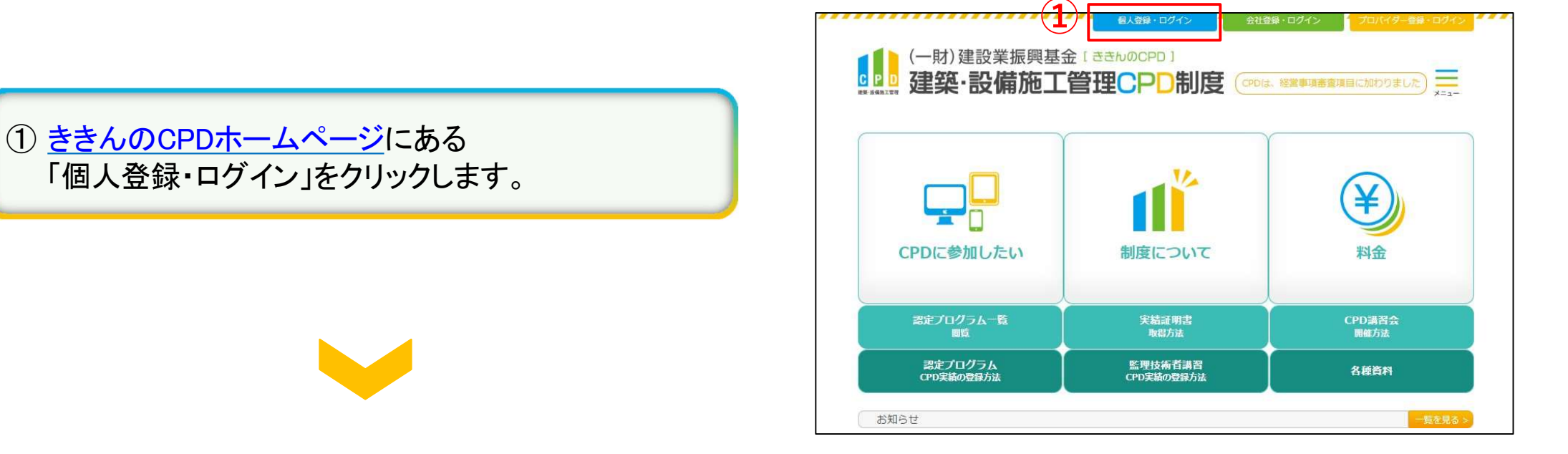

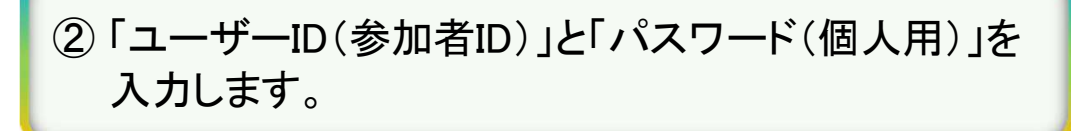

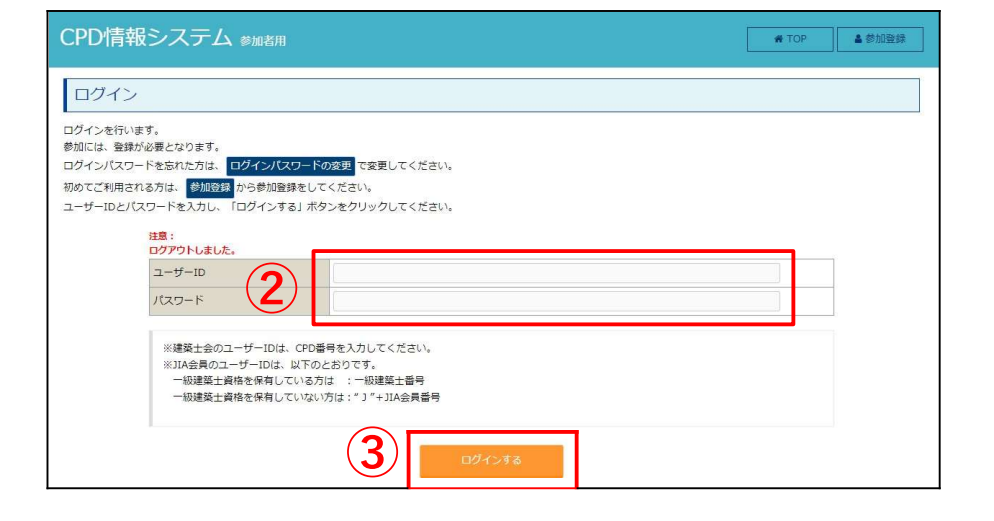

③「ログインする」をクリックします。

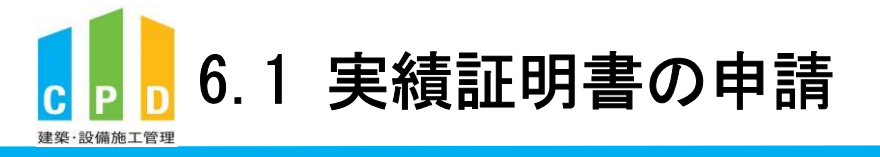

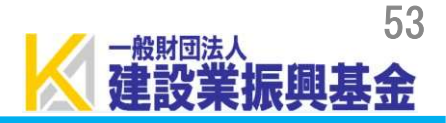

|   | Ę  |   | 1 |   |
|---|----|---|---|---|
| 2 | T  | V | ÿ |   |
| S | 51 | 6 | P | ) |

# 【申請前の注意事項】

★ 実績証明書の発行申請前に必ず取得単位数を確認してください!

| CPD情報システム Solitan                                                | ⊕ ログアウ<br>ト |
|------------------------------------------------------------------|-------------|
| ТОР                                                              |             |
| ご利用いただけるメニューの一覧です。                                               |             |
| 時間・単位 現在、取得している単位数を確認することができます。                                  |             |
| 建築CPD<br>情報提供制度                                                  |             |
| 自己申請 下記に表示されるものについて申請を行うことができます。                                 |             |
| 建築・設備<br>施工管理CPD<br>(認定教材) 0 0 0 0 0 0 0 0 0 0 0 0 0 0 0 0 0 0 0 |             |
| Web認定プログラム Webプログラム(動画)を視聴することができます。                             |             |
| Web認定プログラム<br>一覧                                                 |             |
| mælok (4)                                                        |             |
| 継続学習目標等の<br>記録<br>申請<br>を<br>レ<br>(認証用携帯電話番号<br>登録・変更            |             |
| 共通                                                               |             |
| 総定プログラム<br>一覧 EII マイページ                                          |             |

④ TOP画面の「実績証明書の申請」をクリックします。

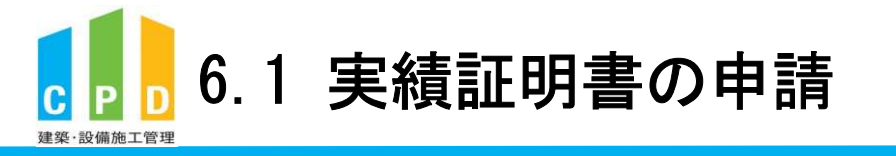

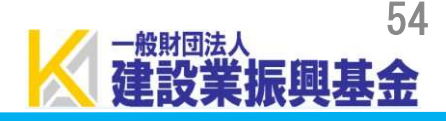

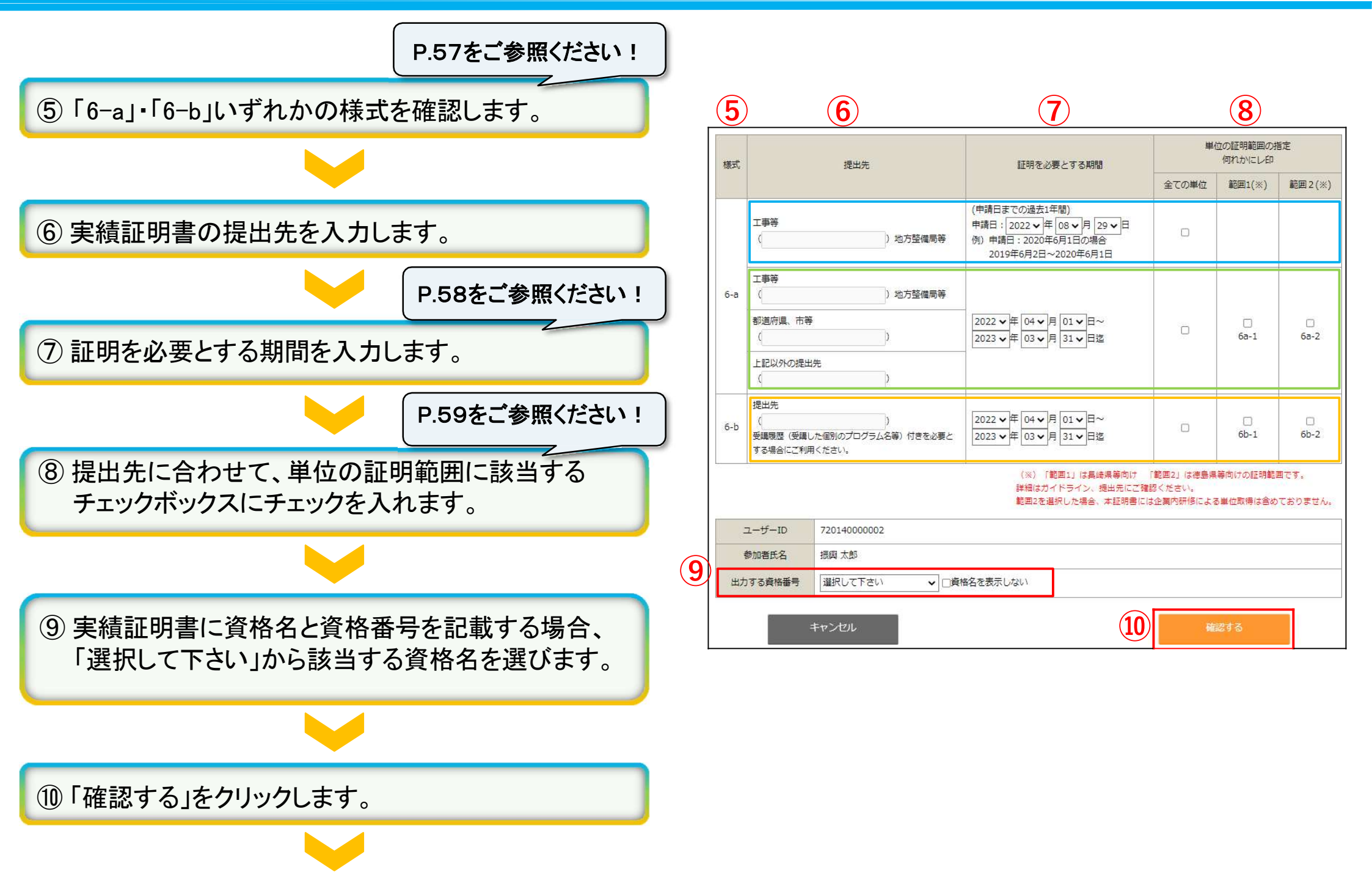

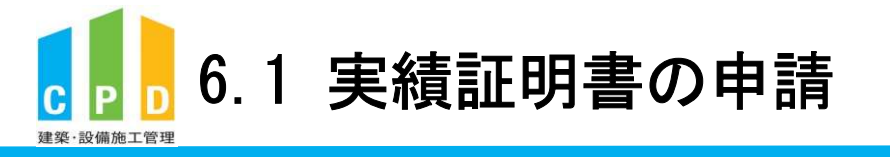

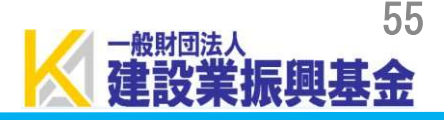

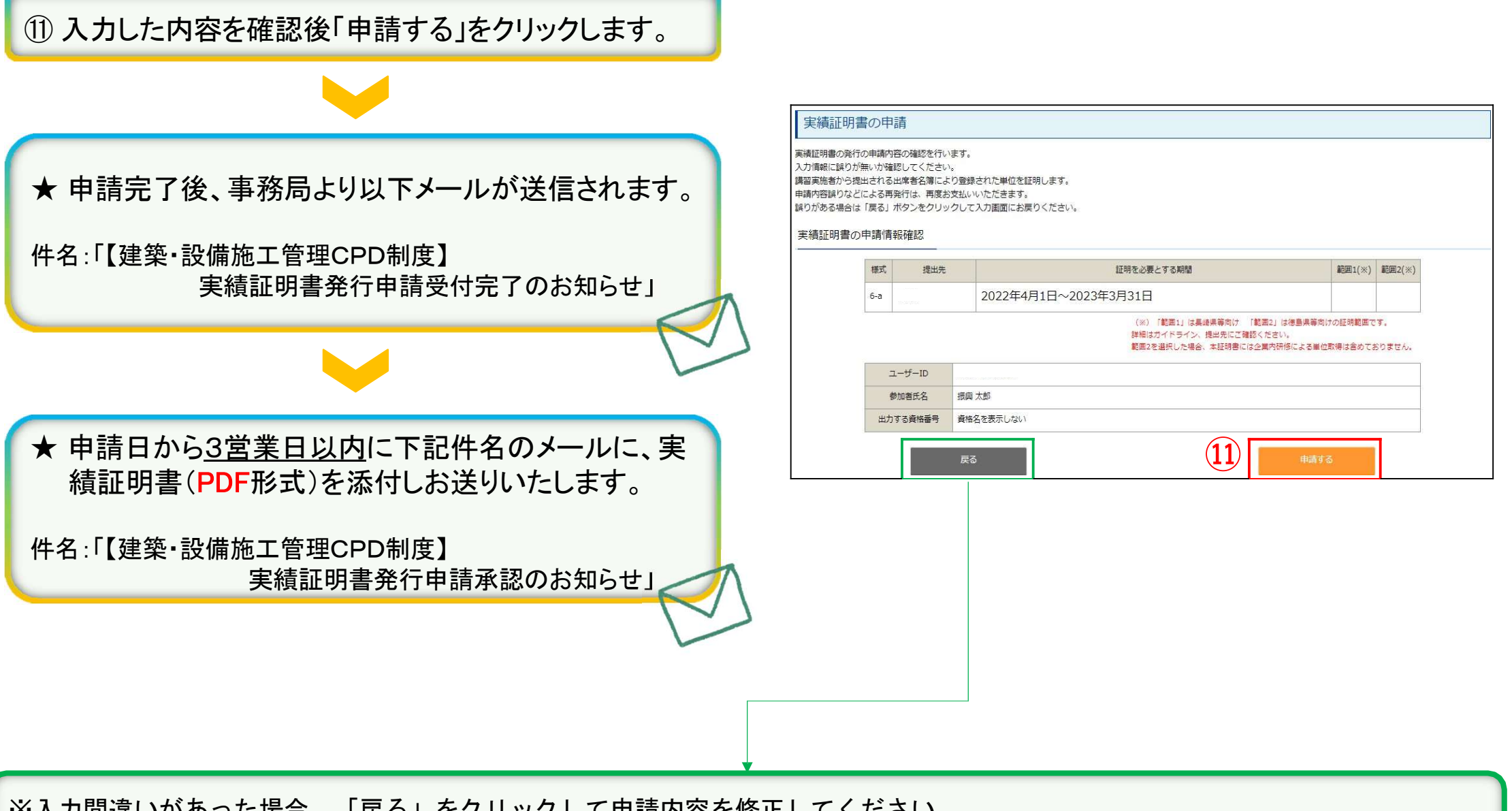

※入力間違いがあった場合、「戻る」をクリックして申請内容を修正してください。 ※入力内容を誤ったまま申請した場合に、キャンセルできる場合がございますので、発行申請キャンセルページをご確認ください。

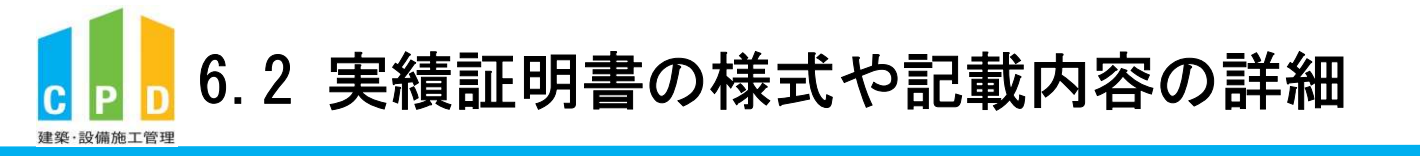

実績証明書の詳細項目については、<u>必ず提出先の指定に合わせてください。</u> 実績証明書の詳細をご確認のうえ、発行申請前に詳細を提出先にご確認ください。

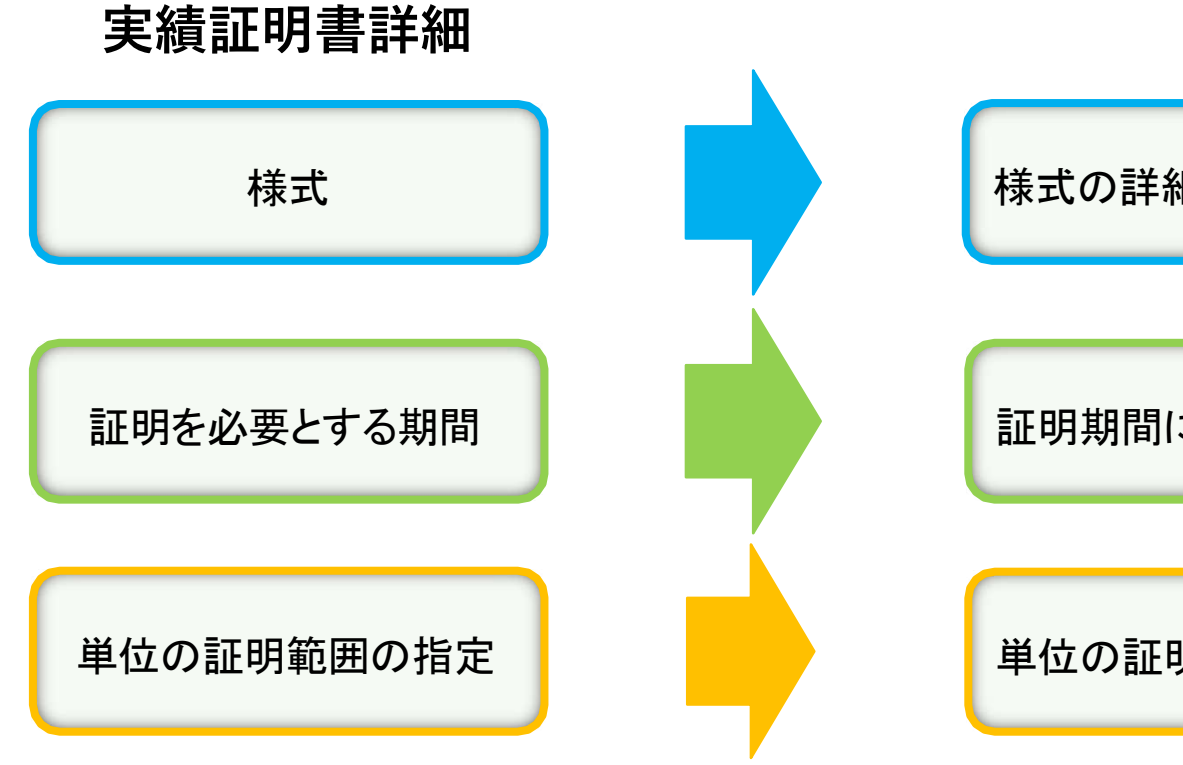

内容詳細ページ

様式の詳細はP.57をご参照ください。

証明期間についてはP.58をご参照ください。

単位の証明範囲はP.59をご参照ください。

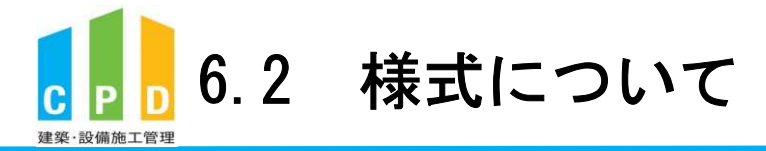

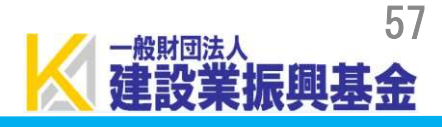

# <u> 様式6-a</u>

証明書を申請する際に設定した「証明期間」内で、 取得した単位数の合計のみが記載されます。

# CPD実績証明書(6a)

|            |      |      |      |      |      |      |             | 令和           | 年            | 月        |   |
|------------|------|------|------|------|------|------|-------------|--------------|--------------|----------|---|
| (会社名)      |      |      |      |      |      |      |             |              |              |          |   |
| (会社住所)     |      |      |      |      |      |      |             |              |              |          |   |
|            |      |      |      |      |      | 建築一般 | ·設備施<br>財団法 | 6工管理<br>人建設非 | CPD制<br>業振興者 | 度事務<br>金 | 局 |
|            |      |      |      |      |      |      |             |              |              |          |   |
| 下記のとおり、建築・ | 設備施工 | 管理CI | PD制度 | この実施 | 費を証明 | します。 |             |              |              |          |   |
|            |      |      |      | 1    | 5    |      |             |              |              |          |   |
| 履修期間: 令和   | 口 年  | 月    | B    | ~    | 令和   | 年    | 月           | B            |              |          |   |
| 資格名        | 番    | 号    | -    |      | 氏    | 名    |             | Ť.           | CPD          | 単位数      | t |
| 5          |      |      |      |      |      |      |             |              |              |          | _ |
| 2          |      |      | 8    |      |      |      |             |              |              |          |   |
|            |      |      | 8    |      |      |      |             | 8            |              |          |   |
| 8          |      |      | 0    |      |      |      |             |              |              |          |   |
|            |      |      | e.   |      |      |      |             | 12           |              |          |   |
| 9          |      |      | 0    |      |      |      |             | 12           |              |          | _ |
| 2          |      |      | 8    |      |      |      |             | 1            |              |          |   |
| 2          |      |      | 8    |      |      |      |             | 15           |              |          | - |
| t          |      |      | ×.   |      |      |      |             | 0            |              |          | _ |
| 2          | 1    |      | 2.53 |      |      |      | 合           | 計            |              |          |   |
|            |      |      |      |      |      |      |             |              |              |          |   |

# <u> 様式6-b</u>

証明書を申請する際に設定した「証明期間」内で、取得した単位数の合計のほか、受講履歴の明細も発行されます。

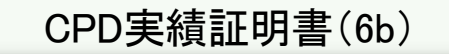

|                      |      | 建     | 兼·設住     | 19<br>(5) | 管理C<br>と構成。 | PD <b>制度</b><br>【付き) | 與續歷明        | <b>月書</b><br>令和     | 年月            | B  |     | 受請        | 「履歴一                | 覧(明    | 細表         | )       |
|----------------------|------|-------|----------|-----------|-------------|----------------------|-------------|---------------------|---------------|----|-----|-----------|---------------------|--------|------------|---------|
| (会社名)<br>(会社住所)      |      |       |          |           |             |                      |             |                     |               |    |     |           |                     |        |            |         |
|                      |      |       |          |           |             |                      | 建築·該<br>一般財 | 設備施工管理CP<br>団法人建設業振 | D制度事務局<br>興基金 | 5  |     |           | 受講用                 | 夏歷一覧   |            |         |
|                      |      |       |          |           |             |                      |             |                     |               | ED |     | 資格名       | 番号                  | 氏名     | ]          |         |
| 下記のとおり、建             | ∽ 設備 | 施工管   | 理CP[     | D制度       | の実績<br>記    | を証明し                 | ます。         |                     |               |    |     |           | (India Line)        |        | 3          | 1       |
| 腹惨刑间:                | 节和   | 平     | Я        |           | ~           | 市和                   | 4           | я п                 |               |    | No  | 実施年月日     | プログラム名              | 学習形態   | 学習分類       | CPD 単位数 |
| 資格名                  | 番    | 号     |          |           | 氏           | 名                    |             | 最終<br>受講日           | CPD単位         | 数  | 1   | -         |                     |        | ;          |         |
|                      |      |       |          |           |             |                      |             |                     |               | -  | 3   | 6         |                     |        | 6<br>6     |         |
|                      |      |       | 34       |           |             |                      |             | 8                   |               | -  | 4   |           |                     |        |            |         |
|                      |      |       | 8        |           |             |                      |             | × ×                 |               |    | 5   |           |                     | -      |            |         |
|                      |      |       | 0        |           |             |                      |             | <u>.</u>            |               | -  | -   |           | CPD 单位数音            | IT     | ;          |         |
|                      |      |       | 51       |           |             |                      |             | ×                   |               |    | 245 | 資格名       | 番号                  | 氏名     | ľ          |         |
|                      |      |       |          |           |             |                      |             |                     |               |    |     |           |                     |        |            |         |
|                      |      |       |          |           |             |                      |             |                     |               |    | No  | 実施年月日     | (プログラムID)<br>プログラム名 | 学習形態   | 学習分類       | CPD 単位数 |
|                      |      |       | <u> </u> |           |             |                      |             |                     | -             |    | -1  | · · · · · |                     | 2<br>5 |            |         |
| -                    |      |       |          |           |             |                      |             | 合計                  |               |    | 2   |           |                     | -      | 2          |         |
| 定時間に単位換              | 算基準領 | 事を考慮  | したも      | のをの       | PD単         | 位とする                 |             |                     |               |    | 3   |           |                     |        | 2          |         |
| 築・設備施工管<br>次の記述は「範囲1 | 理CP[ | 制度の   | 推奨単      | 位は、       | 120         | PD単位                 | /年。         |                     |               |    | 5   | -         |                     | *      | ÷          | -       |
| 本証明書に管理技術            | 変換限の | 新行がある | 場合には     | 1.6.84    | として知        | 50 I 18 W            | Dirtiki-    | とる単位は大阪田舎に          | * ATURIA      |    | 367 | <u>k</u>  |                     |        | <u>k</u> : |         |

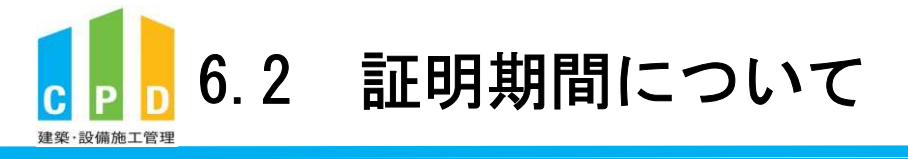

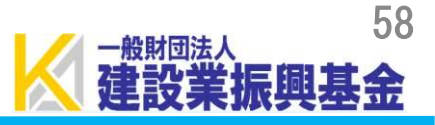

# 証明を必要とする期間 (申請日までの過去1年間) 申請日: 2024 ~ 年 03 ~ 月 16 ~ 日 例)申請日:2020年6月1日の場合 2019年6月2日~2020年6月1日 2023 ~ 年 04 ~ 月 01 ~ 日~ 2024 ~ 年 03 ~ 月 31 ~ 日迄 2023 ~ 年 04 ~ 月 01 ~ 日~ 2024 ~ 年 03 ~ 月 31 ~ 日迄

## <u>証明期間</u>

CPD実績の証明が必要な期間を自由に設定できます。

※証明期間は1年単位に限らず、1か月単位でも設定すること ができます。

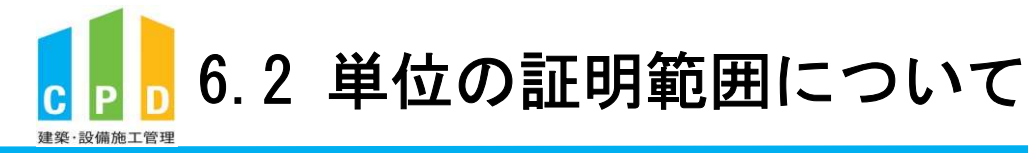

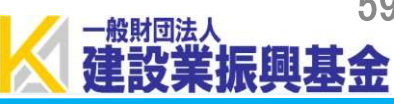

## 全ての単位

実績証明書の「証明期間」内に該当する全てのCPD 単位を証明します。

※企業内研修で登録したCPD単位は、証明期間1年間につき 上限10単位までの証明となります。

## 範囲1

実績証明書の「証明期間」内に以下CPD単位が含ま れる場合、該当部分を除外して証明します。

 ・監理技術者講習の重みづけ部分 ・監理技術者講習の試験加点単位 ・工事表彰の受賞によるCPD単位

※企業内研修で登録したCPD単位は、証明期間1年間につき 上限10単位までの証明となります。

範囲2

実績証明書の「証明期間」内に企業内研修で取得した CPD単位がある場合、その単位を除外して証明します。

| 単位    | 立の証明範囲の携<br>何れかにレ印 | 定         |
|-------|--------------------|-----------|
| 全ての単位 | 範囲1(※)             | 範囲2(※)    |
|       |                    |           |
|       | 0<br>6a-1          | □<br>6a-2 |
|       | 0<br>6b-1          | □<br>6b-2 |

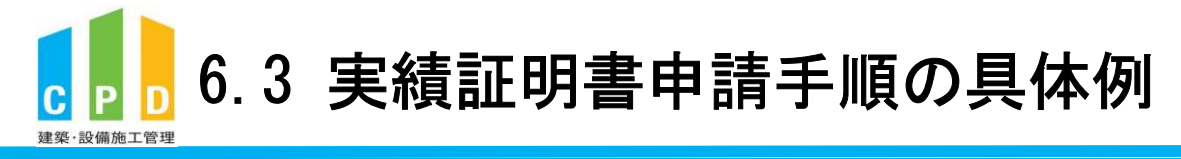

# 実績証明書申請手順の具体例

下記の条件で実績証明書を申請する場合の手順

様式:6-a
 提出先:〇〇県
 証明を必要とする期間:2021/4/1~2022/3/31
 単位の証明範囲の指定:全ての単位
 出力する資格番号:建築施工管理技士・技士補

※①~⑤については、提出先によって異なりますので、 内容をご確認ください。

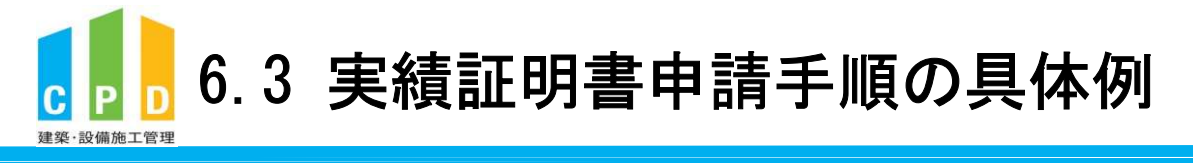

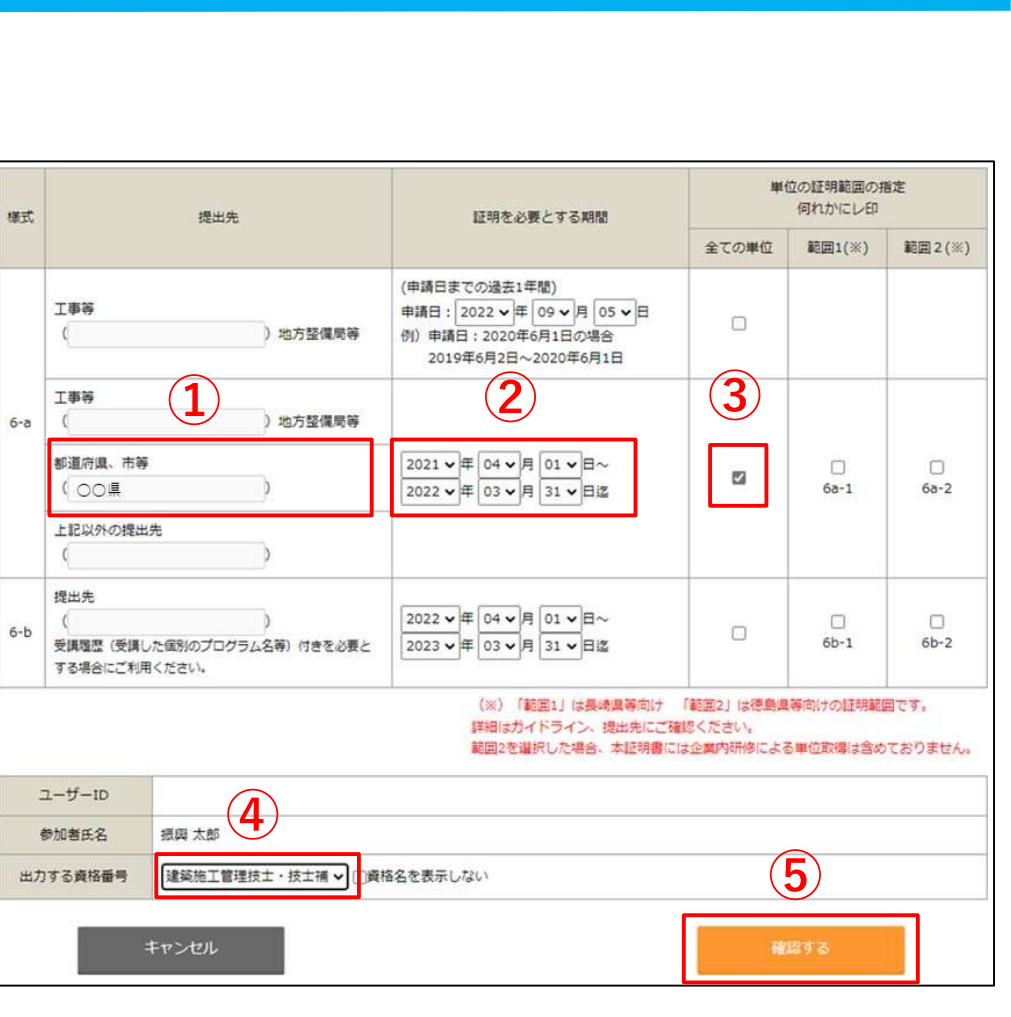

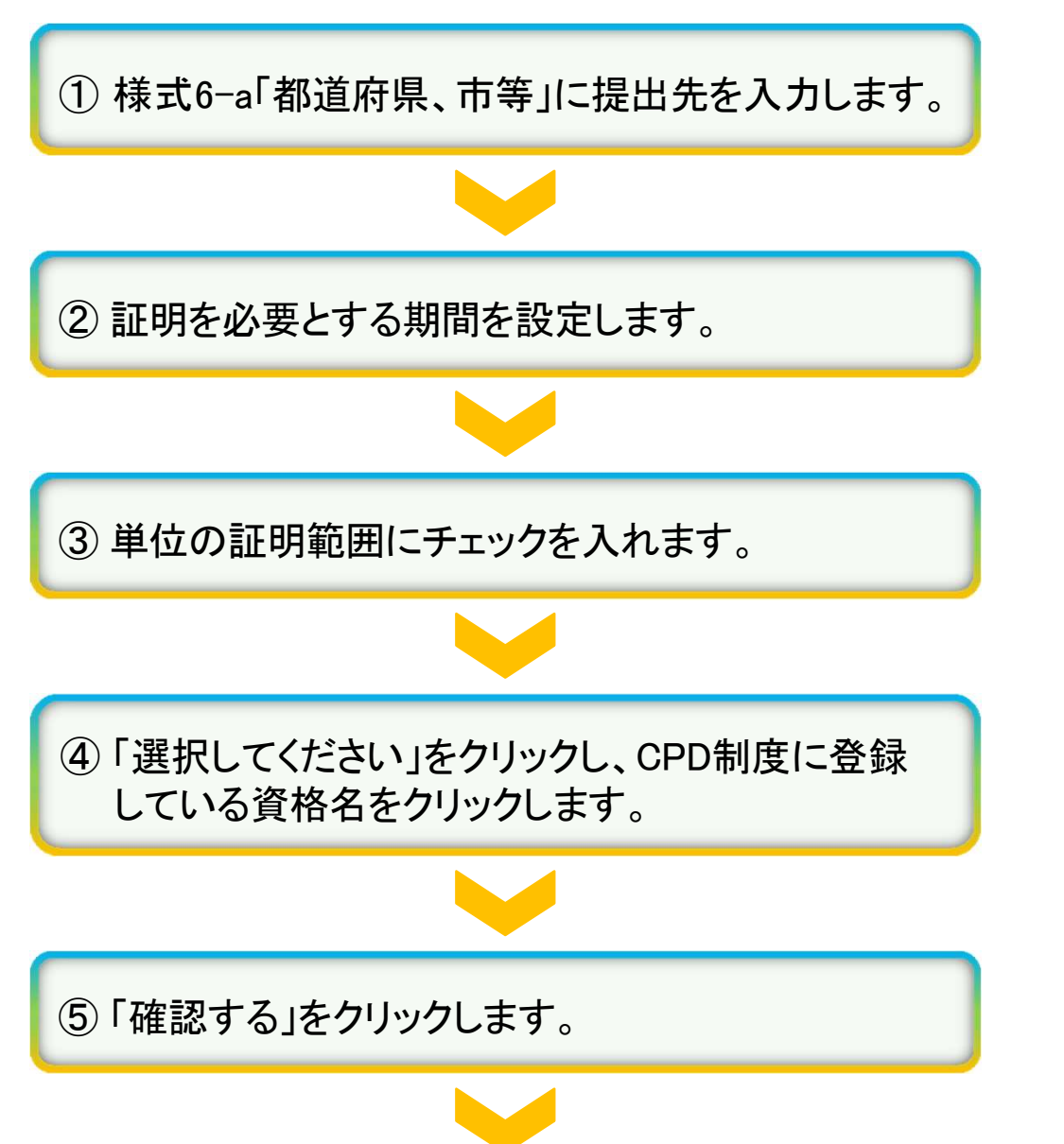

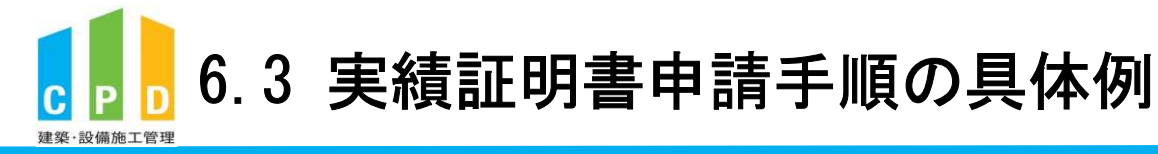

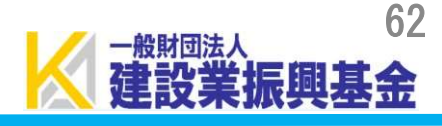

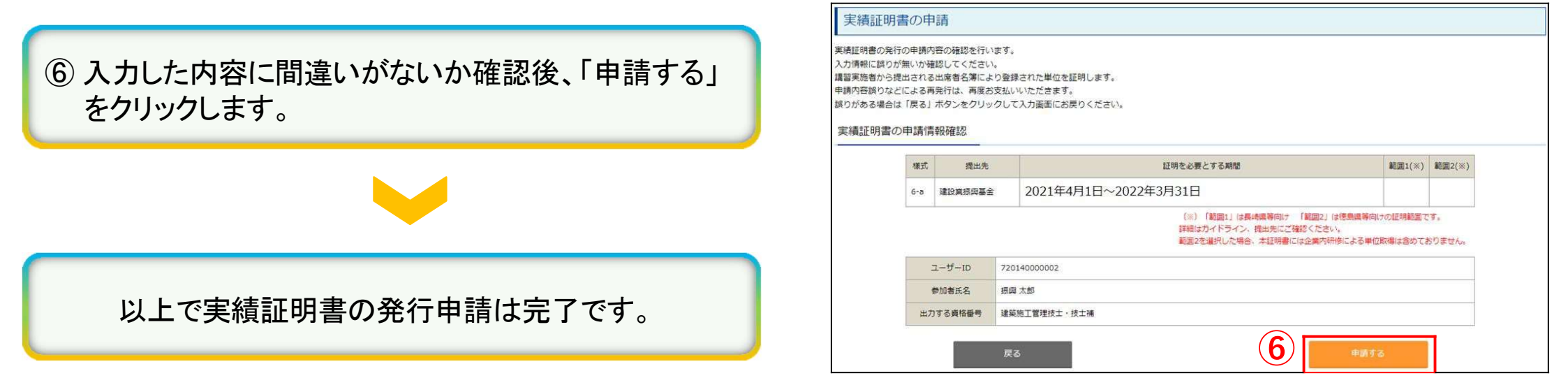

### TOPに戻り実績証明書の申請状況をご確認ください ※重複してご申請されているパターンが多く発生しています!

| PD<br>情報システム 参加<br>8回<br>7<br>ト<br>ト                                                                                                    | 2 実績証明             | 月書の申請                           |                     |      |    |
|----------------------------------------------------------------------------------------------------|--------------------|---------------------------------|---------------------|------|----|
|                                                                                                    | 実績証明書の界            | 8行を申請します。                       |                     |      |    |
| リオッパングション・コージーディット<br>時間・単位 現在、取得している単位数を確認することができます。                                                                                                    | 直近5件分              | の申請状況                           |                     |      |    |
| 建築CPD<br>情報提供制度                                                                                                    |                    | 甲腈年月日                           | 提出先件数               | 処理状態 | 保守 |
|                                                                                                    |                    | 2022年7月29日                      | 1/‡                 | #42. |    |
| <b>己申請</b> 下記に表示されるものについて申請を行うことができます。                                                                                                    |                    | 2022年7月29日                      | 1/‡                 | 中國中  |    |
| 整築・設備<br>自己申請<br>自己申請<br>金属による<br>自己申請<br>金属による<br>自己申請<br>金属による<br>自己申請<br>金属による<br>自己申請<br>金属による<br>日本<br>一日<br>一日<br>一日<br>一日<br>一日<br>一日<br>一日<br>一日<br>一日<br>一日                                                                                                    |                    | 2022年7月29日                      | 1件                  | 申請中  |    |
|                                                                                                    |                    | 2022年7月29日                      | 1/‡                 | 申請中  |    |
| <b>Veb認定プログラム</b> Webプログラム(動画)を <mark>M</mark> ますることができます。                                                                                                    |                    | 2022年7月29日                      | 1/‡                 | 申請中  |    |
| Web認定プログラム<br>電                                                                                                    | 実績証明書              | の申請                             | 1                   |      |    |
|                                                                                                    | 講習実施者から<br>取得している単 | 6援出される出席者名薄により<br>他数を確認してから申請して | 登録された単位を証明<br>ください。 | います。 |    |
| 総統学習目標等の<br>記録 中請 ここ 「 実績証明書の<br>中請 ここ 「 ここ」 「 ここ」 「 こ」 「 こ」 「 」 「 |                    |                                 |                     |      |    |

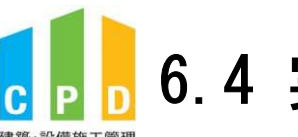

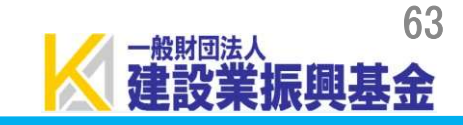

| CPD情報システム Shuth American American Ame<br>American American American American American American American American American American American American American American American American American American American American American American American American American American | ● ログアウ<br>ト |
|----------------------------------------------------------------------------------------------------|-------------|
| ТОР                                                                                                    |             |
| -<br>ご利用いただけるメニューの一覧です。                                                                                                    |             |
| 時間・単位 現在、取得している単位数を確認することができます。                                                                                                    |             |
| 建築CPD<br>情報提供制度<br>加工管理CPD<br>EPD                                                                                                    |             |
| 自己申請 下記に表示されるものについて申請を行うことができます。                                                                                                    |             |
| 建築・設備<br>施工管理 C P D<br>(認定教材)<br>・ * * *******************************                                                                                                    |             |
| Web認定プログラム Webプログラム(動画)を視聴することができます。                                                                                                    |             |
| Web認定プログラム<br>一覧                                                                                                    |             |
| 所屋団体                                                                                                    |             |
| 継続学習目標等の<br>記録<br>申請<br>を更<br>登録・変更                                                                                                    |             |

|                                                 |                                                |                                        | -                 |           |
|-------------------------------------------------|------------------------------------------------|----------------------------------------|-------------------|-----------|
|                                                 |                                                |                                        |                   |           |
|                                                 |                                                |                                        |                   |           |
|                                                 |                                                |                                        |                   |           |
|                                                 | annit                                          |                                        |                   |           |
| 夫續訨叩                                            | 目書の中請                                          |                                        |                   |           |
| 実績証明書の発                                         | 行を申請します。                                       |                                        |                   |           |
| CORT IN BUILDING SAME                           |                                                |                                        |                   |           |
|                                                 |                                                |                                        |                   |           |
| 直近5件分                                           | の申請状況                                          |                                        |                   |           |
| 直近5件分                                           | の申請状況                                          |                                        | 1                 |           |
| 直近5件分                                           | の申請状況                                          | 國出先件数                                  | SURVES            | 保守        |
| 直近 5 件分<br>———————————————————————————————————— | の申請状況<br><sup>甲焼年月日</sup><br><u>2022年7月29日</u> | 援出先件数<br>1件                            | 处理状態<br>矛4%       | 備考        |
| 直近5件分                                           | の申請状況<br>単婚年月日<br>2022年7月29日<br>2022年7月29日     | 1803元件数<br>1件<br>1件                    | 如理状態<br>承認<br>申請中 | <b>保守</b> |
| <u>直近5件分</u>                                    | の申請状況                                          | 服出先件数<br>1件<br>1件<br>1件                |                   | 備考        |
| 直近5件分                                           | の申請状況                                          | 10日<br>11日<br>11日<br>11日<br>11日<br>11日 |                   | 備考        |

#### 実績証明書の申請

賃買実施者から援出される出席者名薄により登録された単位を証明します。 取得している単位数を確認してから申請してください。

① TOP画面の「実績証明書の申請」をクリックします。

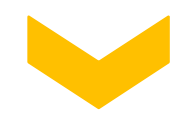

②「直近5件分の申請状況」の「申請年月日」を クリックします。

※キャンセルは「処理状態」が『申請中』の場合のみ可能です。

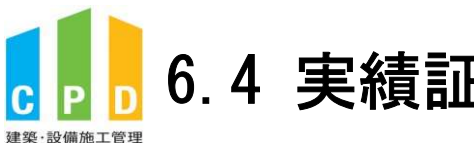

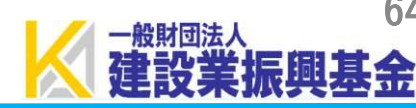

| 新報  |              |                                                   |                                                                                 | ( ED                                                                                                    | 剧する                                                                                                    |
|-----|--------------|---------------------------------------------------|---------------------------------------------------------------------------------|----------------------------------------------------------------------------------------------------|----------------------------------------------------------------------------------------------------|
|     | 2022年9月13日   | 提出先件数                                             | 1件                                                                              |                                                                                                    |                                                                                                    |
|     |              |                                                   |                                                                                 |                                                                                                    |                                                                                                    |
| 様式  | 提出先          | 1                                                 | 証明を必要とする期間                                                                      | 範囲<br>1(※)                                                                                                    | 範囲<br>2(※                                                                                                    |
| 6-b | 建設業振興基金      | 2021年4月1日~2022年                                   | F3月31日                                                                          |                                                                                                    |                                                                                                    |
|     |              |                                                   |                                                                                 |                                                                                                    |                                                                                                    |
|     |              |                                                   |                                                                                 |                                                                                                    |                                                                                                    |
| 2   | 720140000002 | 氏名                                                | 振興 太郎                                                                           |                                                                                                    |                                                                                                    |
| )   | 72014000002  | 氏名                                                | 振興 太郎                                                                           |                                                                                                    |                                                                                                    |
|     | 様式<br>6-b    | 2022年9月13日       標式     提出先       6-b     建設業振興基金 | 2022年9月13日     提出先件数       標式     提出先       4     建設業振興基金       2021年4月1日~2022年 | 2022年9月13日     提出先件数     1件       標式     提出先     証明を必要とする期間       6-b     建設業振興基金     2021年4月1日~2022年3月31日       (※)「範囲1」は長崎県等向<br>(※)「範囲2」は信島県等向 | 2022年9月13日         提出先件数         1件           構式         透明を必要とする期間         範囲<br>1(※)           6-b         建設業振興基金         2021年4月1日~2022年3月31日         範囲<br>(※)「範囲1」は長嶋県等向けつ証明報<br>(※)「範囲2」は傍鳥県等向けつ証明報 |

③「申請を取消す」をクリックします。

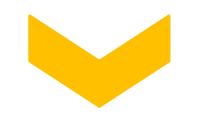

④「OK」をクリックすると申請がキャンセルされます。

# <u>※注意</u>

既に実績証明書が発行されていた場合、 キャンセルはできません。

再度正しい内容で発行申請を行ってください。

| <b>ミ</b> 績証明書申                            | 請情報      | hannataa bibin and in orbo    |              |                   |                              | [ ED                 | 刷する]           |
|-------------------------------------------|----------|-------------------------------|--------------|-------------------|------------------------------|----------------------|----------------|
| 申請日                                       |          | kensetsu-kikin-cpd.jp 0/54    |              |                   |                              |                      |                |
| 是出先                                       |          | 申請を取り消します。よろしいですか?            |              |                   |                              |                      |                |
| 企業内研修                                     | 様式       |                               | (4)          | ок                | キャンセル                        | 範囲<br>1(※)           | 範囲<br>2(※)     |
|                                           |          |                               |              |                   |                              |                      |                |
| 除外しない                                     | 6-b      | 建設無振興基金                       | 2021年4月1日~20 | 22年3月31日          | (※)「範囲1」は長崎調<br>(※)「範囲2」は徳島調 | 戦時向けの証明編<br>戦等向けの証明編 | 包囲です。<br>包囲です  |
| 除外しない                                     | 6-b      | 建設業振興基金                       | 2021年4月1日~20 | 22年3月31日          | (※)「範囲1」は長崎調<br>(※)「範囲2」は徳島調 | 戦等向けの証明論<br>戦等向けの証明論 | 御です。<br>御です。   |
| <sup>除外しない</sup><br>参加者<br>ユーザー I         | 6-b<br>D | 建設業振興基金                       | 2021年4月1日~20 | 22年3月31日<br>振興 太郎 | (※)「範囲1」は長崎順<br>(※)「範囲2」は徳島順 | 戦等向けの証明筆<br>戦等向けの証明筆 | 6回です。<br>6回です。 |
| <sup>除外しない</sup><br>参加者<br>ユーザー I<br>処理状態 | D<br>D   | 建設業振興基金<br>72014000002<br>申请中 | 2021年4月1日~20 | 22年3月31日<br>振興 太郎 | (※)「範囲1」は長崎県<br>(※)「範囲2」は徳島県 | 1時向けの証明第<br>1時向けの証明第 | 随田です。<br>6田です。 |

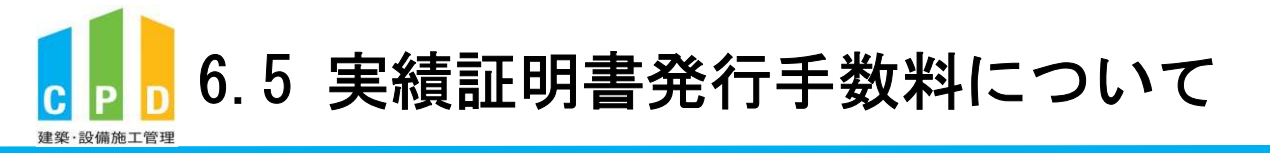

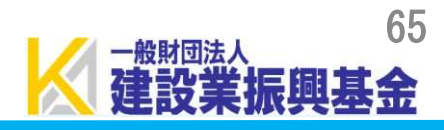

| 実績証明書発行手数料<br>請求時期 | : | 500円/1通<br>翌年4月上旬(後払い)                     |
|--------------------|---|--------------------------------------------|
| 請求対象期間             | : | 4月から翌年3月の間に発行された件数をまとめて翌年4月上旬に請求           |
|                    | • | ※令和6年度は請求時期変更に伴い(2024年2月~2025年3月)のご請求となります |
| 請求書送付方法            | : | メール添付(PDF形式)                               |

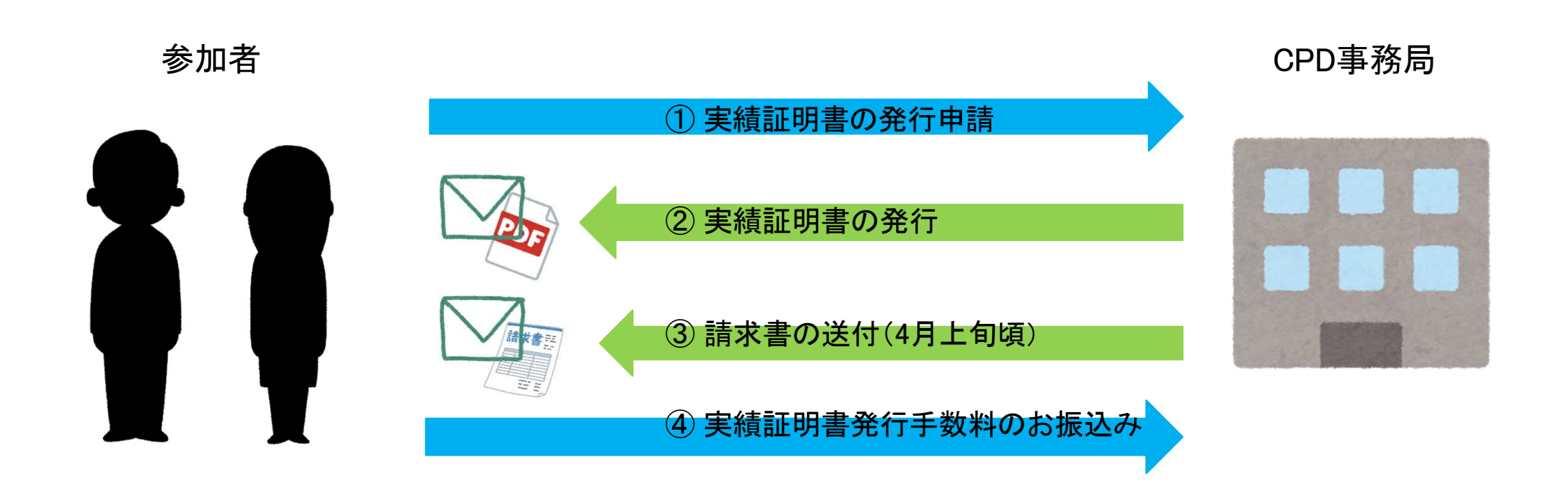

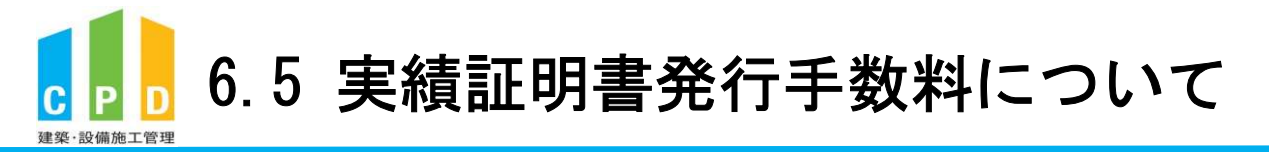

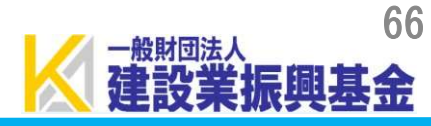

## https://kensetsu-kikin-cpd.jp/login\_comp.php

| 振興基金CPDシステム                                                                                                    | 法人用              |
|----------------------------------------------------------------------------------------------------|------------------|
|                                                                                                    |                  |
| CPD情報システムログイン                                                                                                    |                  |
| ログインを行います。<br>参加には、登録が必要となります。<br>ログインパスワードを忘れた方は、 <u>こちらで変更</u> してください。                                                               |                  |
| 初めてご利用される方は、こちらから法人参加登録をしてください。<br>参加登録の手順を見る3                                                                                         |                  |
|                                                                                                    |                  |
| 〇 ログインが必要です         法人IDとパスワードを入力し、「ログイン」ボタンをクリックしてください。         法人ID         パスワード         ログイン                                       |                  |
|                                                                                                    |                  |
| 問い合せ先: 〇振興基金 CPDについて                                                                                                    |                  |
| (一射)建設業振興基金 TEL:03-5473-1585 FAX:03-5473-1589 E-ma<br><u>t@kensetsu-kikin.or.jp</u>                                                    | il : <u>cpd-</u> |
| 個人情報保護方針   セキュリティボリシー   このサイトのご利用について<br>Coovright (C) Incorporated Foundation Fund for Construction Industry Promotion.All Rights Res | erved.           |

社内機能IDを取得している場合は、 法人用システムより実績証明書を申請すると、ご 請求を会社宛におまとめすることができます。

※詳細は「法人ログイン画面」マニュアルをご参照ください。

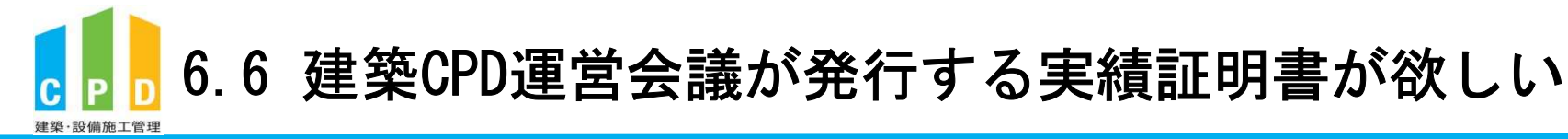

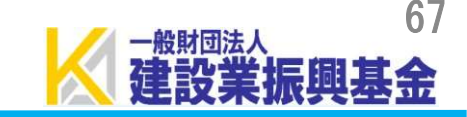

(公財)建築技術教育普及センター(建築CPD運営会議)の実績証明書を発行したい場合 は、以下のURLの手順に従って申請をしてください。

http://www.jaeic.or.jp/navi\_cpd/kcpd/cpd\_certificate.html

※建築CPD実績証明書は、建築・設備施工管理CPD制度に登録している方で、 以下資格を登録している有資格者が発行申請できます。

- 建築士
- 建築設備士
- 建築施工管理技士·技士補
- 電気工事施工管理技士·技士補
- 管工事施工管理技士·技士補

※本CPD制度独自のCPD単位(認定教材・監理技術者講習の重み付け等)は、 証明されません。

詳細は<u>ガイドライン</u>をご確認ください。

※発行申請方法に係るご不明点は、建築技術教育普及センターへお問い合わせください。

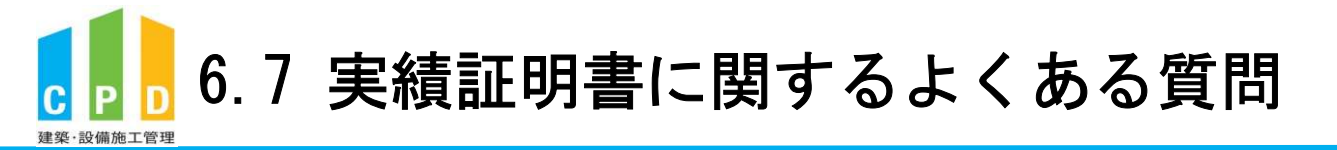

# Q1. 実績証明書は郵送されますか。

- A1. 実績証明書はメール添付(PDF形式)にてお送りしております。 ※申請日から3営業日以内にお送りしております。
- Q2. 実績証明書発行手数料の請求はいつですか。
- A2. 実績証明書は2月~翌年1月の間に発行した件数に応じて 翌年2月上旬頃に請求書をメール添付(PDF形式)にてお送りしております。 ※令和6年度は請求時期変更に伴い(2024年2月~2025年3月)のご請求となります

68

- Q3. 実績証明書の発行数に制限はありますか。
- A3. 発行数の制限はありません。発行の都度発行手数料が発生しますが、 必要に応じて実績証明書の申請を行ってください。

.....

# 7. メールアドレス・パスワードの変更方法

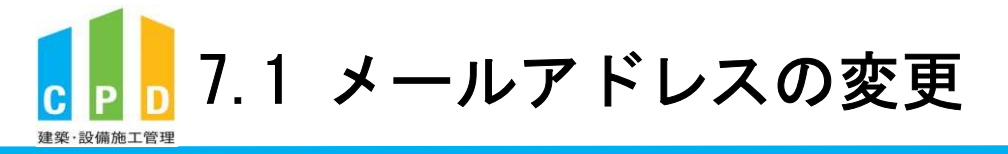

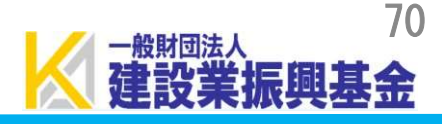

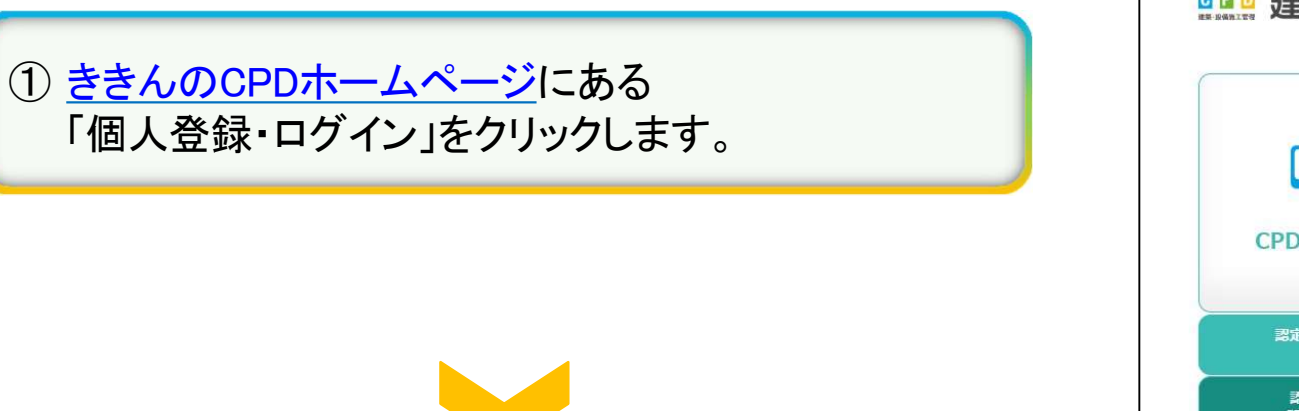

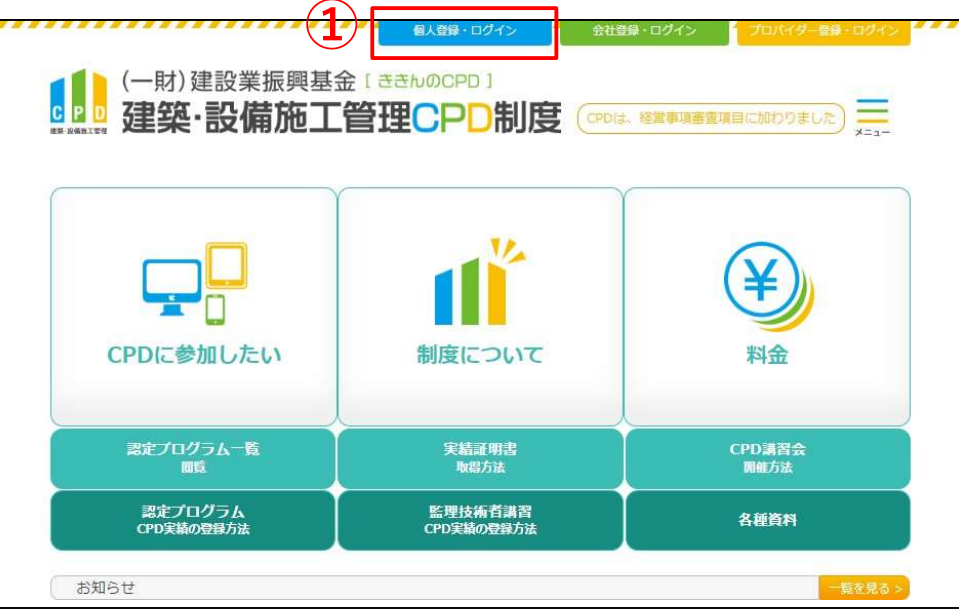

 「ユーザーID(参加者ID)」と「パスワード(個人用)」を 入力します。

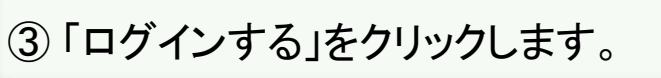

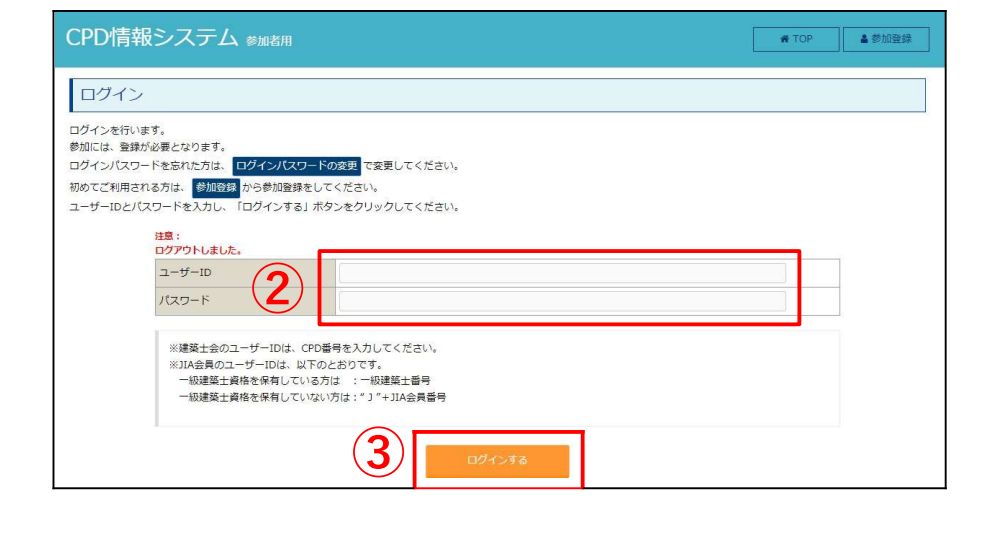

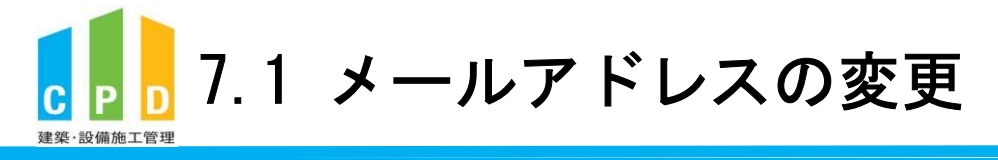

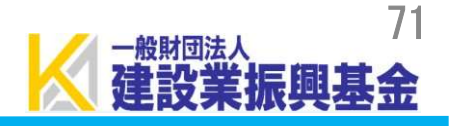

④ TOP画面の「マイページ」をクリックします。

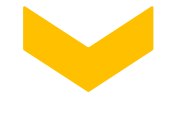

| ● ログアウ<br>ト |
|-------------|
|             |
|             |
|             |
|             |
|             |
|             |
|             |
|             |
|             |
|             |
|             |
|             |
|             |
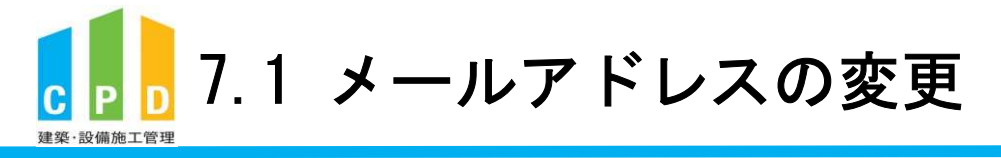

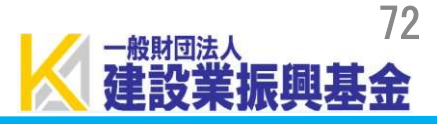

## CPD制度に登録されている 現在の登録情報を確認できます。

#### マイページ

登録情報を確認、修正することができます。

#### 登録情報

| ユーザーID                 | 00899999999                |   |        |      |  |  |
|------------------------|----------------------------|---|--------|------|--|--|
| CPD制度登録日               | 2022年11月22日                |   |        |      |  |  |
| 所属制度                   |                            |   |        |      |  |  |
| 卷加制度                   | 「建築ででの活動通知」「振興基金」          |   |        |      |  |  |
| 設備団体                   |                            | - |        |      |  |  |
| モフリガナ                  | キキン                        |   | タフリガナ  | ಸಿಗರ |  |  |
| #                      | 三全                         |   | 2<br>2 | 次郎   |  |  |
|                        |                            |   | 2      | (App |  |  |
|                        |                            |   |        |      |  |  |
|                        |                            |   |        |      |  |  |
|                        |                            |   |        |      |  |  |
| APECエンシニア登録音号          |                            |   |        |      |  |  |
| APECアーキテクト登録番号         |                            |   |        |      |  |  |
| 建築設備士番号                |                            |   |        |      |  |  |
| 建築施工管理技士・技士補合<br>格番号   | B999999999 1級              |   |        |      |  |  |
| 電気工事施工管理技士・技士<br>補合格番号 |                            |   |        |      |  |  |
| 管工事施工管理技士・技士補<br>合格番号  |                            |   |        |      |  |  |
| その他資格番号                |                            |   |        |      |  |  |
| パスワード                  | *****                      |   |        |      |  |  |
| ヒント                    | 質問:<br>答え:                 |   |        |      |  |  |
| 生年月日                   | 1980年1月1日                  |   |        |      |  |  |
| E-mailアドレス             | cpd-t@kensetsu-kikin.or.jp |   |        |      |  |  |
| 備考                     |                            |   |        |      |  |  |
|                        |                            |   |        |      |  |  |

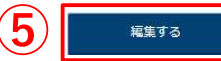

⑤ 現在のメールアドレスを変更したい場合は、 「編集する」をクリックします。

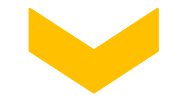

TOP画面に戻る

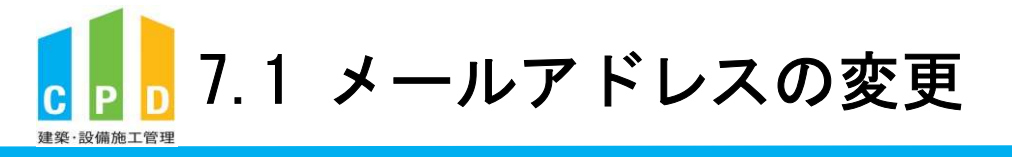

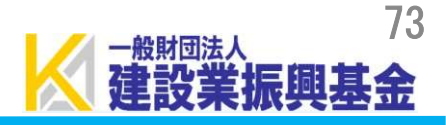

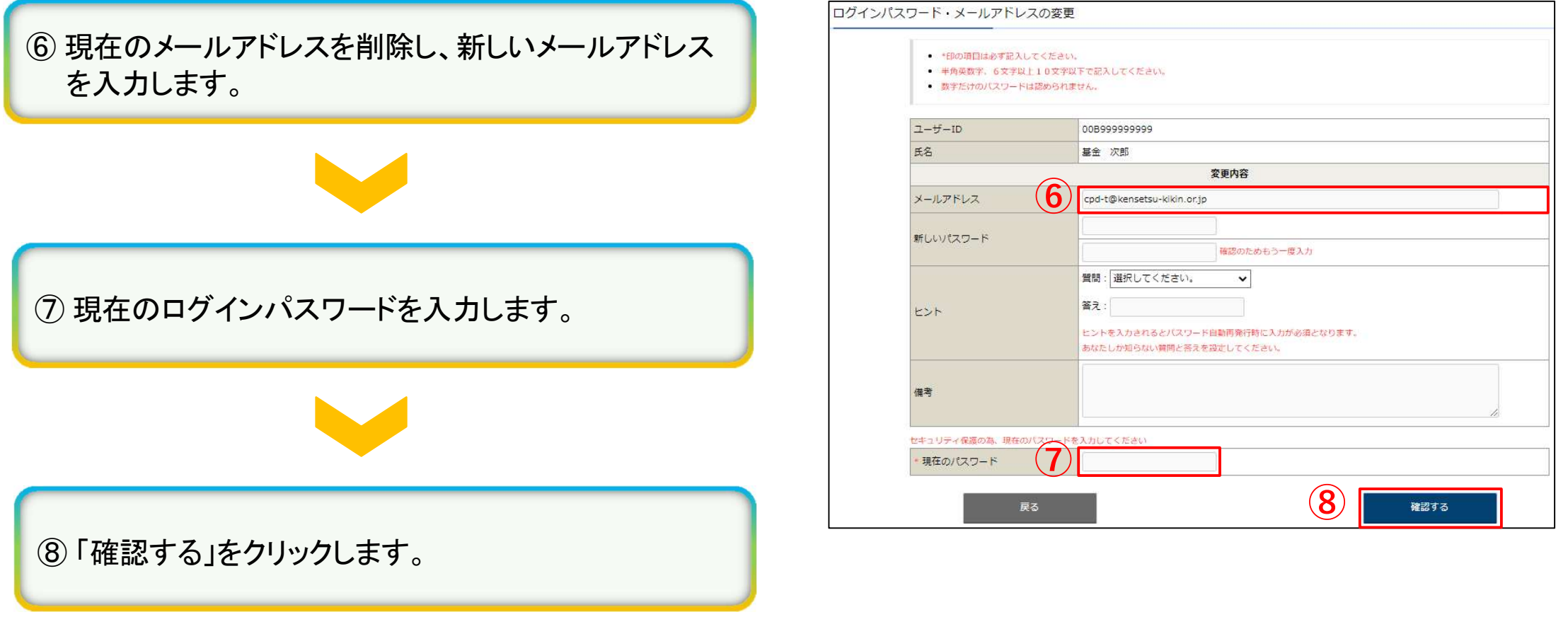

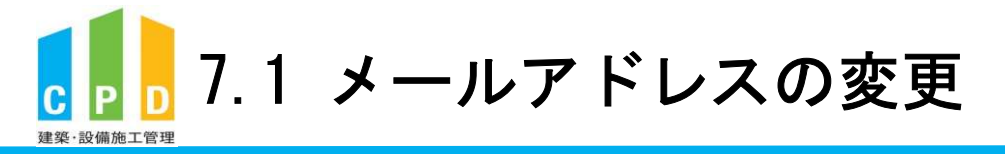

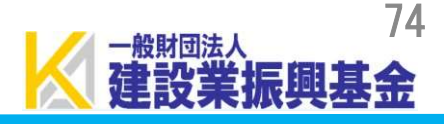

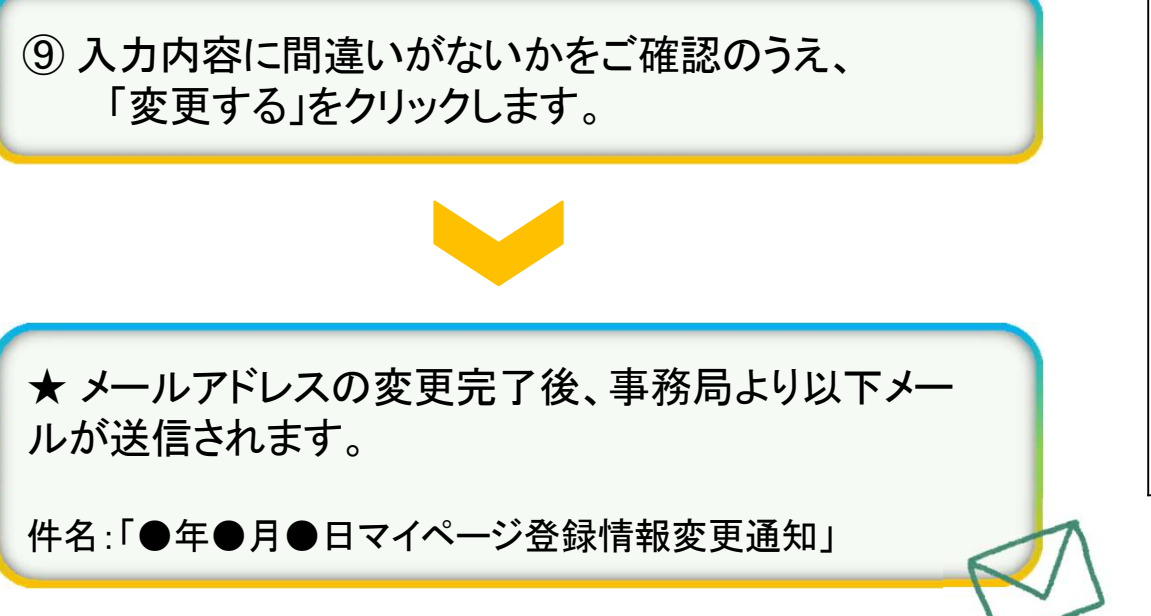

## マイページ

ログインパスワードの変更の確認を行います。 入力情報に誤りが無いか確認してください。 誤りがある場合は「戻る」ボタンをクリックして入力画面にお戻りください。

ログインパスワード・メールアドレスの変更情報確認

| ユーサーID   | 008999999999               |  |  |
|----------|----------------------------|--|--|
| 氏名       | 基金 次郎                      |  |  |
|          | 変更内容                       |  |  |
| メールアドレス  | cpd-t@kensetsu-kikin.or.jp |  |  |
| 新しいパスワード |                            |  |  |
| ビント      | 営問:<br>答え:                 |  |  |
| 備考       |                            |  |  |
| ĒZ       |                            |  |  |

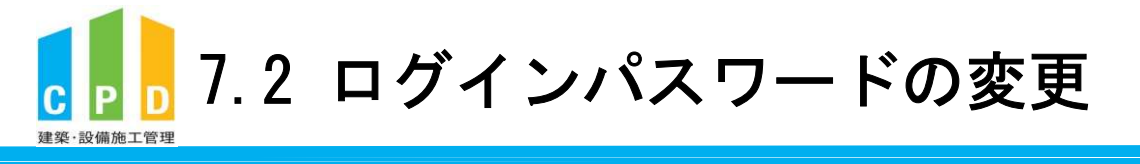

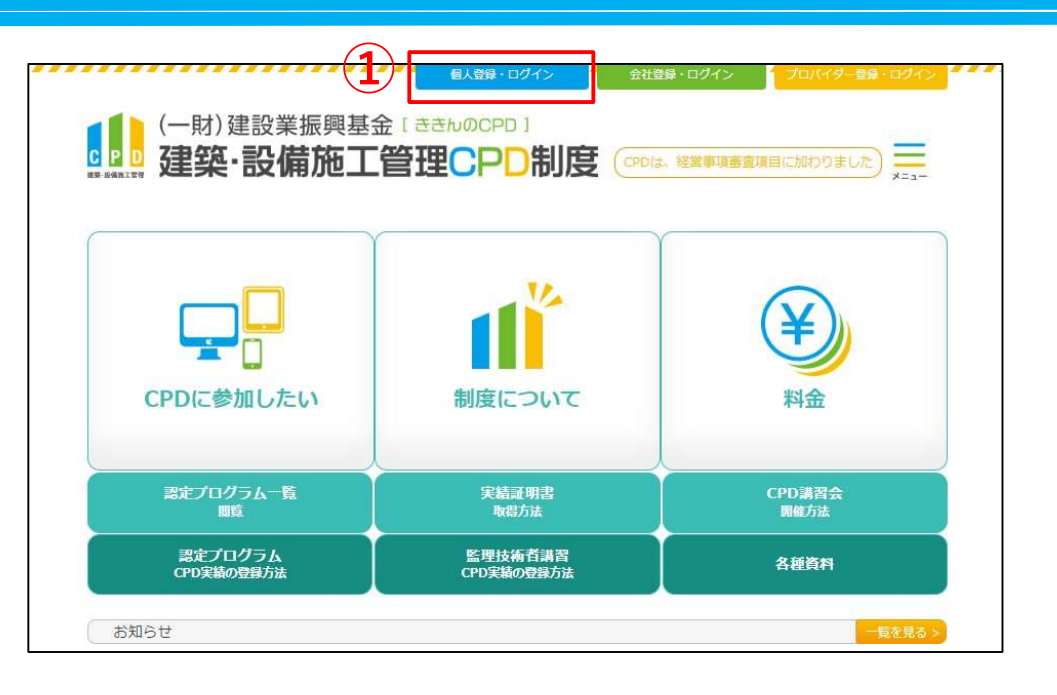

②「ユーザーID(参加者ID)」と 「パスワード(個人用)」を入力します。

① <u>ききんのCPDホームページ</u>にある

「個人登録・ログイン」をクリックします。

③「ログインする」をクリックします。

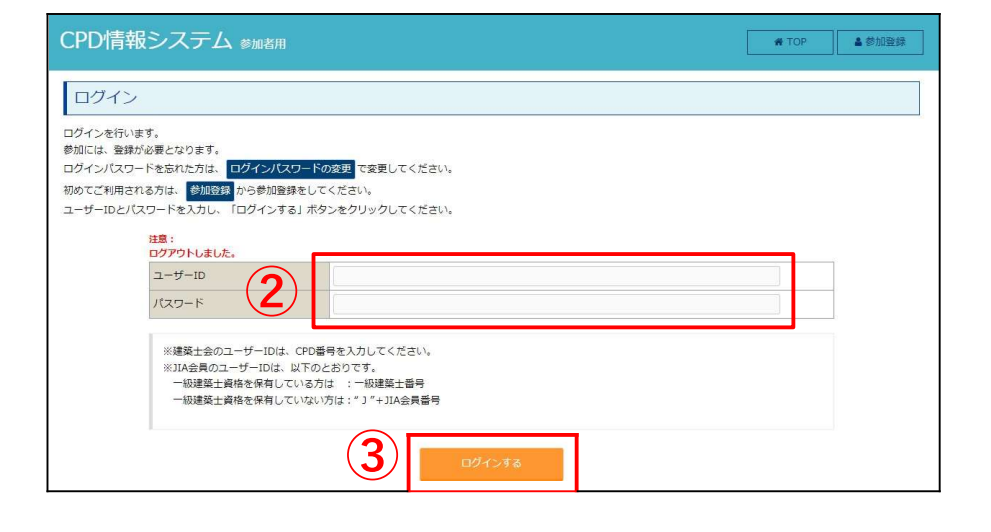

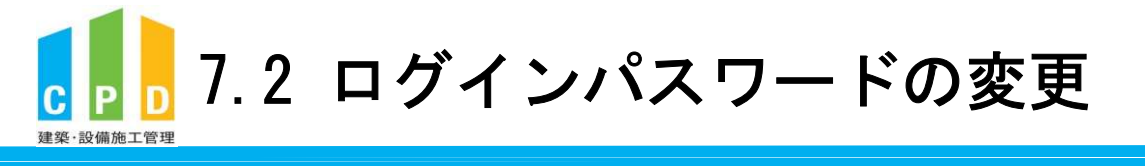

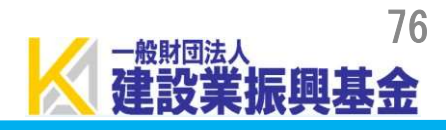

④ TOP画面の「マイページ」をクリックします。

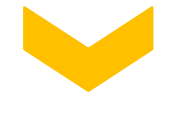

|                                                                                                    | 9 ログアウ<br>ト |
|----------------------------------------------------------------------------------------------------|-------------|
| ТОР                                                                                                   |             |
| ご利用いただけるメニューの一覧です。                                                                                    |             |
| 時間・単位 現在、取得している単位数を確認することができます。                                                                       |             |
| 建築CPD<br>情報提供制度 / / / / / / / / / / / / / / / / / / /                                                 |             |
| 自己申請 下記に表示されるものについて申請を行うことができます。                                                                      |             |
| 建築・設備<br>施工管理CPD<br>(認定教材)<br>・* #######<br>#############################                             |             |
| Web認定プログラム Webプログラム(動画)を視聴することができます。                                                                  |             |
| Web認定プログラム<br>一覧                                                                                      |             |
| 所屋回体                                                                                                  |             |
| 総統学習目標等の<br>記録<br>中請<br>を加<br>第<br>で<br>東<br>演<br>証<br>開<br>構<br>第<br>電話<br>番<br>号<br>登録・変更<br>し<br>近 |             |
| 共通 (人)                                                                                                |             |
|                                                                                                    |             |
|                                                                                                    |             |

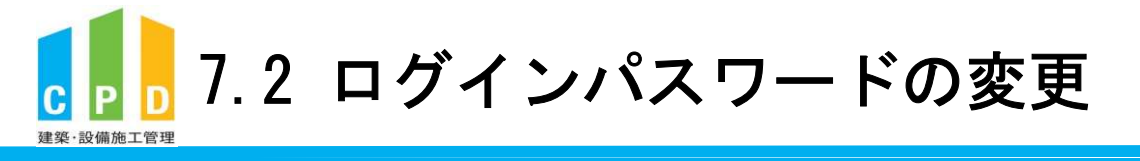

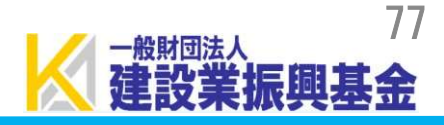

## CPD制度に登録されている 現在の登録情報を確認できます。

| 日本区「企力産品」。 | 、修止することかできます。          |                            |       |     |
|------------|------------------------|----------------------------|-------|-----|
| 精報         |                        |                            |       |     |
|            | ユーザーID                 | 00899999999                |       |     |
|            | CPD制度登録日               | 2022年11月22日                |       |     |
|            | 所属制度                   | [振興基金]                     |       |     |
|            | 参加制度                   | [建築CPD情報提供][振興基金]          |       |     |
|            | 設備団体                   |                            |       |     |
|            | 氏フリガナ                  | ++>                        | 名フリガナ | ジロウ |
|            | £,                     | 基金                         | 8     | 次郎  |
|            | 一級建築士登録番号              |                            |       |     |
|            | 二級建築士登録番号              |                            |       |     |
|            | 木造建築士番号                |                            |       |     |
|            | APECエンジニア登録番号          |                            |       |     |
|            | APECアーキテクト登録番号         |                            |       |     |
|            | 建築設備士番号                |                            |       |     |
|            | 建築施工管理技士・技士補合<br>格番号   | 8999999999 1級              |       |     |
|            | 電気工事施工管理技士,技士<br>補合格番号 |                            |       |     |
|            | 管工事施工管理技士・技士補<br>合格番号  |                            |       |     |
|            | その他資格番号                |                            |       |     |
|            | パスワード                  | *****                      |       |     |
|            | ヒント                    | 質問:<br>答え:                 |       |     |
|            | 生年月日                   | 1980年1月1日                  |       |     |
|            | E-mailアドレス             | cpd-t@kensetsu-kikin.or.jp |       |     |
|            | 備考                     |                            |       |     |

⑤ 現在のログインパスワードを変更したい場合は、 「編集する」をクリックします。

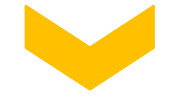

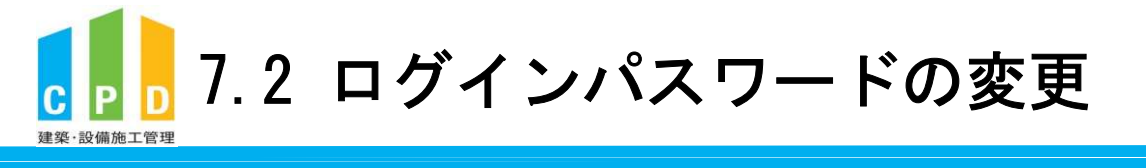

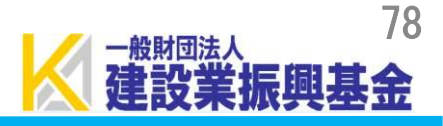

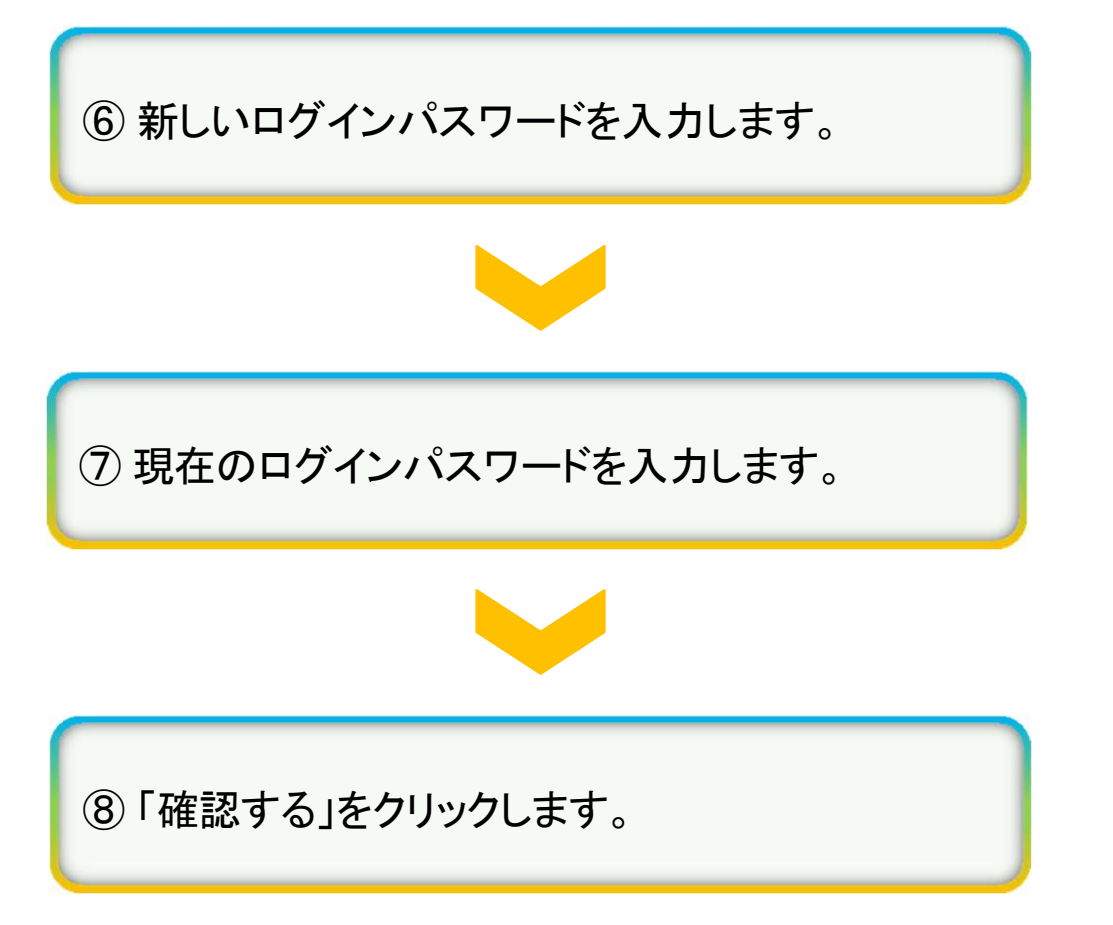

| <ul> <li>*印の項目は必ず記入し</li> <li>半角英数字、6文字以</li> <li>数字だけのパスワード</li> </ul> | してください。<br>上10支字以下で記入してください。<br>は認められません。                  |
|-------------------------------------------------------------------------|------------------------------------------------------------|
| ユーザーID                                                                  | 008999999999                                               |
| 氏名                                                                      | 基金 次郎                                                      |
|                                                                         | 変更内容                                                       |
| メールアドレス                                                                 | cpd-t@kensetsu-kikin.or.jp                                 |
| 新しいパスワード<br>ヒント                                                         | <ul> <li>● 一 一 一 一 一 一 一 一 一 一 一 一 一 一 一 一 一 一 一</li></ul> |
| 備考                                                                      |                                                            |
| セキュリティ保護の為、現在の<br>*現在のパスワード                                             |                                                            |

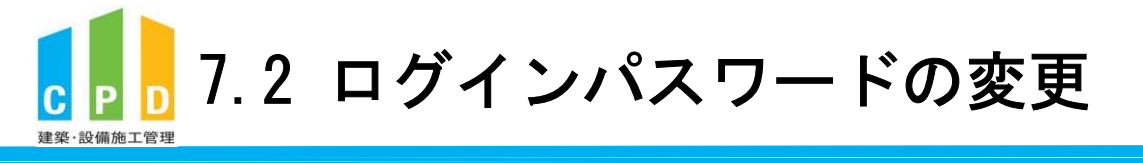

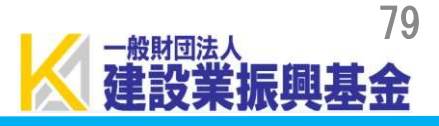

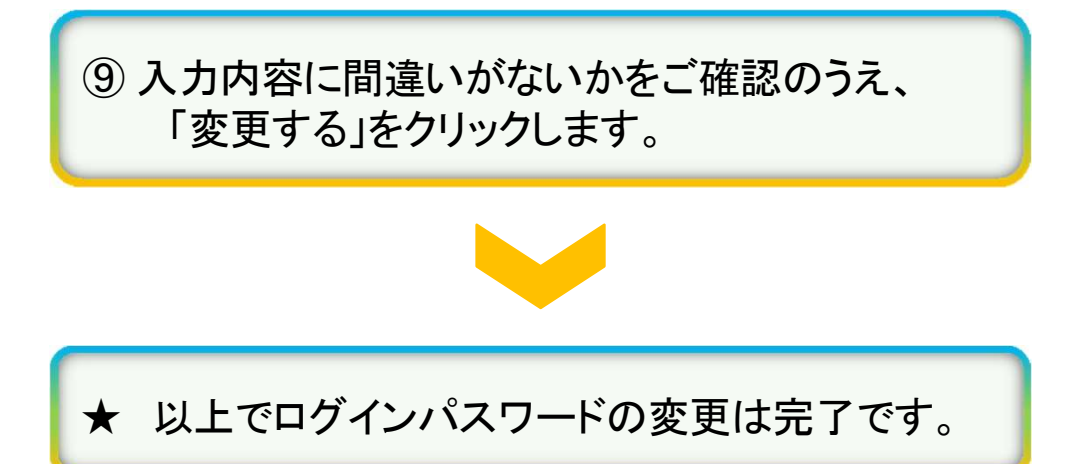

### マイページ

ログインパスワードの変更の確認を行います。 入力情報に誤りが無いか確認してください。 誤りがある場合は「戻る」ボタンをクリックして入力画面にお戻りください。

ログインパスワード・メールアドレスの変更情報確認

| 1-9-10   | 00033333333                                                                                                    |
|----------|----------------------------------------------------------------------------------------------------|
| 氏名       | 基金 次郎                                                                                                    |
|          | 変更内容                                                                                                    |
| メールアドレス  | cpd-t@kensetsu-kikin.or.jp                                                                                                    |
| 新しいパスワード |                                                                                                    |
| ヒント      | 2011年1月1日日<br>2011年1月1日日<br>2011年1月1日<br>2011年1月1日<br>2011年1月11日<br>2011年1月11日<br>2011年11111<br>2011<br>2011<br>2011<br>2011<br>2011<br>201 |
| 備考       |                                                                                                    |
|          |                                                                                                    |
| 戻る       | 5 変更する                                                                                                    |

# 8. メモ機能

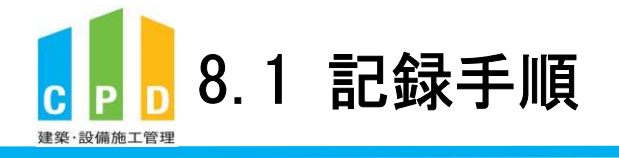

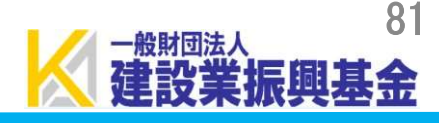

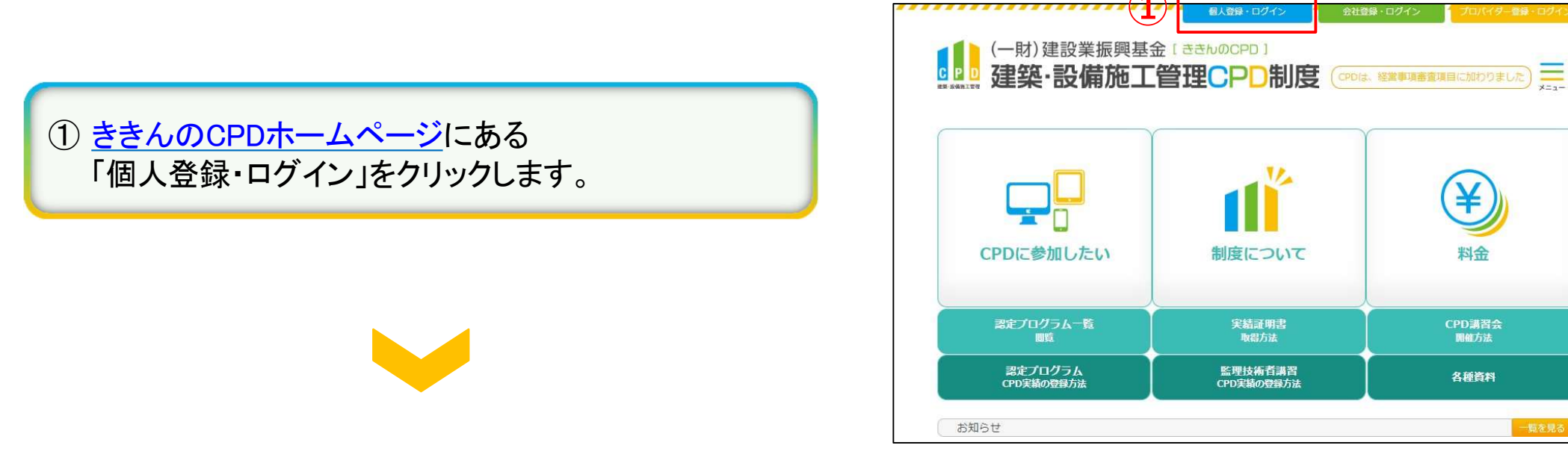

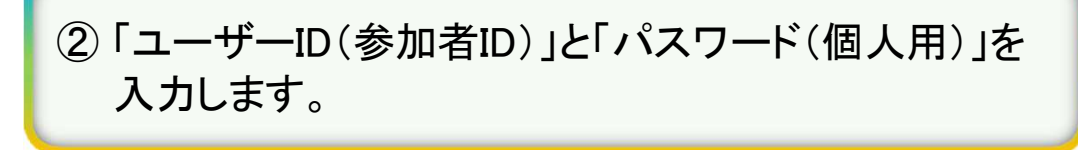

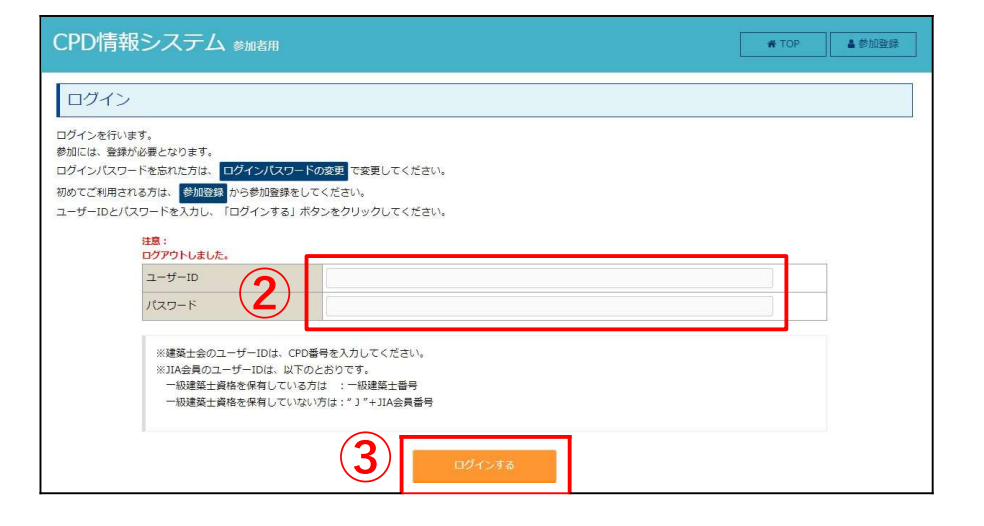

③「ログインする」をクリックします。

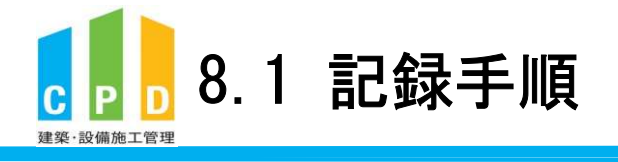

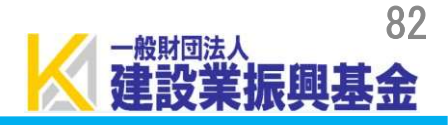

④ TOP画面の「継続学習目標等の記録」をクリック します。

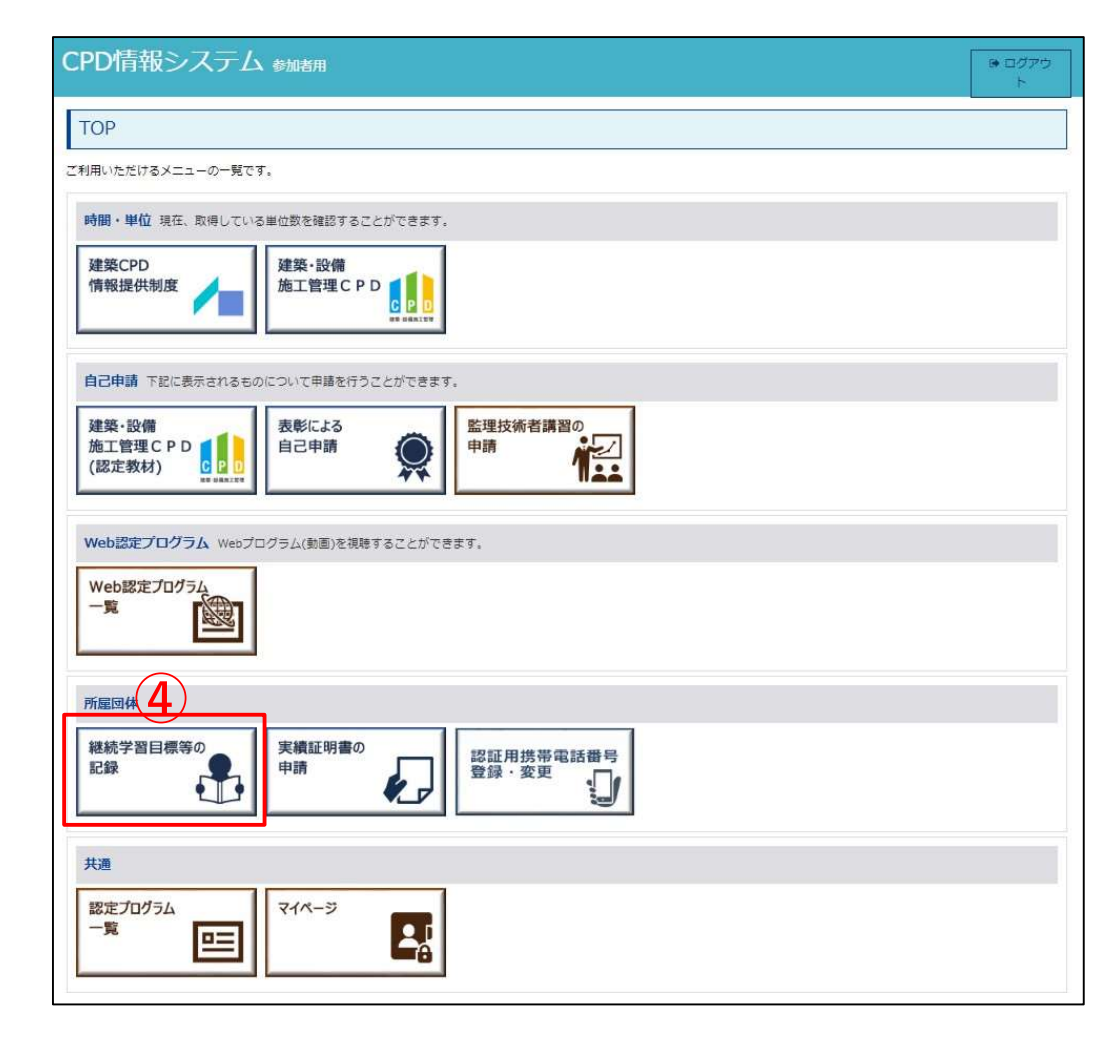

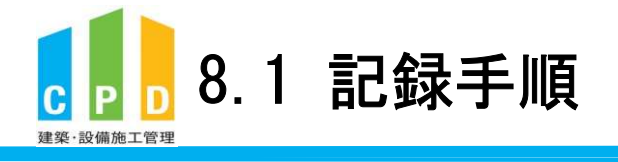

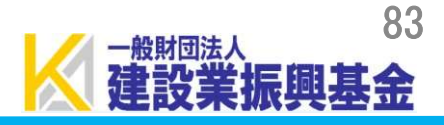

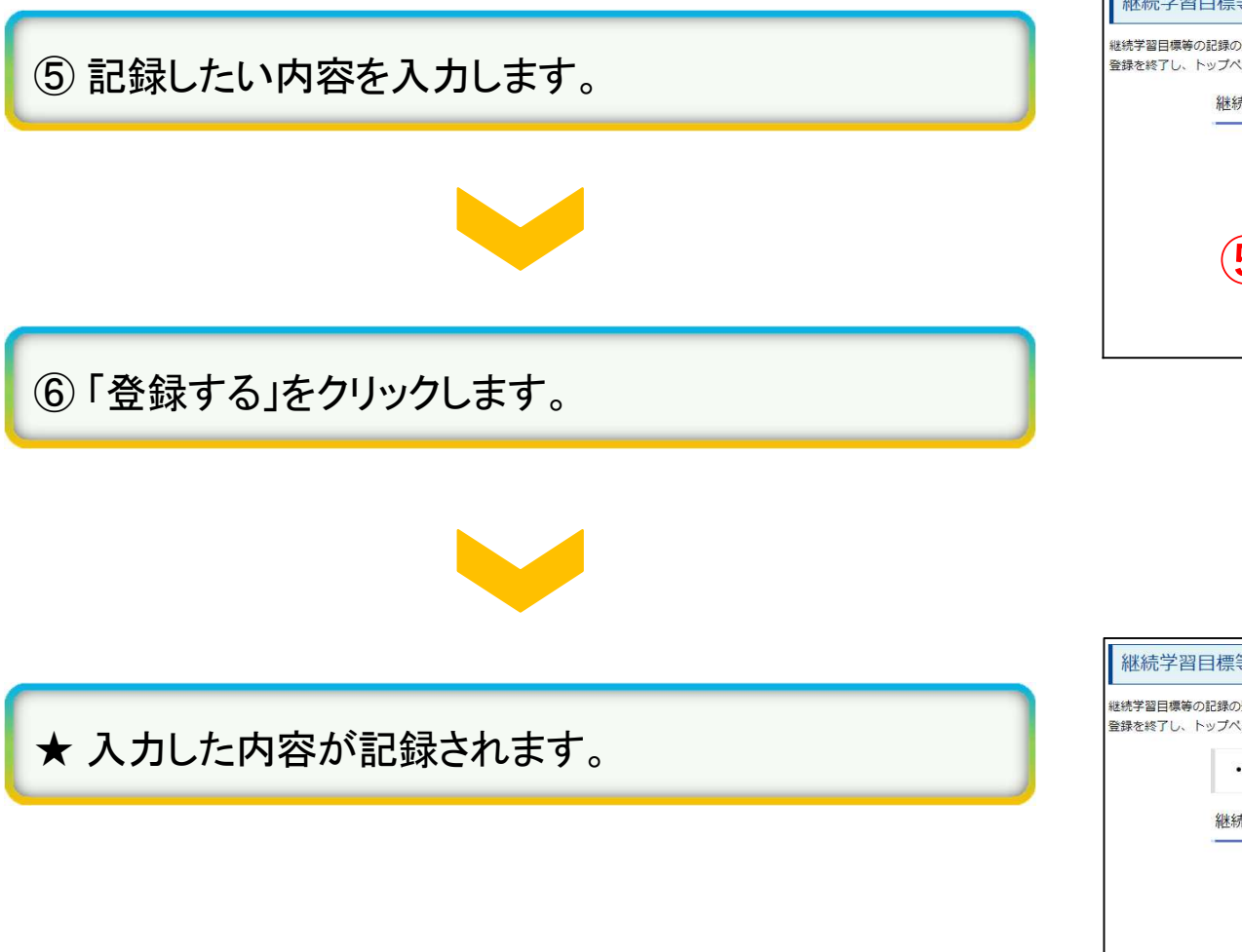

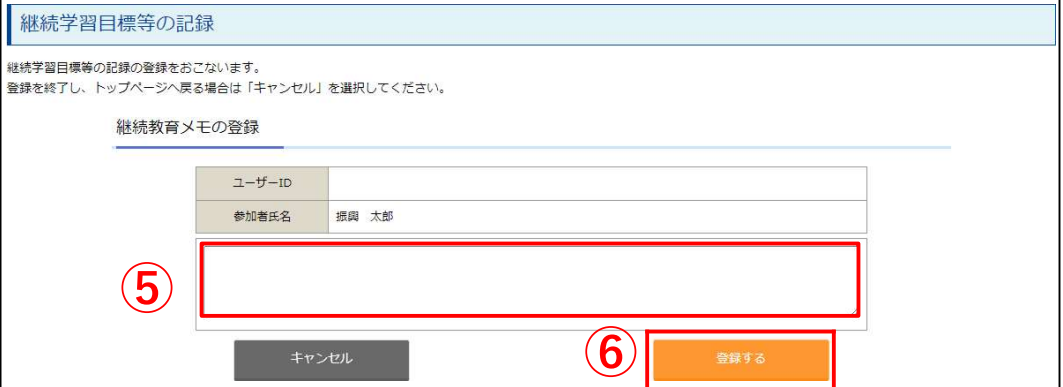

| 総学習目標等の記録          |                    |                      |            |                |  |      |  |  |
|--------------------|--------------------|----------------------|------------|----------------|--|------|--|--|
| 読学習目標等の<br>験を終了し、ト | 記録の登録をお<br>ップページへ戻 | こないます。<br>る場合は「キャンセル | 」を選択してください | N <sub>o</sub> |  |      |  |  |
|                    | • 登録処理が正常に終了しました。  |                      |            |                |  |      |  |  |
|                    | 継続教育メ              | モの登録                 |            |                |  |      |  |  |
|                    |                    | ユーザーID               |            |                |  |      |  |  |
|                    |                    | 参加者氏名                | 振興 太郎      |                |  |      |  |  |
|                    |                    | 9.1記録手順              |            |                |  |      |  |  |
|                    |                    | <b></b> ‡7           | ンセル        |                |  | 登録する |  |  |

## 9. 登録情報の変更・退会方法

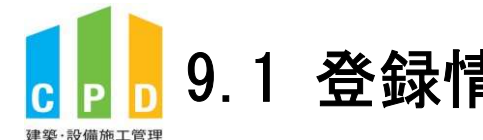

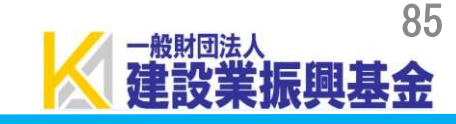

CPD制度に登録している情報に変更がある場合は、変更等申請書を事務局に提出してください。 変更等申請書は以下手順で、ホームページよりダウンロードできます。

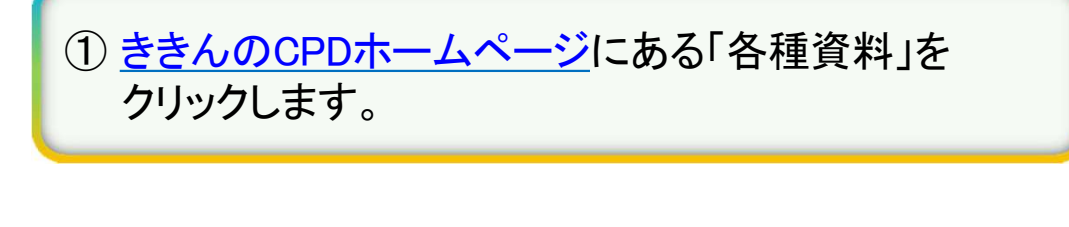

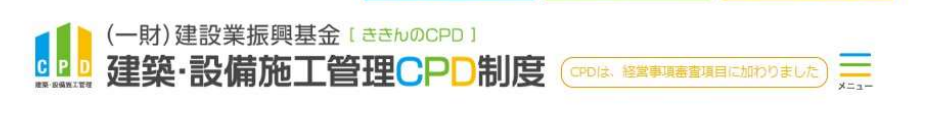

会社登録・ログイン

個人登録・ログイン

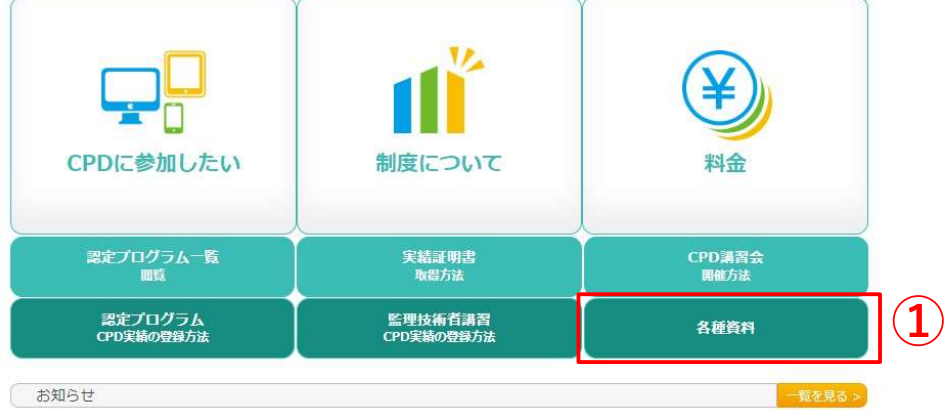

2024.02.20: 【お知らせ】2月20日間い合わせ窓口の休止(14時~15時)

2024.02.01: 【事前連絡】各種利用料のご請求予定について

2023.12.11:年末年始のお知らせ

..............

2023.11.02: 【企業担当者様】社内研修サービスのご案内

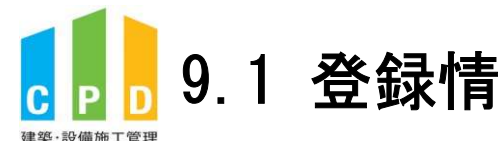

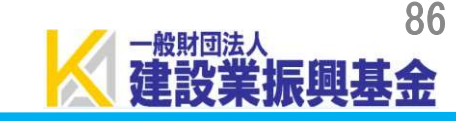

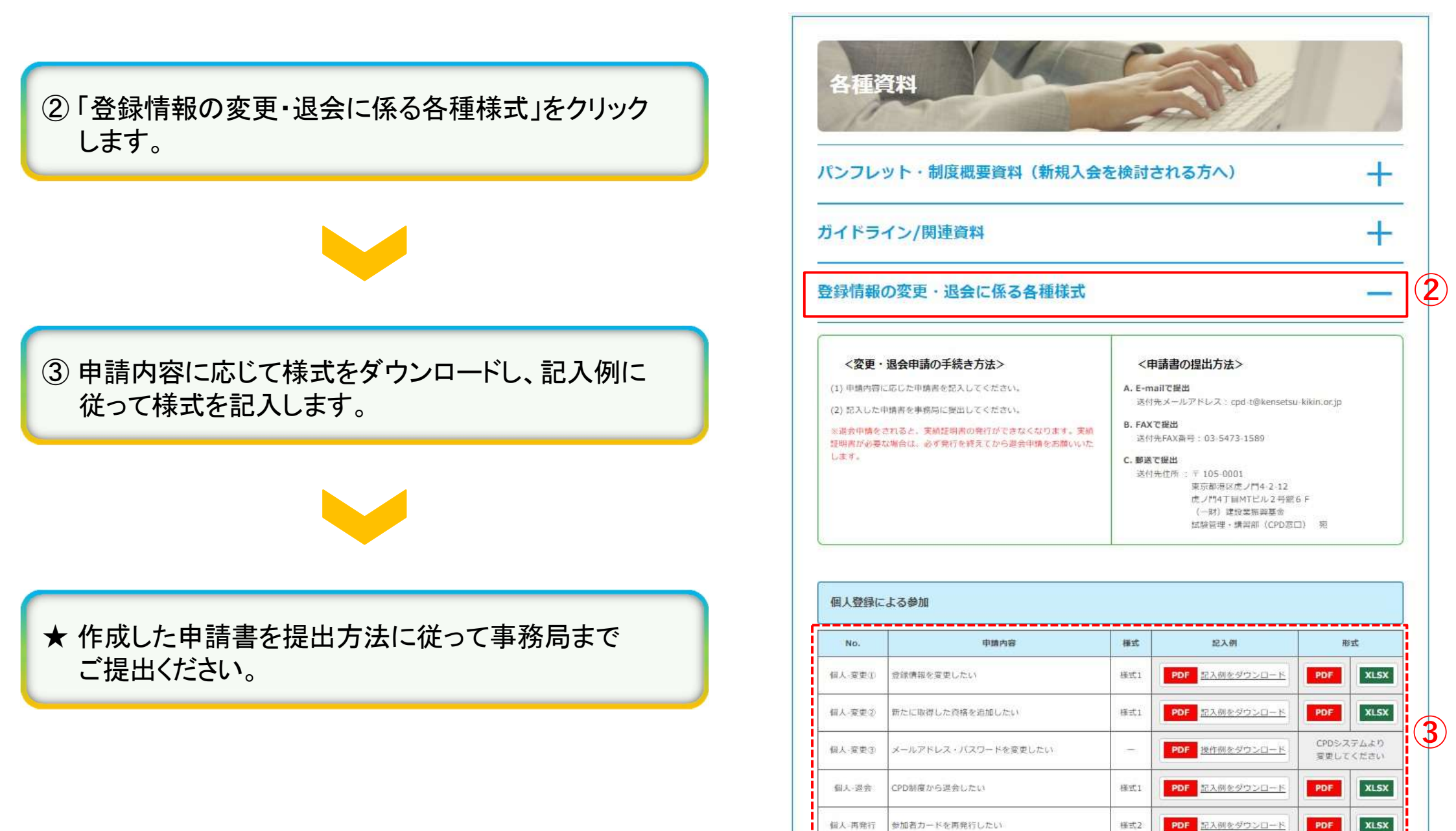

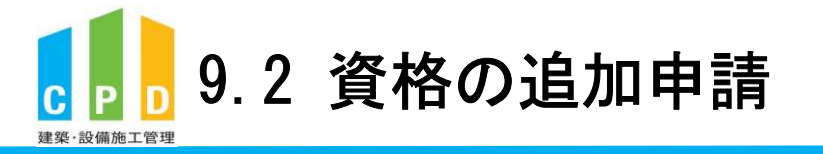

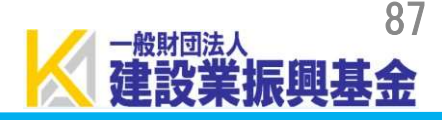

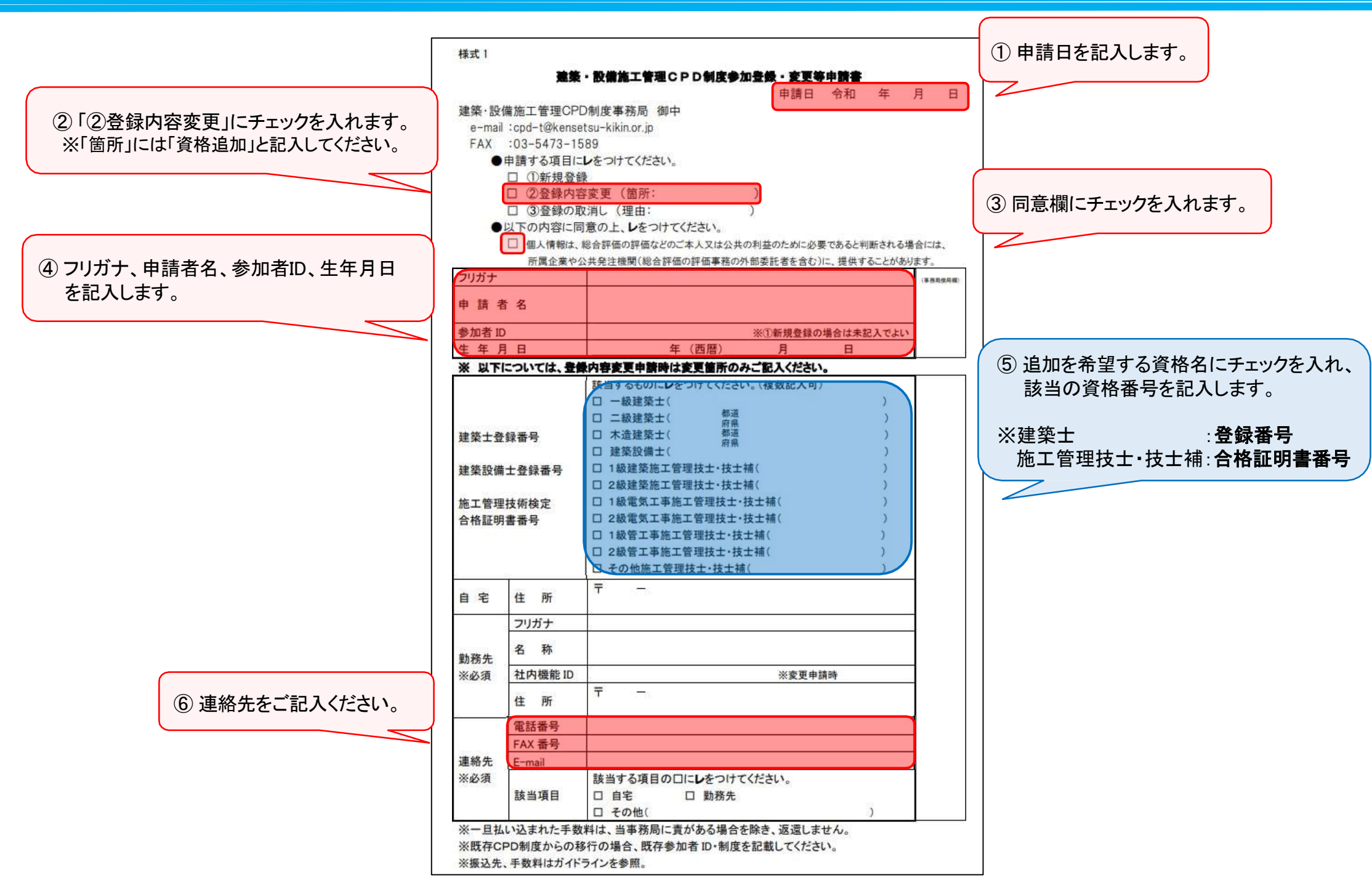

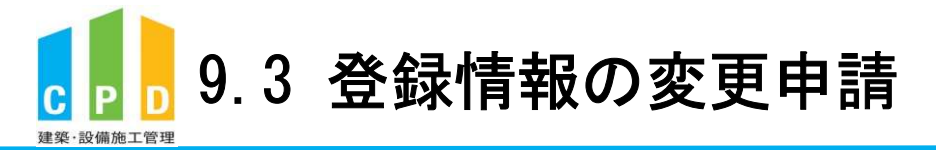

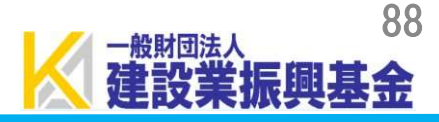

様式1 ①申請日を記入します。 建築・設備施工管理CPD制度参加登録・変更等申請書 申請日 令和 年 月 B 建築·設備施工管理CPD制度事務局 御中 ②「②登録内容変更」にチェックを入れます。 e-mail :cpd-t@kensetsu-kikin.or.jp ※「筒所」には変更希望筒所を記入してください。 FAX :03-5473-1589 ●申請する項目にレをつけてください。 □ ①新規登録 □ ②登録内容変更(箇所: ③ 同意欄にチェックを入れます。 ③登録の取消し(理由: ●以下の内容に同意の上、レをつけてください。 □ 個人情報は、総合評価の評価などのご本人又は公共の利益のために必要であると判断される場合には、 所属企業や公共発注機関(総合評価の評価事務の外部委託者を含む)に、提供することがあります。 ④ フリガナ、申請者名、参加者ID、生年月日 フリガナ (事務助使用編) を記入します。 申請者名 参加者 ID ※①新規登録の場合は未記入でよい 生年月日 年(西暦) 月 B ※ 以下については、登録内容変更申請時は変更箇所のみご記入ください。 該当するものにしをつけてください。(複数記入可) 口 一級建築士( 都道 □ 二級建築士( 府県 建築士登録番号 □ 木造建築士( 府県 □ 建築設備土( 口 1級建築施工管理技士·技士補( 建築設備士登録番号 □ 2級建築施工管理技士·技士補( □ 1級電気工事施工管理技士·技士補( 施工管理技術検定 合格証明書番号 □ 2級電気工事施工管理技士·技士補( □ 1級管工事施工管理技士·技士補( □ 2級管工事施工管理技士·技士補( ロその他施工管理技士・技士補( ⑤登録内容を変更したい箇所について、 住 所 自宅 変更後の内容を記入します。 フリガナ 名 称 勤務先 社内機能 ID ※必須 ※変更申請時 住所 電話番号 FAX 番号 連絡先 E-mail ※必須 該当する項目の口にしをつけてください。 該当項目 口自宅 口 勤務先 口 その他( ※一旦払い込まれた手数料は、当事務局に責がある場合を除き、返還しません。 ※既存CPD制度からの移行の場合、既存参加者 ID・制度を記載してください。 ※振込先、手数料はガイドラインを参照。

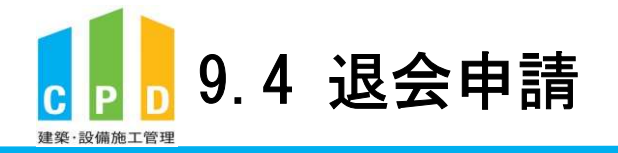

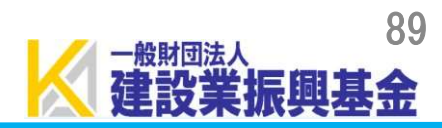

| ②「③登録の取消し」にチェックを入れます。             | 様式 1<br>建築・設<br>e-mail<br>FAX | <b>建策</b><br>備施工管理CPE<br>:cpd-t@kense<br>:03-5473-15                              | ・設備施工管理CPD制度参加登録・支更等申請書<br>中請日 令和 年 月 日<br>D制度事務局 御中<br>atsu-kikin.or.jp<br>589                                                                                                    | ①申請日を記入します。      |
|-----------------------------------|-------------------------------|-----------------------------------------------------------------------------------|----------------------------------------------------------------------------------------------------|------------------|
| ④ フリガナ、申請者名、参加者ID、生年月日<br>を記入します。 | ·<br>クリガナ<br>申請者              | 申請する項目に<br>□ ①新規登創<br>□ ②登録内容<br>□ ③登録の取<br>以下の内容に同<br>□ 個人情報は、1<br>所属企業や2<br>■ 名 | レをつけてください。     泉     客変更(箇所:     )     以消し(理由:     )     )     )     )     )     ⑦の上、     レをつけてください。     総合評価の評価などのご本人又は公共の利益のために必要であると判断される場合には、     公共発注機関(総合評価の評価事務の外部委託者を含む)に、提供することがあります。     (                                                                                                    | ③ 同意欄にチェックを入れます。 |
|                                   | 参加者 ID<br>生年月<br>※以下          | 日                                                                                 | ※①新規登録の場合は未記入でよい     年 (西暦) 月 日     日     日 |                  |
|                                   | 建築士登<br>建築設備<br>施工管理<br>合格証明  | 録番号<br>士登録番号<br>技術検定<br>書番号                                                       | □     一級建築士(     新道       □     二級建築士(     新道       □     木造建築士(     都道       □     木造建築士(     都道       □     建築設備士(     )       □     1級建築施工管理技士・技士補(     )       □     1級電気工事施工管理技士・技士補(     )       □     2級電気工事施工管理技士・技士補(     )       □     1級管工事施工管理技士・技士補(     )       □     1級管工事施工管理技士・技士補(     )       □     2級管工事施工管理技士・技士補(     )       □     その他施工管理技士・技士補(     )                                                                                                    |                  |
|                                   | 自宅                            | 住所                                                                                | <i>τ</i>                                                                                                    | ⑤勤務先名を記入します。     |
| ⑥連絡先を記入します。                       | 勤務先<br>※必須                    | フリガナ       名 称       社内機能 ID       住 所                                            |                                                                                                    |                  |
|                                   | 連絡先<br>※必須                    | 電話番号<br>FAX 番号<br>E-mail<br>該当項目                                                  | 該当する項目の口に     レをつけてください。       □ 自宅     □ 勤務先       □ その他(     )                                                                                                    |                  |
|                                   | ※一旦払 ※既存CI ※振込先               | い込まれた手数<br>PD制度からの利<br>、手数料はガイド                                                   | (料は、当事務局に責がある場合を除き、返還しません。<br>§行の場合、既存参加者 ID・制度を記載してください。<br>ラインを参照。                                                                                                    |                  |